# Arcserve<sup>®</sup> N-Series Appliance User Guide

Version 1.0

arcserve

## **Legal Notices**

This Documentation, which includes embedded help systems and electronically distributed materials, (hereinafter referred to as the "Documentation") is for your informational purposes only and is subject to change or withdrawal by Arcserve at any time. This Documentation is proprietary information of Arcserve and may not be copied, transferred, reproduced, disclosed, modified or duplicated, in whole or in part, without the prior written consent of Arcserve.

If you are a licensed user of the software product(s) addressed in the Documentation, you may print or otherwise make available a reasonable number of copies of the Documentation for internal use by you and your employees in connection with that software, provided that all Arcserve copyright notices and legends are affixed to each reproduced copy.

The right to print or otherwise make available copies of the Documentation is limited to the period during which the applicable license for such software remains in full force and effect. Should the license terminate for any reason, it is your responsibility to certify in writing to Arcserve that all copies and partial copies of the Documentation have been returned to Arcserve or destroyed.

TO THE EXTENT PERMITTED BY APPLICABLE LAW, ARCSERVE PROVIDES THIS DOCUMENTATION "AS IS" WITHOUT WARRANTY OF ANY KIND, INCLUDING WITHOUT LIMITATION, ANY IMPLIED WARRANTIES OF MERCHANTABILITY, FITNESS FOR A PARTICULAR PURPOSE, OR NONINFRINGEMENT. IN NO EVENT WILL ARCSERVE BE LIABLE TO YOU OR ANY THIRD PARTY FOR ANY LOSS OR DAMAGE, DIRECT OR INDIRECT, FROM THE USE OF THIS DOCUMENTATION, INCLUDING WITHOUT LIMITATION, LOST PROFITS, LOST INVESTMENT, BUSINESS INTERRUPTION, GOODWILL, OR LOST DATA, EVEN IF ARCSERVE IS EXPRESSLY ADVISED IN ADVANCE OF THE POSSIBILITY OF SUCH LOSS OR DAMAGE.

The use of any software product referenced in the Documentation is governed by the applicable license agreement and such license agreement is not modified in any way by the terms of this notice.

The manufacturer of this Documentation is Arcserve.

Provided with "Restricted Rights." Use, duplication or disclosure by the United States Government is subject to the restrictions set forth in FAR Sections 12.212, 52.227-14, and 52.227-19(c)(1) - (2) and DFARS Section 252.227-7014(b)(3), as applicable, or their successors.

© 2022 Arcserve, including its affiliates and subsidiaries. All rights reserved. Any third party trademarks or copyrights are the property of their respective owners.

# **Contact Arcserve Support**

The Arcserve Support team offers a rich set of resources for resolving your technical issues and provides easy access to important product information.

#### Contact Support

With Arcserve Support:

- You can get in direct touch with the same library of information that is shared internally by our Arcserve Support experts. This site provides you with access to our knowledge-base (KB) documents. From here you easily search for and find the product-related KB articles which contain field-tested solutions for many top issues and common problems.
- You can use our Live Chat link to instantly launch a real-time conversation between you and the Arcserve Support team. With Live Chat, you can get immediate answers to your concerns and questions, while still maintaining access to the product.
- You can participate in the Arcserve Global User Community to ask and answer questions, share tips and tricks, discuss best practices and participate in conversations with your peers.
- You can open a support ticket. By opening a support ticket online, you can expect a callback from one of our experts in the product area you are inquiring about.
- You can access other helpful resources appropriate for your Arcserve product.

# Contents

| <b>Chapter 1: About Arcserve N-Series Appliance Documentation</b> .                                                                                                    | 1                                                                                            |
|----------------------------------------------------------------------------------------------------|----------------------------------------------------------------------------------------------|
| Language Support                                                                                                    | 2                                                                                            |
| Product Documentation                                                                                                    | 3                                                                                            |
| Chapter 2: Introducing the Arcserve N-Series Appliance                                                                                                    | 5                                                                                            |
| Introduction                                                                                                    | 6                                                                                            |
| Arcserve Unified Data Protection                                                                                                    | 7                                                                                            |
| Arcserve Unified Data Protection Agent for Linux                                                                                                    | 8                                                                                            |
| Safety Precautions                                                                                                    | 9                                                                                            |
| What is Not Included in the Box of Arcserve N-Series Appliance                                                                                                    | 10                                                                                           |
| Model N-Series                                                                                                    | 10                                                                                           |
| Ports Used by the Appliance                                                                                                    | 12                                                                                           |
| Arcserve UDP                                                                                                    | 13                                                                                           |
| Components Installed on Microsoft Windows                                                                                                    | 14                                                                                           |
| Components Installed on Linux                                                                                                    | 19                                                                                           |
| Node Protected by UDP Linux Remotely                                                                                                    | 20                                                                                           |
| Appliance for Linux Support                                                                                                    | 21                                                                                           |
| Chapter 3: Installing the Arcserve N-Series Appliance                                                                                                    |                                                                                              |
|                                                                                                    |                                                                                              |
| Chapter 4: Deploying the Arcserve N-series Appliance                                                                                                    | 24                                                                                           |
| Chapter 4: Deploying the Arcserve N-series Appliance                                                                                                    | <b>24</b><br>26                                                                              |
| Chapter 4: Deploying the Arcserve N-series Appliance<br>Review Prerequisites<br>How to Connect to Nodes                                                                                                    | <b>24</b><br>26<br>27                                                                        |
| Chapter 4: Deploying the Arcserve N-series Appliance<br>Review Prerequisites<br>How to Connect to Nodes<br>How to Form a Nutanix Cluster                                                                                                    | 24<br>26<br>27<br>28                                                                         |
| Chapter 4: Deploying the Arcserve N-series Appliance<br>Review Prerequisites<br>How to Connect to Nodes<br>How to Form a Nutanix Cluster<br>How to Configure Cluster Details from Prism Element                                                                                                    | <b>24</b><br>26<br>27<br>28<br>37                                                            |
| Chapter 4: Deploying the Arcserve N-series Appliance Review Prerequisites How to Connect to Nodes How to Form a Nutanix Cluster How to Configure Cluster Details from Prism Element How to Create Network Switch for Cluster Formation                                                                                                    | <b>24</b><br>26<br>27<br>28<br>37<br>41                                                      |
| Chapter 4: Deploying the Arcserve N-series Appliance Review Prerequisites How to Connect to Nodes How to Form a Nutanix Cluster How to Configure Cluster Details from Prism Element How to Create Network Switch for Cluster Formation How to Create Network Switch for Object Store                                                                                                    | <b>24</b><br>26<br>27<br>28<br>37<br>41<br>44                                                |
| Chapter 4: Deploying the Arcserve N-series Appliance Review Prerequisites How to Connect to Nodes How to Form a Nutanix Cluster How to Configure Cluster Details from Prism Element How to Create Network Switch for Cluster Formation How to Create Network Switch for Object Store How to Configure Nutanix Cluster Data Services IP Address                                                                                                    | 24<br>26<br>27<br>37<br>41<br>44<br>48                                                       |
| Chapter 4: Deploying the Arcserve N-series Appliance Review Prerequisites How to Connect to Nodes How to Form a Nutanix Cluster How to Configure Cluster Details from Prism Element How to Create Network Switch for Cluster Formation How to Create Network Switch for Object Store How to Configure Nutanix Cluster Data Services IP Address How to Deploy Prism Central VM for Cluster                                                                                                    | <b>24</b><br>26<br>27<br>37<br>41<br>41<br>48<br>50                                          |
| Chapter 4: Deploying the Arcserve N-series Appliance Review Prerequisites How to Connect to Nodes How to Connect to Nodes How to Form a Nutanix Cluster How to Configure Cluster Details from Prism Element How to Create Network Switch for Cluster Formation How to Create Network Switch for Object Store How to Configure Nutanix Cluster Data Services IP Address How to Deploy Prism Central VM for Cluster How to Change the Default Password for Prism Central VM                                                                                                    | <b>24</b><br>26<br>27<br>28<br>37<br>41<br>44<br>48<br>50<br>55                              |
| Chapter 4: Deploying the Arcserve N-series Appliance Review Prerequisites How to Connect to Nodes How to Form a Nutanix Cluster How to Form a Nutanix Cluster How to Configure Cluster Details from Prism Element How to Create Network Switch for Cluster Formation How to Create Network Switch for Object Store How to Configure Nutanix Cluster Data Services IP Address How to Deploy Prism Central VM for Cluster How to Change the Default Password for Prism Central VM How to Register the Prism Central VM for Cluster                                                                                                    | 24<br>26<br>27<br>28<br>37<br>41<br>44<br>44<br>50<br>55<br>58                               |
| Chapter 4: Deploying the Arcserve N-series Appliance Review Prerequisites How to Connect to Nodes How to Form a Nutanix Cluster How to Form a Nutanix Cluster How to Configure Cluster Details from Prism Element How to Create Network Switch for Cluster Formation How to Create Network Switch for Object Store How to Configure Nutanix Cluster Data Services IP Address How to Deploy Prism Central VM for Cluster How to Change the Default Password for Prism Central VM How to Register the Prism Central VM for Cluster How to Update NTP Server in Prism Central                                                                                          | <b>24</b><br>26<br>27<br>28<br>37<br>41<br>44<br>44<br>50<br>55<br>58<br>58<br>62            |
| Chapter 4: Deploying the Arcserve N-series Appliance Review Prerequisites How to Connect to Nodes How to Connect to Nodes How to Form a Nutanix Cluster How to Configure Cluster Details from Prism Element How to Create Network Switch for Cluster Formation How to Create Network Switch for Object Store How to Configure Nutanix Cluster Data Services IP Address How to Configure Nutanix Cluster Data Services IP Address How to Change the Default Password for Prism Central VM How to Register the Prism Central VM for Cluster How to Update NTP Server in Prism Central How to Deploy Nutanix Object Store                                              | 24<br>26<br>27<br>28<br>37<br>41<br>44<br>44<br>50<br>55<br>58<br>62<br>63                   |
| Chapter 4: Deploying the Arcserve N-series Appliance Review Prerequisites How to Connect to Nodes How to Connect to Nodes How to Form a Nutanix Cluster How to Configure Cluster Details from Prism Element How to Create Network Switch for Cluster Formation How to Create Network Switch for Object Store How to Configure Nutanix Cluster Data Services IP Address How to Deploy Prism Central VM for Cluster How to Change the Default Password for Prism Central VM How to Register the Prism Central VM for Cluster How to Update NTP Server in Prism Central How to Deploy Nutanix Object Store Review the Prerequisites                                    | 24<br>26<br>27<br>28<br>37<br>41<br>44<br>44<br>50<br>55<br>58<br>58<br>62<br>63<br>64       |
| Chapter 4: Deploying the Arcserve N-series Appliance Review Prerequisites How to Connect to Nodes How to Connect to Nodes How to Form a Nutanix Cluster How to Configure Cluster Details from Prism Element How to Create Network Switch for Cluster Formation How to Create Network Switch for Object Store How to Configure Nutanix Cluster Data Services IP Address How to Deploy Prism Central VM for Cluster How to Change the Default Password for Prism Central VM How to Register the Prism Central VM for Cluster How to Update NTP Server in Prism Central How to Deploy Nutanix Object Store Review the Prerequisites Deploying the Nutanix Object Store | 24<br>26<br>27<br>28<br>37<br>41<br>44<br>48<br>50<br>55<br>58<br>58<br>62<br>63<br>64<br>65 |

| How to Deploy Nutanix Mine                                                                    | 76         |
|-----------------------------------------------------------------------------------------------|------------|
| Review Prerequisites                                                                          | 77         |
| Creating Bootstrap VM                                                                         | 78         |
| Checking the DNS Server Reachability from Bootstrap VM                                        | 83         |
| Deploying Arcserve UDP using Nutanix Mine Deployment Wizard                                   | 85         |
| Accessing the Arcserve Home Dashboard and UDP Console                                         | 99         |
| Maintenance Troubleshooting                                                                   | 101        |
| Locating Mine Deployment Log Files                                                            | . 104      |
| Chapter 5: Activating the N-Series Nutanix Cluster and Arcserve UDP License                   | .106       |
| Chapter 6: Working with Arcserve N-Series Appliance                                           | .108       |
| Activate Arcserve Product on the Appliance                                                    | . 109      |
| Create a Plan Using Arcserve N-Series Appliance Wizard                                        | . 110      |
| Create a Backup Plan for Linux Nodes                                                          | . 111      |
| Create an On-Appliance Virtual Standby Plan                                                   | . 112      |
| Create Plan to Backup the Linux Backup Server                                                 | . 113      |
| Chapter 7: Performing Nutanix AOS Cluster Expansion                                           | .117       |
| Review Prerequisites                                                                          | . 118      |
| How to Perform Nutanix AOS Cluster Expansion                                                  | . 119      |
| Chapter 8: Understanding Safety Precautions                                                   | 125        |
| General Safety Precautions                                                                    | . 126      |
| Electrical Safety Precautions                                                                 | . 128      |
| FCC Compliance                                                                                | . 129      |
| Electrostatic Discharge (ESD) Precautions                                                     | 130        |
| Chapter 9: Activating Sophos on the Arcserve N-Series Appli-<br>ance                          | 131        |
| Manually Installing Sophos Intercept X Advanced for Server on Arcserve N-Series<br>Appliance  | . 132      |
| Chapter 10: Troubleshooting                                                                   | 137        |
| Unable to Check Prism Central Compatibility with AOS Version                                  | . 138      |
| Unable to View Arcserve Home Dashboard in the Prism Element                                   | 139        |
| Nutanix Object Store Creation Fails Due to Time Out Error                                     | 140        |
| Nutanix Mine Deployment Fails Due to Improper User Permissions or Lack of<br>Enough Resources | . 141      |
| Arcserve Home Dashboard does not Display when the Network Switch or Cluster i Rebooted        | s<br>. 142 |
| Unable to Access the UDP Management Console UI from Outside the UDP Console VM                | e<br>143   |
| Nutanix Mine Deployment Fails Due to UDP VM Status Error                                      | 144        |

| Nutanix Mine Deployment Fails Due To DNS Error | 145 |
|------------------------------------------------|-----|
| Chapter 11: Arcserve Appliance Return Policy   |     |

# **Chapter 1: About Arcserve N-Series Appliance Docu**mentation

Arcserve N-Series Appliance User Guide helps you understand how to use Arcserve N-Series Appliance. To understand about Arcserve N-Series Appliance, see <u>Intro-</u><u>duction</u>. Rest of the sections help you install and use Arcserve Appliance.

This section contains the following topics:

| Language Support      | 2 |
|-----------------------|---|
| Product Documentation | 3 |

# Language Support

A translated product (sometimes referred to as a localized product) includes local language support for the user interface of the product, online help and other documentation, as well as local language default settings for date, time, currency, and number formats.

This release is available only in English.

## **Product Documentation**

For all Arcserve UDP related documentation, see <u>Arcserve Documentation</u>.

The Arcserve UDP Knowledge Center consists of the following documentation:

#### Arcserve UDP Solutions Guide

Provides detailed information on how to use the Arcserve UDP solution in a centrally-managed Console environment. This guide includes such information as how to install and configure the solution, how to protect and restore your data, how to get reports, and how to manage Arcserve High Availability. Procedures are centered around use of the Console and includes how to use the various protection Plans.

#### Arcserve UDP Release Notes

Provides high-level description of the major features, system requirements, known issues, documentation issues, and limitations of Arcserve Unified Data Protection.

#### Arcserve UDP Agent for Windows User Guide

Provides detailed information on how to use Arcserve UDP Agent in a Windows operating system. This guide includes such information as how to install and configure the agent and how to protect and restore your Windows nodes.

#### Arcserve UDP Agent for Linux User Guide

Provides detailed information on how to use Arcserve UDP Agent in a Linux operating system. This guide includes such information as how to install and configure the agent and how to protect and restore your Linux nodes.

# **Chapter 2: Introducing the Arcserve N-Series Appli**ance

This section contains the following topics:

\_\_\_\_\_

| Introduction                                                   | 6  |
|----------------------------------------------------------------|----|
| Safety Precautions                                             |    |
| What is Not Included in the Box of Arcserve N-Series Appliance |    |
| Model N-Series                                                 |    |
| Ports Used by the Appliance                                    | 12 |

## Introduction

Arcserve N-Series Appliance is the first complete and most cost-effective data protection appliance, featuring Assured Recovery<sup>™</sup>. Each Arcserve N-Series Appliance is a self-contained, "set and forget" backup and recovery solution. Architected with cloud-native capabilities, its unmatched ease of deployment and usability combine with a broad set of features such as global source-based deduplication, multi-site replication, tape support, and automated data recovery capabilities. The Arcserve N-Series Appliance delivers unmatched operational agility and efficiency, and truly simplifies disaster recovery activities.

Arcserve N-Series Appliance is fully integrated with the industry-leading Arcserve Unified Data Protection software pre-installed in state-of-the art hardware. The appliance provides a complete and integrated data protection solution for all users to not only meet your current demands, but also the ever-changing backup, archive, and disaster recovery (DR) requirements of the future.

Arcserve N-series appliance, a hyper-converged data protection solution delivers a turnkey business continuity solution for modern enterprises, combining industry-leading hyper-converged infrastructure, cutting-edge cyber-security, and trusted backup and disaster recovery in a single cloud-scale DR solution. Arcserve N-series appliance also delivers a secure cloud-scale disaster recovery for enterprises, protecting their critical IT infrastructure from downtime, data loss, and ransomware.

N series-Single solution combines hyper-converged data center solution, integrated backup, and disaster recovery, integrated cyber-security and ransomware protection, assured recovery with SLA monitoring, for reliable recovery, cloud backup, and disaster recovery.

Customers who purchased Arcserve N-Series Appliance are entitled to receive the following software. For more information about how to install these software, see the <u>Deployment</u> section.

- Arcserve UDP
- Arcserve Unified Data Protection Agent for Linux
- Nutanix AOS
- Nutanix AHV
- Sophos Intercept X

For more information about Appliance warranty, see Appliance Warranty.

| Arcserve Unified Data Protection                 | . 7 |
|--------------------------------------------------|-----|
| Arcserve Unified Data Protection Agent for Linux | 8   |

#### **Arcserve Unified Data Protection**

The Arcserve UDP software is a comprehensive solution to protect complex IT environments. The solution protects your data residing in various types of nodes such as Windows, Linux, and virtual machines on VMware ESX Servers or Microsoft Hyper-V Servers. You can back up data to either a local machine or a recovery point Server. A recovery point Server is a central Server where backups from multiple sources are stored.

For more information about supported operating systems, see <u>Compatibility</u> <u>Matrix</u>.

Arcserve UDP provides the following capabilities:

- Back up the data to deduplication/non-deduplication data stores on recovery point Servers
- Back up recovery points to tape, using integration with Arcserve Backup (which is also included within the appliance)
- Create virtual standby machines from backup data
- Replicate backup data to recovery point Servers and remote recovery point Servers
- Restore backup data and performs Bare Metal Recovery (BMR)
- Copy selected data backup files to a secondary backup location
- Configure and manage Arcserve Full System High Availability (HA) for critical Servers in your environment

Arcserve UDP replicates backup data that is saved as recovery points from one Server to another recovery point Server. You can also create virtual machines from the backup data that can act as standby machines when the source node fails. The standby virtual machine is created by converting recovery points to VMware ESX or Microsoft Hyper-V virtual machine format.

The Arcserve UDP solution provides integration with Arcserve High Availability. After you create scenarios in Arcserve High Availability, you can then manage and monitor your scenarios and perform operations like adding or deleting destination machines.

For more information, see <u>Arcserve UDP Solution Guide</u>.

## **Arcserve Unified Data Protection Agent for Linux**

Arcserve Unified Data Protection Agent for Linux is a disk-based backup product that is designed for Linux operating systems. It provides a fast, simple, and reliable way to protect and recover critical business information. Arcserve Unified Data Protection Agent for Linux tracks changes on a node at the block level and then backs up only those changed blocks in an incremental process. As a result, it lets you perform frequent backups, reducing the size of each incremental backup (and the backup window) and providing a more up-to-date backup. Arcserve Unified Data Protection Agent for Linux also provides the capability to restore files or folders and perform a bare metal recovery (BMR) from a single backup. You can store the backup information either on a Network File System (NFS) share or in the Common Internet File System (CIFS) share, in the backup source node.

The latest version of Arcserve Unified Data Protection Agent for Linux is preinstalled in a virtual machine within the appliance. This virtual machine becomes the Linux Backup Server. Arcserve Unified Data Protection Agent for Linux is installed at the default installation path in the Arcserve N-Series Appliance.

When you open the Console, the Linux Backup Server is already added to the Console. The native host name of the Linux Backup Server is *Linux-BackupSvr*. However, on the Console, the Linux Backup Server adopts the host name of the Appliance with port 8018 configuration. The Linux Backup Server works behind NAT through port direction. The Linux Backup Server uses port 8018 to communicate and transfer data in the Arcserve N-Series Appliance.

**Note:** For more information about creating backup plans and restoring Linux machines, see Arcserve UDP Agent for Linux User Guide.

The Linux Backup Server uses the following default login information:

- Username root
- Password Arcserve

Note: We recommend to change the default password.

## **Safety Precautions**

For your safety, read and follow all the instructions before attempting to unpack, connect, install, power on, or operate an Arcserve N-Series Appliance. Failure to adhere to the safety precautions can result in personal injury, equipment damage, or malfunction.

For more information about the safety precautions, see the <u>Safety Precautions</u> <u>Appendix</u>.

# What is Not Included in the Box of Arcserve N-Series Appliance

The following items are not included in the box and may be needed for installation and configuration of the appliance:

- Monitor
- Keyboard
- External Storage Device (if needed)

## **Model N-Series**

| Arcserve N-Series Appliance Specifications                        |                                                                                                    |             |             |                    |  |
|-------------------------------------------------------------------|----------------------------------------------------------------------------------------------------|-------------|-------------|--------------------|--|
| Appliance<br>Model                                                | N1100-4                                                                                             | N1200-<br>4 | N1400-<br>4 | N1600-<br>4        |  |
| Data Protection<br>Software Arcserve UDP Premium Edition Included |                                                                                                    |             |             | ed                 |  |
| Hyperconvergence<br>Platform                                      | Nutanix AOS for AHV Included                                                                        |             |             |                    |  |
| Cybersecurity Soft-<br>ware                                       | Sophos Intercept X Adv                                                                              | anced fo    | r Server I  | ncluded            |  |
| Rack size per node                                                | 2U - 4 nodes built-in                                                                               | 1U          | 2U          | 2U                 |  |
| Minimum number<br>of nodes per<br>cluster                         | 4                                                                                                   | 4           | 4           | 4                  |  |
| HDD per node                                                      | 9.6 TB                                                                                              | 32 TB       | 96 TB       | 20 TB              |  |
| SSD per node                                                      | 15.36 TB                                                                                            |             |             |                    |  |
| RAM per node                                                      | 512 GB                                                                                              | 384 GB      | 384 GB      | 384 GB             |  |
| Networking per<br>node                                            | Mellanox ConnectX-4 LX Dual Port 10/25GbE SFP28,<br>rNDC 406-BBLG                                   |             |             |                    |  |
| Processor per<br>node                                             | Intel Xeon Silver 4214R 2.4G, 12C/24T, 9.6GT/s,<br>16.5M Cache, Turbo, HT (100W) DDR4-2400 338-BVJX |             |             | 6GT/s,<br>338-BVJX |  |
| Cores per node                                                    |                                                                                                    | 24          |             |                    |  |
| Raw capacity per<br>cluster                                       | Raw capacity per 100 TB 189                                                                         |             | 445 TB      | 540 TB             |  |
| Usable capacity<br>per cluster                                    | 40 TB                                                                                               | 80 TB       | 160 TB      | 240 TB             |  |
| Drives per cluster                                                | 24                                                                                                  | 16          | 48          | 48                 |  |
| Replication Fact-<br>or/Failover Plan RF2 (N+1)                   |                                                                                                    |             |             |                    |  |

| Scale-out Node (add-on)        |                                                  |            |           |          |
|--------------------------------|--------------------------------------------------|------------|-----------|----------|
| Appliance<br>Model             | N1100*                                           | N1200      | N1400     | N1600    |
| Rack size per node             | 2U - 4 nodes built-in                            | 1U         | 2U        | 2U       |
| Number of nodes                | 4                                                | 1          | 1         | 1        |
| HDD per node                   | 9.6 TB                                           | 32 TB      | 96 TB     | 20 TB    |
| SDD per node                   | 15.36 TB                                         | 15.35 TB   | 15.36 TB  | 15.36 TB |
| RAM per node                   | 512 GB                                           | 384 GB     | 384 GB    | 384 GB   |
| Raw capacity per<br>cluster    | 100 TB                                           | 47 TB      | 111 TB    | 135 TB   |
| Usable capacity<br>per cluster | 40 TB                                            | 25 TB      | 50 TB     | 70 TB    |
| Networking per                 | Mellanox ConnectX-4 LX Dual Port 10/25GbE SFP28, |            |           |          |
| node                           | rNDC 406-BBLG                                    |            |           |          |
| Processor per                  | Intel Xeon Silver 4214                           | R 2.4G, 12 | C/24T, 9. | 6GT/s,   |
| node                           | 16.5M Cache, Turbo, HT                           | (100W) DI  | DR4-2400  | 338-BVJX |

# Ports Used by the Appliance

The following topics provide information about ports that are used by Arcserve UDP, Arcserve Backup, and the Appliance for Linux Support:

- Arcserve UDP
- Appliance for Linux Support

## **Arcserve UDP**

This section contains the following topics:

# **Components Installed on Microsoft Windows**

The following ports are required for backup and other jobs when you have a LAN environment:

| Port<br>#          | Por-<br>t<br>Typ-<br>e | lni-<br>tiated<br>by      | Listening Process | Description                                                                                                    |
|--------------------|------------------------|---------------------------|-------------------|----------------------------------------------------------------------------------------------------|
| 1433               | ТСР                    | Remote<br>Java            | sqlsrvr.exe       | Specifies the<br>default com-<br>munication<br>port between<br>the Arcserve<br>UDP console<br>and Microsoft<br>SQL Server<br>databases<br>when they<br>reside on dif-<br>ferent com-<br>puters.<br><b>Note</b> : You can<br>modify the<br>default com-<br>munication<br>port when<br>installing SQL<br>Server. |
| 4090               | тср                    | Arcserve<br>UDP<br>Agent  | HATransServer.exe | Transfers data<br>for Virtual<br>Standby tasks<br>in the proxy<br>mode.                                                                                                    |
| 500-<br>0-<br>5060 | ТСР                    | Arcserve<br>UDP<br>Server | GDDServer.exe     | Reserved for<br>Arcserve UDP<br>RPS Global<br>Deduplication<br>Data Store Ser-<br>vice (GDD).<br>One Arcserve<br>UDP GDD data<br>store will use<br>3 free ports                                                                                                    |

| I I I I I I I I I I I I I I I I I I I                | 5000. It   |
|------------------------------------------------------|------------|
| lis nee                                              | ded        |
| when                                                 | the data   |
| store                                                | with       |
| GDD                                                  | s          |
| enab                                                 | ed for     |
| backu                                                | ip or the  |
| resto                                                | re task is |
| used.                                                |            |
| Com-                                                 |            |
| muni                                                 | cation     |
| that I                                               | ets the    |
| Arcse                                                | rve UDP    |
| Arcserve Construction Foundation                     | ole and    |
| 6052 TCP Backup                                      | rcserve    |
| GDB Backu                                            | ıp Global  |
| Dash                                                 | board      |
| Prima                                                | ry         |
| Serve                                                | r syn-     |
| chror                                                | ize data.  |
| Com-                                                 |            |
| muni                                                 | cation     |
| that I                                               | ets the    |
| Arcse                                                | rve UDP    |
| COLA TCD Arcserve CA.ARCserve.Com- Conse             | ole and    |
| Backup municationFoundation.WindowsService.exe the A | rcserve    |
| Backu                                                | ıp         |
| Prima                                                | ry         |
| Serve                                                | r syn-     |
| chror                                                | ize data.  |
| To sh                                                | ut down    |
| Tomo                                                 | at that is |
| 8006 used                                            | by the     |
| Arcse                                                | rve UDP    |
| conso                                                | ole.       |
| Speci                                                | fies the   |
| defau                                                | lt         |
| НТТР,                                                | /HTTPS     |
| Arcserve com-                                        |            |
| 8014 TCP UDP Tomcat7.exe muni                        | cation     |
| Console port l                                       | between    |
| remo                                                 | te man-    |
| agem                                                 | ent con-   |
| soles                                                | and the    |

| <ul> <li>Arcserve UDP<br/>Server.</li> <li>Specifies the<br/>defaut<br/>HTTP/HTTPS<br/>com-<br/>munication<br/>port between<br/>remote man-<br/>agement con-<br/>soles and the<br/>Arcserve UDP<br/>Agent.</li> <li>Note: You can<br/>modify the<br/>default com-<br/>munication<br/>port when<br/>you install the<br/>Arcserve UDP<br/>components.</li> <li>Specifies the<br/>default<br/>HTTP/HTTPS<br/>com-<br/>munication<br/>port when<br/>you install the<br/>Arcserve<br/>UDP consoles.</li> <li>Specifies the<br/>default<br/>HTTP/HTTPS<br/>com-<br/>munication<br/>port between<br/>the Arcserve<br/>UDP Server<br/>and Arcserve<br/>UDP Server<br/>and Arcserve<br/>UDP Ser</li></ul>                              |      |     |          |           |                 |
|----------------------------------------------------------------------------------------------------|------|-----|----------|-----------|-----------------|
| 8014       TCP       Arcserve         8014       TCP       UDP         8014       TCP       Arcserve         8014       TCP       UDP         8014       TCP       UDP         8014       TCP       UDP         8014       TCP       UDP         8014       TCP       UDP         8014       TCP       UDP         8014       TCP       UDP         8014       TCP       UDP         8014       TCP       UDP         8014       TCP       UDP         8014       TCP       UDP         8014       TCP       Server                                                                                                    |      |     |          |           | Arcserve UDP    |
| 8014       TCP       UDP       Arcserve       Base of the default of the the the the the the the the the the                                                                                                    |      |     |          |           | Server.         |
| <ul> <li>8014 TCP</li> <li>8014 TCP</li> <li>4 Arcserve</li> <li>8014 TCP</li> <li>4 Arcserve</li> <li>5 Arcserve</li> <li>8014 TCP</li> <li>8014 TCP</li> <li>801</li></ul>                                                                                                    |      |     |          |           | Specifies the   |
| <ul> <li>8014</li> <li>TCP UDP<br/>Server</li> <li>Note: serve</li> <li>Note: Vou can<br/>modify the<br/>default com-<br/>munication<br/>port between<br/>Agent.</li> <li>Note: Vou can<br/>modify the<br/>default com-<br/>munication<br/>port when<br/>you install the<br/>Arcserve UDP<br/>components.</li> <li>Specifies the<br/>default</li> <li>HTTP/HTTPS<br/>Com-<br/>munication<br/>port between<br/>the Arcserve<br/>UDP Server<br/>and Arcserve<br/>UDP Server<br/>and Arcserve<br/>UDP Server as<br/>the replication<br/>destination.<br/>Do not open<br/>ports 5000-<br/>5060 which</li> </ul>                                                                                                    |      |     |          |           | default         |
| <ul> <li>k k k k k k k k k k k k k k k k k k k</li></ul>                                                                                                    |      |     |          |           | HTTP/HTTPS      |
| <ul> <li>8 1 A Former Part of the second second</li></ul>                                                                                                    |      |     |          |           | com-            |
| 8014       TCP       UDP       Server       httpd.exe       Specifies the default shared port and the only or you use the Arcserve UDP components.         8014       TCP       UDP       httpd.exe       Specifies the default shared port and the only or you use the Arcserve UDP components.         8014       TCP       UDP       httpd.exe       Specifies the default shared port and the only or you use the Arcserve UDP components.         8014       TCP       Server       httpd.exe       Specifies the default shared port and the only port and the only port you must open when you use the Arcserve UDP consoles.         8014       TCP       Server       httpd.exe       Specifies the default shared port and the only port you must open when you use the Arcserve UDP consoles.                                                                                                    |      |     |          |           | munication      |
| 8014       TCP       UDP       Arcserve       Note: You can modify the default communication port when you install the Arcserve UDP components.         8014       TCP       UDP       httpd.exe       Specifies the default HTTP/HTTPS communication port between the Arcserve UDP components.         8014       TCP       UDP       httpd.exe       Specifies the default shared port and the only port you munication port and the arcserve UDP components.         8014       TCP       Server       httpd.exe       Specifies the default shared port and the only port you must port and the only port you must port and the only port you must port and the only port you must port you must port you must port you must port you must port you must port you must port you must port you must port you must port you must port you must port you must port you port you port you must port you must port you port you must port you must port you must port you must port you must port you must port you must port you must port you must port you must port you must port you you port you must port you you you you you you you you you you                                                                                                    |      |     |          |           | port between    |
| 8014       TCP       UDP       Arcserve       Note:       Note:       N                                                                                                    |      |     |          |           | remote man-     |
| 8014       TCP       UDP       Agent.         8014       TCP       UDP       httpd.exe         8014       TCP       UDP       httpd.exe         8014       TCP       UDP       httpd.exe         8014       TCP       UDP       httpd.exe         8014       TCP       DDP       httpd.exe         8014       TCP       DDP       httpd.exe         8014       TCP       DDP       httpd.exe         8014       TCP       DDP       httpd.exe         8014       TCP       DDP       httpd.exe         8014       TCP       DDP       httpd.exe         8014       TCP       DDP       httpd.exe         8014       TCP       DDP       httpd.exe         8014       TCP       DDP       httpd.exe         8014       TCP       DDP       httpd.exe         8014       TCP       DDP       httpd.exe         8014       TCP       DDP       httpd.exe         8014       TCP       DDP       httpd.exe         8014       TCP       DDP       td.exe         8014       TCP       DDP       td.exe                                                                                                    |      |     |          |           | agement con-    |
| <ul> <li>Arcserve UDP<br/>Agent.</li> <li>Note: You can<br/>modify the<br/>default com-<br/>munication<br/>port when<br/>you install the<br/>Arcserve UDP<br/>components.</li> <li>Specifies the<br/>default<br/>HTTP/HTTPS<br/>com-<br/>munication<br/>port between<br/>the Arcserve<br/>UDP Server<br/>and Arcserve<br/>UDP consoles.</li> <li>Specifies the<br/>default<br/>HTTP/HTTPS<br/>com-<br/>munication<br/>port between<br/>the Arcserve<br/>UDP Server<br/>and Arcserve<br/>UDP consoles.</li> <li>Specifies the<br/>default shared<br/>port and the<br/>only port you<br/>must open<br/>when you use<br/>the Arcserve<br/>UDP Server<br/>and Arcserve<br/>UDP consoles.</li> </ul>                                                                                                    |      |     |          |           | soles and the   |
| Agent.<br>Note: You can<br>modify the<br>default com-<br>munication<br>port when<br>you install the<br>Arcserve UDP<br>components.<br>Specifies the<br>default<br>HTTP/HTTPS<br>com-<br>munication<br>port between<br>the Arcserve<br>UDP Server<br>and Arcserve<br>UDP Server<br>and Arcserve<br>UDP Server and<br>Arcserve<br>UDP Server and<br>Arcserve Arcserve<br>UDP Server and<br>Arcserve Arcserve Arcserve Arcserve Arcserve Arcserve Arcserve Arcserve Arcserve Arcserve Arcserve Arcserve Arcserve Arcserve Arcserve Arcserve Arcserve Arcserve Arcserve Arcserve Arcs                                                                                                    |      |     |          |           | Arcserve UDP    |
| <ul> <li>Note: You can modify the default communication port when you install the Arcserve UDP components.</li> <li>Specifies the default HTTP/HTTPS communication port between the Arcserve UDP Server and Arcserve UDP Server and Arcserve UDP components.</li> <li>8014 TCP UDP httpd.exe</li> <li>Arcserve httpd.exe</li> <li>Arcserve UDP Server and Arcserve UDP Server and Arcserve UDP Server and Arcserve UDP Server and Arcserve UDP Server and Arcserve UDP Server between the Arcserve UDP Server between the Arcserve UDP Ser</li></ul>                                                                                                    |      |     |          |           | Agent.          |
| 8014 TCP UDP<br>Arcserve<br>8014 TCP UDP<br>Server<br>8014 TCP UDP<br>httpd.exe<br>8014 TCP UDP<br>Server<br>8014 TCP UDP<br>8015 TCP<br>8014 TCP UDP<br>8015 TCP<br>8016 TCP<br>8016 TCP<br>8017 TCP<br>8017 TCP |      |     |          |           | Note: You can   |
| <ul> <li>8014 TCP</li> <li>8014 TCP</li> <li>9014 TCP</li> <li>9014 TCP&lt;</li></ul>                                                                                                    |      |     |          |           | modify the      |
| 8014       TCP       Arcserve         8014       TCP       Arcserve         8014       TCP       Marcserve         8014       TCP       Marcserve         8014       TCP       Marcserve         8014       TCP       Marcserve         8014       TCP       Marcserve         8014       TCP       Marcserve         8014       TCP       Marcserve         8014       TCP       Marcserve         8014       TCP       Marcserve         8014       TCP       Marcserve         8014       TCP       Marcserve         8014       TCP       Marcserve         8014       TCP       Marcserve         900       Marcserve       WDP Server         8014       TCP       Marcserve         900       Marcserve       WDP Server         900       Marcserve       WDP Server         901       Marcserve       WDP Server as         901       Marcserve       WDP Server as         901       Marcserve       WDP Server as         901       Marcserve       WDP Server as         901       Marcserve       WDP Server                                                                                                    |      |     |          |           | default com-    |
| 8014       TCP       Arcserve         8014       TCP       UDP         httpd.exe       Specifies the         default       HTTP/HTTPS         com-       munication         port between       the Arcserve         UDP Server       and Arcserve         Specifies the       default         munication       port between         the Arcserve       UDP Server         and Arcserve       UDP consoles.         *Specifies the       default shared         port and the       only port you         must open       when you use         the Arcserve       UDP Server as         the replication       port and the         only port you       must open         when you use       the Arcserve         UDP Server as       the replication         port s000-       5060 which                                                                                                    |      |     |          |           | munication      |
| <ul> <li>Normality of the second second</li></ul>                                                                                                    |      |     |          |           | port when       |
| Arcserve UDP<br>components.<br>Specifies the<br>default<br>HTTP/HTTPS<br>com-<br>munication<br>port between<br>the Arcserve<br>UDP Server<br>and Arcserve<br>UDP consoles.<br>*Specifies the<br>default shared<br>port and the<br>only port you<br>must open<br>when you use<br>the Arcserve<br>UDP Server<br>and Arcserve<br>UDP consoles.<br>*Specifies the<br>default shared<br>port and the<br>only port you<br>must open<br>when you use<br>the Arcserve<br>UDP Server as<br>the replication<br>destination.<br>Do not open<br>ports 5000-<br>5060 which                                                                                                    |      |     |          |           | you install the |
| 8014       TCP       UDP       httpd.exe       Specifies the default HTTP/HTTPS com-munication port between the Arcserve UDP Server and Arcserve UDP consoles.         8014       TCP       UDP       httpd.exe       *Specifies the only port you must open when you use the Arcserve UDP Server and the only port you must open when you use the Arcserve UDP Server as the replication. Do not open ports 5000-5060 which                                                                                                    |      |     |          |           | Arcserve UDP    |
| 8014 TCP UDP httpd.exe 8014 TCP UDP httpd.exe 801                                                                                                    |      |     |          |           | components.     |
| <ul> <li>default</li> <li>HTTP/HTTPS</li> <li>com-<br/>munication</li> <li>port between</li> <li>the Arcserve</li> <li>UDP Server</li> <li>and Arcserve</li> <li>UDP consoles.</li> <li>*Specifies the</li> <li>default shared</li> <li>port and the</li> <li>only port you</li> <li>must open</li> <li>when you use</li> <li>the Arcserve</li> <li>UDP Server as</li> <li>the arcserve</li> <li>UDP Server</li> </ul>                                                                                                    |      |     |          |           | Specifies the   |
| 8014 TCP 8014 TCP <td></td> <td></td> <td></td> <td></td> <td>default</td>                                                                                                    |      |     |          |           | default         |
| 8014       TCP       LARCSERVE       Arcserve         8014       TCP       UDP       httpd.exe         8014       TCP       Httpd.exe       Server         8014       TCP       Httpd.exe       Mutpd.exe         8014       TCP       Httpd.exe       Mutpd.exe         8014       TCP       Httpd.exe       Mutpd.exe         8014       TCP       UDP       Httpd.exe         8014       TCP       UDP       Httpd.exe         8014       TCP       UDP       Httpd.exe         8014       TCP       UDP       Httpd.exe         8014       TCP       UDP       Httpd.exe         8014       TCP       UDP       Httpd.exe         8014       Httpd.exe       UDP       Mutpd.exe         8014       Httpd.exe       UDP       Mutpd.exe         8014       Httpd.exe       UDP       Mutpd.exe         8014       Httpd.exe       UDP       Mutpd.exe         8014       Httpd.exe       UDP       Mutpd.exe         8014       Httpd.exe       UDP       Mutpd.exe         8015       Httpd.exe       UDP       Mutpd.exe         8016                                                                                                    |      |     |          |           | HTTP/HTTPS      |
| <ul> <li>Munication</li> <li>port between</li> <li>the Arcserve</li> <li>UDP Server</li> <li>and Arcserve</li> <li>UDP consoles.</li> <li>*Specifies the</li> <li>default shared</li> <li>port and the</li> <li>only port you</li> <li>must open</li> <li>when you use</li> <li>the Arcserve</li> <li>UDP Server as</li> <li>the replication</li> <li>destination.</li> <li>Do not open</li> <li>ports 5000-</li> <li>5060 which</li> </ul>                                                                                                    |      |     |          |           | com-            |
| <ul> <li>Port between</li> <li>the Arcserve</li> <li>UDP Server</li> <li>and Arcserve</li> <li>UDP consoles.</li> <li>*Specifies the</li> <li>default shared</li> <li>port and the</li> <li>only port you</li> <li>must open</li> <li>when you use</li> <li>the Arcserve</li> <li>UDP Server as</li> <li>the replication</li> <li>destination.</li> <li>Do not open</li> <li>ports 5000-</li> <li>5060 which</li> </ul>                                                                                                    |      |     |          |           | munication      |
| 8014TCPUDPHttpd.exeUDP consoles.8014TCPUDPhttpd.exe*Specifies the8014UDPhttpd.exedefault sharedServerport and theonly port youmust openwhen you usethe ArcserveUDP Server asthe ArcserveUDP Server asthe ont openports 5000-ports 5000-5060 which                                                                                                    |      |     |          |           | port between    |
| <ul> <li>8014</li> <li>TCP</li> <li>UDP</li> <li>httpd.exe</li> <li>Server</li> <li>Server</li> <l< td=""><td></td><td></td><td></td><td></td><td>the Arcserve</td></l<></ul>                                                                                                    |      |     |          |           | the Arcserve    |
| 8014TCPUDP<br>Mttpd.exeArcserve<br>UDP consoles.8014TCPUDP<br>UDP<br>Serverhttpd.exedefault shared<br>port and the<br>only port you<br>must open<br>when you use<br>the Arcserve<br>UDP Server as<br>the replication<br>destination.<br>Do not open<br>ports 5000-<br>5060 which                                                                                                    |      |     |          |           | UDP Server      |
| 8014TCPUDP<br>Mttpd.exeMttpd.exeSpecifies the<br>default shared<br>port and the<br>only port you<br>must open<br>when you use<br>the Arcserve<br>UDP Server as<br>the replication<br>destination.<br>Do not open<br>ports 5000-<br>5060 which                                                                                                    |      |     |          |           | and Arcserve    |
| 8014Arcserve*Specifies the<br>default shared<br>port and the<br>only port you<br>must open<br>when you use<br>the Arcserve<br>UDP Server as<br>the replication<br>destination.88999899998999999999999999999999999999999999999999999999999999999999999999999999999999999999999999999999999999999999999999999999999999999999999999999999999                                                                                                    |      |     |          |           | UDP consoles.   |
| 8014TCPUDPhttpd.exedefault sharedServerServerport and the<br>only port you<br>must openonly port you<br>must openV AAAAAV AAAAAV AAAAAV AAAAAV AAAAAV AAAAAV AAAAV AAAAV AAAAV AAAAV AAAAV AAAAV AAAAV AAAAV AAAAV AAAAV AAAAV AAAAV AAAAV AAAAV AAAAV AAAAV AAAAV AAAAV AAAAV AAAAV AAAAV AAAAV AAAAV AAAAV AAAAV AAAAV AAAAV AAAAV AA <td< td=""><td></td><td></td><td>Arcserve</td><td></td><td>*Specifies the</td></td<>                                                                                                    |      |     | Arcserve |           | *Specifies the  |
| Server port and the<br>only port you<br>must open<br>when you use<br>the Arcserve<br>UDP Server as<br>the replication<br>destination.<br>Do not open<br>ports 5000-<br>5060 which                                                                                                    | 8014 | тср | UDP      | httpd.exe | default shared  |
| only port you<br>must open<br>when you use<br>the Arcserve<br>UDP Server as<br>the replication<br>destination.<br>Do not open<br>ports 5000-<br>5060 which                                                                                                    |      |     | Server   |           | port and the    |
| must open<br>when you use<br>the Arcserve<br>UDP Server as<br>the replication<br>destination.<br>Do not open<br>ports 5000-<br>5060 which                                                                                                    |      |     |          |           | only port you   |
| when you use<br>the Arcserve<br>UDP Server as<br>the replication<br>destination.<br>Do not open<br>ports 5000-<br>5060 which                                                                                                    |      |     |          |           | must open       |
| the Arcserve<br>UDP Server as<br>the replication<br>destination.<br>Do not open<br>ports 5000-<br>5060 which                                                                                                    |      |     |          |           | when you use    |
| UDP Server as<br>the replication<br>destination.<br>Do not open<br>ports 5000-<br>5060 which                                                                                                    |      |     |          |           | the Arcserve    |
| the replication<br>destination.<br>Do not open<br>ports 5000-<br>5060 which                                                                                                    |      |     |          |           | UDP Server as   |
| destination.<br>Do not open<br>ports 5000-<br>5060 which                                                                                                    |      |     |          |           | the replication |
| Do not open<br>ports 5000-<br>5060 which                                                                                                    |      |     |          |           | destination.    |
| ports 5000-<br>5060 which                                                                                                    |      |     |          |           | Do not open     |
| 5060 which                                                                                                    |      |     |          |           | ports 5000-     |
|                                                                                                    |      |     |          |           | 5060 which      |

|      |     |           |             | are used by     |
|------|-----|-----------|-------------|-----------------|
|      |     |           |             | data stores     |
|      |     |           |             | that have       |
|      |     |           |             | global dedu-    |
|      |     |           |             | plication       |
|      |     |           |             | enabled.        |
|      |     |           |             | Note: You can   |
|      |     |           |             | modify the      |
|      |     |           |             | default com-    |
|      |     |           |             | munication      |
|      |     |           |             | port when       |
|      |     |           |             | you install the |
|      |     |           |             | Arcserve UDP    |
|      |     |           |             | components.     |
|      |     |           |             | Specifies the   |
|      |     |           |             | default         |
|      |     |           |             | HTTP/HTTPS      |
|      |     |           |             | com-            |
|      |     |           |             | munication      |
|      |     |           |             | port between    |
|      |     |           |             | remote man-     |
|      |     |           |             | agement con-    |
|      |     |           |             | soles and the   |
|      |     |           |             | Arcserve UDP    |
|      |     |           |             | Server.         |
|      |     |           |             | Specifies the   |
|      |     |           |             | default         |
|      |     | Arcconico |             | HTTP/HTTPS      |
| 2015 | тср |           | Tomcat7 ava | com-            |
| 0012 | TCP | Concolo   | Tomcat7.exe | munication      |
|      |     | CONSOLE   |             | port between    |
|      |     |           |             | remote man-     |
|      |     |           |             | agement con-    |
|      |     |           |             | soles and the   |
|      |     |           |             | Arcserve UDP    |
|      |     |           |             | Agent.          |
|      |     |           |             | Note: You can   |
|      |     |           |             | modify the      |
|      |     |           |             | default com-    |
|      |     |           |             | munication      |
|      |     |           |             | port when       |
|      |     |           |             | you install the |
|      |     |           |             | Arcserve UDP    |
|      |     |           |             | components.     |

|       |     |               |                                      | Reserved for   |
|-------|-----|---------------|--------------------------------------|----------------|
|       |     |               |                                      | Arcserve UDP   |
|       |     |               |                                      | Server Web     |
|       |     |               |                                      | Services to    |
|       |     |               |                                      | communicate    |
|       |     |               |                                      | with the Arc-  |
|       |     |               |                                      | serve UDP RPS  |
|       |     | A             |                                      | Port Sharing   |
| 0010  | TOD | Arcserve      | T                                    | Service on the |
| 8016  | ICP | UDP<br>Common | Tomcat7.exe                          | same Server.   |
|       |     | Server        |                                      | Note: The      |
|       |     |               |                                      | port cannot    |
|       |     |               |                                      | be cus-        |
|       |     |               |                                      | tomized and    |
|       |     |               |                                      | can be         |
|       |     |               |                                      | ignored for    |
|       |     |               |                                      | the firewall   |
|       |     |               |                                      | setting.       |
|       |     |               |                                      | To shutdown    |
|       |     |               |                                      | Tomcat that is |
| 1800- |     |               | CA.ARCserve.CommunicationFoundation. | used by the    |
| 5     |     |               | WindowsService.exe                   | Arcserve UDP   |
|       |     |               |                                      | Server or      |
|       |     |               |                                      | Agent.         |

# **Components Installed on Linux**

The following ports are required for backup and other jobs when you have a LAN environment:

| Port<br># | Port Type | Initiated<br>by       | Listening Process | Description                                                                                                    |
|-----------|-----------|-----------------------|-------------------|----------------------------------------------------------------------------------------------------|
| 22        | тср       | SSH ser-<br>vice      |                   | Arcserve UDP Linux third<br>party dependency. Spe-<br>cifies the default for SSH<br>service, however, you<br>can change this port. This<br>port is required for both<br>incoming and outgoing<br>communications.         |
| 67        | UDP       | Arcserve<br>UDP Linux | bootpd            | Used for the PXE boot<br>Server. Only required if<br>the user wants to use the<br>PXE boot feature. This<br>port is required for incom-<br>ing communications.<br><b>Note</b> : The port number<br>cannot be customized. |
| 69        | UDP       | Arcserve<br>UDP Linux | tffpd             | Used for the PXE boot<br>Server. Only required if<br>the user wants to use the<br>PXE boot feature. This<br>port is required for incom-<br>ing communications.<br><b>Note</b> : The port number<br>cannot be customized. |
| 8014      | тср       | Arcserve<br>UDP Linux | Java              | Specifies the default<br>HTTP/HTTPS com-<br>munication ports<br>between the remote con-<br>soles and the Arcserve<br>UDP agent for Linux. This<br>port is required for both<br>incoming and outgoing<br>communications.  |
| 18005     | ТСР       | Arcserve<br>UDP Linux | Java              | Used by Tomcat, can be<br>ignored for firewall set-<br>tings.                                                                                                    |

# **Node Protected by UDP Linux Remotely**

The following port is required for backup and other jobs when you have a LAN environment:

| Port<br># | Port<br>Type | Initiated<br>by | Listening<br>Process | Description                                             |
|-----------|--------------|-----------------|----------------------|---------------------------------------------------------|
|           |              |                 |                      | Arcserve UDP Linux 3rd party dependency. Specifies      |
| 22        |              | SSH ser-        |                      | the default for the SSH service, however, you can       |
| 22        |              | vice            |                      | change this port. This port is required for both incom- |
|           |              |                 |                      | ing and outgoing communications.                        |

\*Port sharing is supported for replication jobs. All data on different ports can be forwarded to port 8014 (default port for the Arcserve UDP Server, which can be modified during installation). When a replication job runs between two recovery point Servers across WAN, only port 8014 needs to be opened.

Similarly, for remote replications, the Remote administrator needs to open or forward port 8014 (for data replication) and port 8015 (default port for the Arcserve UDP console, which can be modified during installation) for local recovery point Servers to obtain the assigned replication plan.

# **Appliance for Linux Support**

The following ports are required for backup and other jobs when you have a LAN environment:

| Port  | Port | Initiated | Listening | Description                                         |
|-------|------|-----------|-----------|-----------------------------------------------------|
| #     | Туре | by        | Process   | Description                                         |
|       |      |           |           | NAT port redirection, redirects 8017 on appliance   |
| 8017  | тср  |           |           | to the Linux backup server in order to backup other |
|       |      |           |           | Linux node to Amazon S3.                            |
| 0010  | тср  |           |           | NAT port redirection, redirects 8018 on appliance   |
| 0010  | TCP  |           |           | to the Linux Backup Server Agent port 8014.         |
| 0010  | тср  |           |           | NAT port redirection, redirects 8019 on appliance   |
| 8019  | TCP  |           |           | to the Linux Backup Server SSH port 22.             |
|       |      |           |           | NAT port redirection, redirects 8021 on appliance   |
| 8021  | тср  |           |           | to Linux backup server to backup other Linux node   |
|       |      |           |           | using 8021 port.                                    |
| 8036  | тср  |           |           | NAT port redirection, redirects 8036 on appliance   |
| 8030  | TCF  |           |           | to the Linux Backup Server port 8036.               |
|       |      |           |           | NAT port redirection, redirects 50000 on appliance  |
| 50000 | тср  |           |           | to Linux backup server in order to backup other     |
|       |      |           |           | Linux node to cloud using 50000 port.               |
|       |      |           |           | NAT port redirection, redirects 50001 on appliance  |
| 50001 | тср  |           |           | to Linux backup server in order to backup other     |
|       |      |           |           | Linux node to cloud using 50001 port.               |
|       |      |           |           | NAT port redirection, redirects 50002 on appliance  |
| 50002 | тср  |           |           | to Linux backup server in order to backup other     |
|       |      |           |           | Linux node to cloud using 50002 port.               |
|       |      |           |           | NAT port redirection, redirects 50003 on appliance  |
| 50003 | тср  |           |           | to Linux backup server in order to backup other     |
|       |      |           |           | Linux node to cloud using 50003 port.               |
|       |      |           |           | NAT port redirection, redirects 50004 on appliance  |
| 50004 | ТСР  |           |           | to Linux backup server in order to backup other     |
|       |      |           |           | Linux node to cloud using 50004 port.               |

# **Chapter 3: Installing the Arcserve N-Series Appliance**

The appliance is intended for installation in restricted areas only. Only qualified personnel should perform initial setup and maintenance. For the complete installation process of Arcserve N-Series appliance, see the following:

- Appliance N Series Installation Large Node
- Appliance N Series Installation Medium Node
- Appliance N Series Installation Small Node

# **Chapter 4: Deploying the Arcserve N-series Appliance**

This section provides information about how to deploy the Arcserve N-series appliance.

#### Follow these steps:

- 1. Unpack the Nutanix nodes.
- 2. Mount the node in a rack.

#### Notes:

- For more information about how to unpack and mount the N-Series Appliance into a rack, see the following hardware installation guides:
  - Installation Guide for Large Node
  - Installation Guide for Medium Node
  - Installation Guide for Small Node
- For more information about how to unpack and mount the block into a rack, see <u>Dell support website</u>.
- 3. Connect each node to the ethernet network through a network switch.

For more information about how to connect each node to a network switch, see <u>Connecting the Nodes</u>.

- 4. Power-on the nodes. Once the power is switched on, each node will get an IP address automatically if the DHCP server is accessible to the nodes. If the DHCP server is not available, manually assign the static IP address to each node.
- Install Nutanix foundation-5.1.1-Windows software on the VM in the same subnet where the Nutanix blocks or nodes are connected. To download the Nutanix foundation-5.1.1-Windows software, click <u>here</u>.
- 6. Form a Mine Cluster with AHV as the hypervisor.
- 7. Create a Nutanix Object Store.
- 8. Upload the bootstrap VM Disk image and Windows 2019 ISO image.
- 9. Create a bootstrap VM.
- 10. Deploy Nutanix Mine.

| Review Prerequisites                                | 26 |
|-----------------------------------------------------|----|
| How to Connect to Nodes                             | 27 |
| How to Form a Nutanix Cluster                       | 28 |
| How to Configure Cluster Details from Prism Element | 37 |

| How to Create Network Switch for Cluster Formation        | 41 |
|-----------------------------------------------------------|----|
| How to Create Network Switch for Object Store             |    |
| How to Configure Nutanix Cluster Data Services IP Address |    |
| How to Deploy Prism Central VM for Cluster                |    |
| How to Change the Default Password for Prism Central VM   |    |
| How to Register the Prism Central VM for Cluster          |    |
| How to Update NTP Server in Prism Central                 |    |
| How to Deploy Nutanix Object Store                        | 63 |
| How to Generate and Download Access Keys                  |    |
| How to Deploy Nutanix Mine                                | 76 |

#### **Review Prerequisites**

Verify that you have completed the following prerequisite tasks:

- Assigned the DNS Server for UDP Console and UDP LBS hostname resolution.
- Assigned the DHCP server for dynamic IP address assignment for UDP Console and UDP LBS.

#### For Cluster Formation

- Nutanix foundation-5.1.1-Windows software is installed on the VM.
- Must have 18 Static or DHCP reserved IP addresses.
- Make sure to have Current Network Subnet IP and Gateway IP to discover the Nutanix nodes.
- Windows 2019 VM is installed in the same subnet as Nutanix Cluster connected.

#### For Object Store Deployment

- Object Network Switch is created.
- Must have 17 static or DHCP IP addresses.

## How to Connect to Nodes

After installing the blocks in a rack, connect the nodes to a network through a network switch and then power-on the nodes. This section provides information about how to connect to nodes through a network switch.

Note: All the ports on the network must be in the same VLAN.

#### Follow these steps:

- 1. Connect the iDRAC port and data-only port, which are on the node to a network switch.
- 2. Connect the 1 GbE port on your device to the network switch data port.
- 3. Plug in the power cables, and then press the power button on the control panel for each node.
- 4. To verify whether each node is powered on, check the LED lights.

The nodes are connected to a network switch successfully.

## How to Form a Nutanix Cluster

Start the cluster formation using the Nutanix foundation-5.1.1-Windows software deployed on the VM in the same subnet where the Nutanix blocks, or nodes are connected. This section provides information about how to form a Nutanix cluster.

#### Follow these steps:

1. Open any browser, type the following URL in the address bar, and then press Enter to discover the Nutanix nodes.

http://localhost:8000

The Nutanix Installer page appears with nodes in the specified subnet discovered and listed.

- On the Start page, follow the instructions given in sequence. Select the appropriate input as needed, enter the following details, and then click Next:
  - Netmask of Every Host and CVM: Enter the netmask subnet of the Controller VM and hypervisor.
  - Gateway of Every Host and CVM: Enter the IP address of the gateway that a Controller VM and a hypervisor should use.
  - Netmask of Every IPMI: Enter the netmask of the IPMI subnet.
  - Gateway of Every IPMI: Enter the IP address of the gateway for the IPMI subnet.

| X Nutanix Installer x +                                                                                                    |
|----------------------------------------------------------------------------------------------------|
| ← → C O localhost:8000/gui/index.html                                                                                                    |
| X 1. Start 2. Nodes 3. Cluster 4. AOS 5. Hypervisor 6. IPMI                                                                                                    |
| Welcome to Nutanix Installer.                                                                                                    |
| 1. If you have used install.nutanix.com, import the configuration file.                                                                                                    |
| 2. Select your hardware platform: Autodetect                                                                                                    |
| <ol> <li>Connect this installer to each node's IPMI port (if possible) and at least one other port.</li> <li>Depending on hardware platform chosen, IPMI can refer to IDRAC, XCC, ILO, CIMC, IBMC, or "out-of-band management".</li> </ol> |
| 4. Do you want RDMA passthrough to the CVMs? 🔹 No 🔿 Yes                                                                                                    |
| 5. What type of LAGs will your production switch have? 🖲 None 🔿 Static O Dynamic (LACP)                                                                                                    |
| 6. To assign a VLAN to host/CVMs, enter the tag: Optional. 1 - 4094. Enser 0 (zero) to remove any existing tag.                                                                                                    |
| 7. Nutanix requires all hosts and CVMs of a cluster to have static IPs in the same subnet. Pick a subnet:           Netmask of Every Host and CVM         Gateway of Every Host and CVM                                                    |
| 8. Pick a same or different subnet for the IPMIs as well, unless you want them to have no IPs.           Netnesk of Every IPMI         Gatewary of Every IPMI                                                                              |
| 9. Double-check this installer's networking setup.                                                                                                    |
| Version 4.6                                                                                                    |

ŵ

3. On the Nodes page, select the nodes that you want to add to the Nutanix cluster, and then click **Next**.

| X Nutanix Installer                                       | +                                |              |                  |               |                     |                |        |       |                    |
|-----------------------------------------------------------|----------------------------------|--------------|------------------|---------------|---------------------|----------------|--------|-------|--------------------|
| $\leftrightarrow$ $\rightarrow$ C $\odot$ localhost:8000/ | gui/index.html                   |              |                  |               |                     |                |        |       |                    |
|                                                           |                                  | 2. Nodes     | 3. Cluster 4     | AOS           | 5. Hypervisor 6. I  | PMI            |        |       |                    |
|                                                           |                                  |              |                  |               |                     |                |        |       |                    |
|                                                           | 4 nodes were o                   | discovered u | ising IPv6 LAN b | roadcast.     |                     |                |        |       | Retry Troubleshoot |
|                                                           | Select the nordes                | you want to  | bandle and ent   | er the IP/h   | ostnames vou want t | them to have   |        |       | Tools              |
|                                                           | Jelect the house                 | you maint to | nonale, and end  | er ute it /it | osciumes you work   | areni to nave. |        |       | 10015 🗸            |
|                                                           | BLOCK SERIAL                     | NODE         | NODE SERIAL      | VLAN          | IPMI MAC            | IPMLIP         | HOSTIP | CVMIP | HOSTNAME OF HOST   |
|                                                           | JWF2H63<br>(XC740xd2-24<br>CORE) | □ <b>A</b>   | JWF2H63          | None          | 2C:EA:7F:50:26:2C   |                |        |       | NTNX-JWF2H63-A     |
|                                                           | JWF3853<br>(XC740xd2-24<br>CORE) | □ A          | JWF3853          | None          | 2C:EA:7F:50:24:0C   |                |        |       | NTNX-JWF3853-A     |
|                                                           | JWF3H63<br>(XC740xd2-24<br>CORE) | □ A          | JWF3H63          | None          | 2C:EA:7F:50:32:F5   |                |        |       | NTNX-JWF3H63-A     |
|                                                           | JWF4H63<br>(XC740xd2-24<br>CORE) | □ A          | JWF4H63          | None          | 2C:EA:7F:50:26:0C   |                | _      |       | NTNX-JWF4H63-A     |

|  | < Prev |  |
|--|--------|--|
|--|--------|--|

#### Notes:

- Nodes that are part of other clusters also get listed but cannot be selected.
- All the 12 IP addresses (IPMI, host, and CVM) must be from the same subnet as the Nutanix cluster.
- To remove the unselected nodes, click the Tools drop-down list on the top-right corner, and then click Remove Unselected Rows.
- 4. On the Cluster page, do the following, and then click **Next**:
  - Cluster Name: Type a name for the cluster.
  - Timezone of Every CVM: From the drop-down list, select the appropriate time zone.
  - Cluster Virtual IP (Optional): Enter the virtual IP address of the cluster.
  - NTP Servers of Every CVM: Enter a list of NTP server IP addresses or domain names separated by commas. This is mandatory for Object Store creation.
**Note:** For more information about NTP server recommendations, see <u>Nutanix documentation</u>.

- DNS Servers of Every CVM and Host (Optional): Enter a list of DNS server IP addresses separated by commas. This field is required only if you have specified the NTP server as its domain name.
- vRAM Allocation for Every CVM, in Gigabytes: Enter the RAM in Gigabytes to be allocated to each CVM. Alternately, leave the vRAM Allocation for Every CVM, in Gigabytes field blank for the system to allocate the recommended defaults.

**Note:** The cluster redundancy factor is selected by default based on the number of nodes selected.

| X 1. Start 2. Nodes 3 | 3. Cluster 4. AOS 5. Hypervisor 6. IPMI                                                                  |
|-----------------------|----------------------------------------------------------------------------------------------------|
|                       | A cluster will be formed out of nodes selected on Page 2. Enter the cluster settings.                    |
|                       |                                                                                                    |
|                       | Skip automatic cluster formation (e.g. you will use command-line)                                        |
|                       | Enable CVM Network Segmentation                                                                          |
|                       | Cluster Name                                                                                             |
|                       | walkthrough                                                                                              |
|                       | Alphabets, numbers, dots, hyphens and underscores are allowed.                                           |
|                       | Timezone of Every CVM                                                                                    |
|                       | (UTC+00:00) Africa/Abidjan 🗸                                                                             |
|                       | Applies to host too if Hyper-V or XenServer. Nutanix concluded AHV and ESX don't support host timezone.  |
|                       | The UTC offset numbers in the dropdown do not account for daylight saving. The numbers are only meant to |
|                       | help with visual navigation within the dropdown. Only the location name, not the offset number, of the   |
|                       | timezone will be sent to the cluster formation process.                                                  |
|                       |                                                                                                    |
|                       | Cluster Redundancy Factor                                                                                |
|                       | RF2 v                                                                                                    |
|                       | 1-node clusters do RF2 mirroring inside the single node. RF3 mirroring isn't supported.                  |
|                       | 2-node clusters are RF4 — RF2 within each node × RF2 across the nodes. So select RF2 here, not RF3.      |
|                       | 3~ node clusters don't do any mirroring inside any node. Also, H+4 and above are not supported.          |
|                       | Cluster Virtual IP (Optional)                                                                            |
|                       | 1818 Birder Pate                                                                                         |
|                       | Must be in the CVM subnet. This IP will always point to an online CVM, even in case of a node failure.   |
|                       | NTP Servers of Every CVM (Optional)                                                                      |
|                       | 0.us.pool.ntp.org, 1.us.pool.ntp.org, 2.us.pool.ntp.org, 3.us.pool.ntp.org                               |
|                       | Comma-separated list of IPs or domains. Applies to host too if AHV or Xenserver.                         |
|                       | For ESX, Nutanix concluded it is best to configure NTP servers in vCenter.                               |
|                       | For Hyper-V, Nutanix concluded it is best to configure NTP servers in Active Directory.                  |
|                       | DNS Servers of Every CVM and Host (Optional)                                                             |
|                       | 10101121201                                                                                              |
| < Prev                | Reset • Progress Page • Foundation 5.11   Platforms 2.9                                                  |

The AOS page appears and displays a table with a list of existing AOS versions for each node.

 On the AOS page, to view the AOS version installed on each node, click the View existing AOS version of each node.. link, and then click Next.

Notes:

- Nutanix recommends using the latest version of AOS that is suitable to your model.
- Make sure all the blocks in a node run on the same version of AOS. If the blocks are running on different versions, upgrade all nodes to the same version.
- If you want to install the different AOS versions, click the unless you want it link.

Nutanix requires that all CVMs of a cluster run the same version of an operating system called AOS. Your nodes already run the same AOS version, so <u>we will skip AOS instellation</u>, unless you want it.

View existing AOS version of each node...

| BLOCK                         | NODE | EXISTING AOS |
|-------------------------------|------|--------------|
| JWF2H63<br>(XC740xd2-24 CORE) | А    | 5.20         |
| JWF3853<br>(XC740xd2-24 CORE) | А    | 5.20         |
| JWF3H63<br>(XC740xd2-24 CORE) | А    | 5.20         |
| JWF4H63<br>(XC740xd2-24 CORE) | А    | 5.20         |

| < Prev | Version 4.6 | N |
|--------|-------------|---|
|        |             |   |

The Hypervisor page appears and displays a table with a list of AHV ISO images.

**Important!** By default, N-Series Appliance nodes are shipped with Arcserve supported Factory-imaged AOS and AHV version.

6. On the Hypervisor page, to view the hypervisor installed on each node or to select the nodes that you want to use for storage, click the **View existing** 

hypervisor of each node, or select storage nodes.. link, and then click Next.

#### Notes:

- Make sure all the nodes in a cluster run on the same version of Hypervisor. If the nodes are running on different versions of Hypervisor, upgrade all nodes to the same version.
- If you want to install different hypervisor versions, click the unless you want it link.

| 1. Start 2. Nodes 3. Cluster                           | 4. AOS 5. Hypervi                                                                    | sor                | 6. IPMI                                                                      |                                     |                       |                  |  |
|--------------------------------------------------------|--------------------------------------------------------------------------------------|--------------------|------------------------------------------------------------------------------|-------------------------------------|-----------------------|------------------|--|
| Nutanix require<br>Your nodes aire<br>View existing hy | s that all nodes of a cluste<br>ady run the same hypervi<br>genvisor of each node, o | r, exce<br>sor, so | pt the AHV storage nodes, n<br>we will skip hypervisor inst<br>storage nodes | in the same hy<br>III. unless you v | pervisor.<br>vant it. |                  |  |
|                                                        | BLOCK                                                                                | NODE               | EXISTING HYPERASOR                                                           | STORAGE                             |                       |                  |  |
|                                                        | JWF2H63<br>(xc740xd2-24 CORE)                                                        | A                  | AHV el7nutanix.20190916.142                                                  |                                     |                       |                  |  |
|                                                        | JWF3H63<br>(XC740x52-24 CORE)                                                        | ۸                  | AHV el7nutanix.20190916.142                                                  |                                     |                       |                  |  |
|                                                        | JWF4H63<br>(XC740H52-24 CORE)                                                        | A                  | AHV el7nutanix.20190916.342                                                  |                                     |                       |                  |  |
|                                                        | JWF3853<br>(XC740xd2-24 CORE)                                                        | A                  | AHV el7nutanix.20190916.142                                                  |                                     |                       |                  |  |
|                                                        |                                                                                      |                    |                                                                              |                                     |                       |                  |  |
|                                                        |                                                                                      |                    |                                                                              |                                     |                       |                  |  |
|                                                        |                                                                                      |                    |                                                                              |                                     |                       |                  |  |
|                                                        |                                                                                      |                    |                                                                              |                                     |                       |                  |  |
|                                                        |                                                                                      |                    |                                                                              |                                     |                       |                  |  |
|                                                        |                                                                                      |                    |                                                                              |                                     |                       | Activate Windows |  |
| K Prev                                                 |                                                                                      | Reset              | Version 4.6                                                                  |                                     |                       | Next >           |  |

The IPMI page appears and displays a table with a list of selected nodes and prompts you to provide the credentials for each node.

7. On the IPMI page, to start the cluster creation, provide the IPMI credentials (for example, Username: root and Password: calvin), and then click **Start**.

#### Notes:

- If no node is added manually or converted to manual node, the IPMI credentials are not required. Otherwise, you may need to verify your credentials again.
- The IPMI credentials are also not needed when the Foundation installer is running inside a CVM.

| 🔀 1. Start 2. Nod | les 3. Cluster 4. AOS 5. H                                          | lypervisor <b>6. IPMI</b>                                                        |                                                                    |  |
|-------------------|---------------------------------------------------------------------|----------------------------------------------------------------------------------|--------------------------------------------------------------------|--|
|                   | This page is not applicable in<br>Only applicable when, on the Node | your case. No action is needed. Cli<br>s page, you select at least one node adde | ick Start below to proceed,<br>d by the "Add Nodes Manually" tool. |  |
|                   | Enter the existing IPMI credentials                                 | . Passwords won't be stored anywhe                                               | ere, for security. Tools 🛩                                         |  |
|                   | NODE                                                                | USERNAME                                                                         | PASSWORD                                                           |  |
|                   |                                                                     | Not Needed ①                                                                     | Not Needed ①                                                       |  |
|                   |                                                                     | Not Needed ①                                                                     | Not Needed ①                                                       |  |
|                   |                                                                     | " Not Needed ①                                                                   | Not Needed ①                                                       |  |
|                   |                                                                     | Not Needed ①                                                                     | Not Needed ①                                                       |  |
|                   |                                                                     |                                                                                  |                                                                    |  |
|                   |                                                                     |                                                                                  |                                                                    |  |
|                   |                                                                     |                                                                                  |                                                                    |  |
|                   |                                                                     |                                                                                  |                                                                    |  |
|                   |                                                                     |                                                                                  |                                                                    |  |

| Prev Version 4.6     Start |
|----------------------------|
|----------------------------|

A pop-up dialog appears asking you to make sure your workstation device does not go into sleep during installation.

8. Click **Proceed** to confirm.

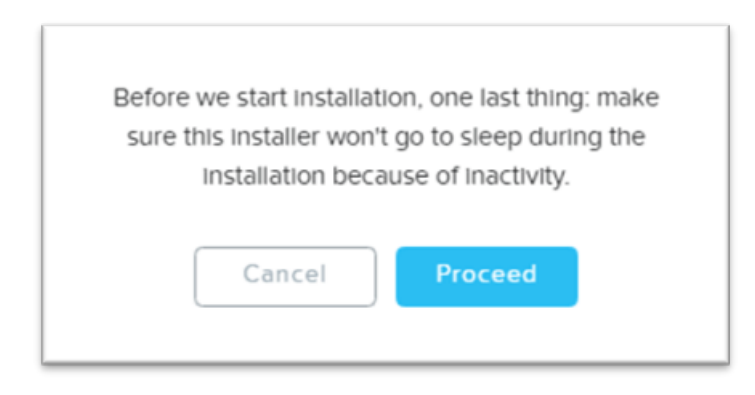

The cluster formation process starts, and the following screen is displayed:

| Installation i  | n progress 🖉   | Abort this installation | 1                                                  |     |
|-----------------|----------------|-------------------------|----------------------------------------------------|-----|
|                 |                |                         |                                                    |     |
| Node Progress   |                |                         |                                                    |     |
| IPM IP          | HOSTIP         | CVMIP                   | PROGRESS                                           | LOG |
|                 |                |                         | All operations completed successfully              | Log |
|                 |                |                         | All operations completed successfully              | Log |
|                 |                |                         | All operations completed successfully              | Log |
|                 |                |                         | All operations completed successfully              | Log |
| Cluster Formati | on Progress Wi | l start after all node  | es are done.                                       |     |
|                 | CLUSTER NAME   |                         | PROGRESS                                           | LOG |
| EPLABMineC2     |                |                         | Copying hypervisor iso to all nodes for future use | Log |

Review Configuration + Version 4.6

Qź

#### 9. After the installation process completes successfully, do the following:

- To save all the log files, download the bundle file, which contains all the log files. To download the bundle file, click **Download Log Bundle**.
- To open the Prism Element UI, click the Click here link on the Cluster Formation Progress section.

The Prism Element login screen appears.

| × Nutanix Installer ×        | +                          |                          |                                                 |                     |   |
|------------------------------|----------------------------|--------------------------|-------------------------------------------------|---------------------|---|
| ← → C (① localhost:8000/gui/ | index.html                 |                          |                                                 |                     | Q |
|                              |                            |                          |                                                 |                     |   |
|                              | Installation finished.     |                          |                                                 |                     |   |
|                              | Node Progress              |                          |                                                 | Download Log Bundle |   |
|                              | IPM IP HOST IP             | CVMIP                    | PROGRESS                                        | 105                 |   |
|                              |                            |                          | All operations completed successfully           | Log                 |   |
|                              |                            |                          | All operations completed successfully           | Log                 |   |
|                              |                            |                          | All operations completed successfully           | Log                 |   |
|                              |                            |                          | All operations completed successfully           | Log                 |   |
|                              | Cluster Formation Progress | Will start after all nod | es are done.                                    |                     |   |
|                              | CLUSTER NAM                | IE                       | PROGRESS                                        | LOG                 |   |
|                              | EPLA8MineC2                |                          | Your cluster is ready! Click here to access it. | Log                 |   |
|                              |                            |                          |                                                 |                     |   |

Reset • Review Configuration • Version 4.6

**Note:** If the cluster formation fails, download the logs and contact <u>Arcserve</u> <u>Support</u>.

## How to Configure Cluster Details from Prism Element

This section provides information about how to configure cluster details from Prism Element.

Note: To configure a cluster, a minimum of 2 IP addresses are required.

#### Follow these steps:

- 1. Log into the Prism Element web console as an admin user using the following credentials:
  - Username: admin
  - Password: Nutanix/4u

|       | PRISM                     |   |  |
|-------|---------------------------|---|--|
| admin |                           |   |  |
|       |                           | 0 |  |
|       | Having issues logging in? |   |  |

As soon as you login for the first time, you are prompted to change your password.

2. Enter a new password, re-enter the password to confirm, and then press Enter or click the right arrow icon.

|   | PRISM                                                                                                    |
|---|----------------------------------------------------------------------------------------------------|
|   |                                                                                                    |
|   | Create a new password for the cluster admin.                                                                                                    |
|   | admin                                                                                                    |
| 1 |                                                                                                    |
|   | ••••••                                                                                                    |
|   |                                                                                                    |
|   | ······                                                                                                    |
|   | Note: When you change the admin user password, update any applications<br>and scripts using the admin user credentials for authentication. Nutanix<br>recommends that you create a user assigned with the admin role instead of<br>using the admin user for authentication. The Prism Web Console Guide<br>describes authentication and roles. |

After the password is changed successfully, the new password gets synchronized across all the interfaces and Controller VMs.

3. Login again with the updated credentials.

The Nutanix End User License Agreement (EULA) and Terms of Use screen appears.

- 4. On the Nutanix End User License Agreement (EULA) and Terms of Use screen, do the following:
  - a. Read the license agreement carefully.
  - b. Enter the appropriate information in the **Name**, **Company**, and **Job Title** fields as needed.
  - c. Select the I have read and agree to the terms and conditions check box.
  - d. Click Accept.

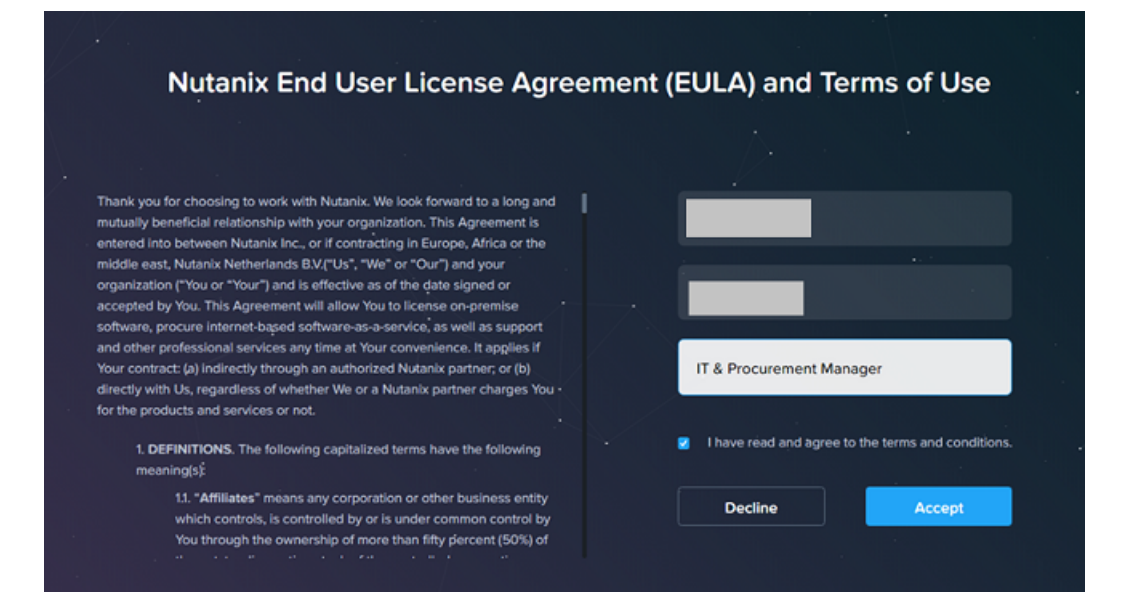

The Pulse will be enabled screen appears.

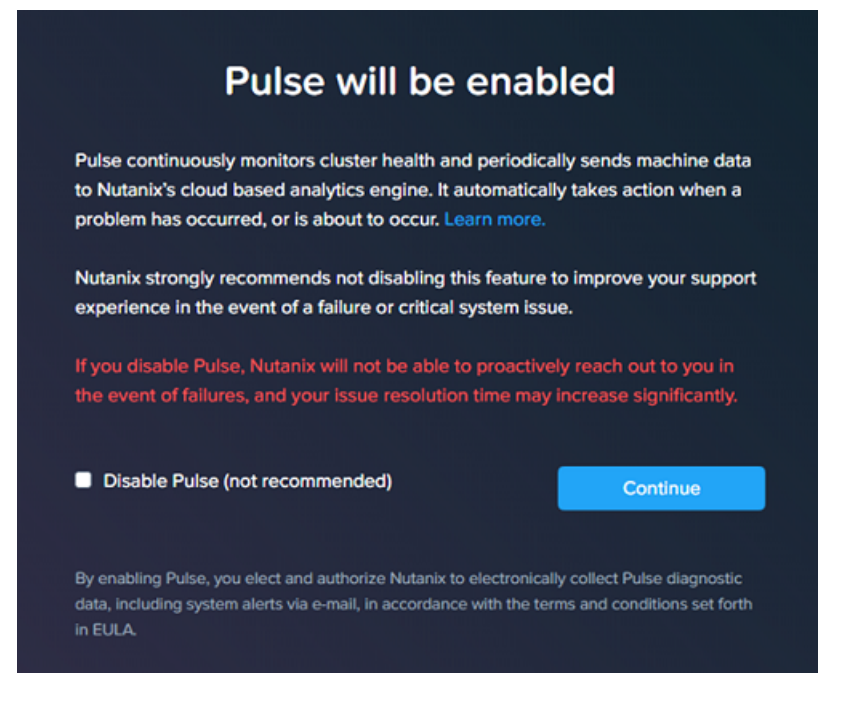

On the Pulse will be enabled screen, click Continue.
 Note: Nutanix does not recommend that you disable Pulse.
 The Prism Element dashboard opens.

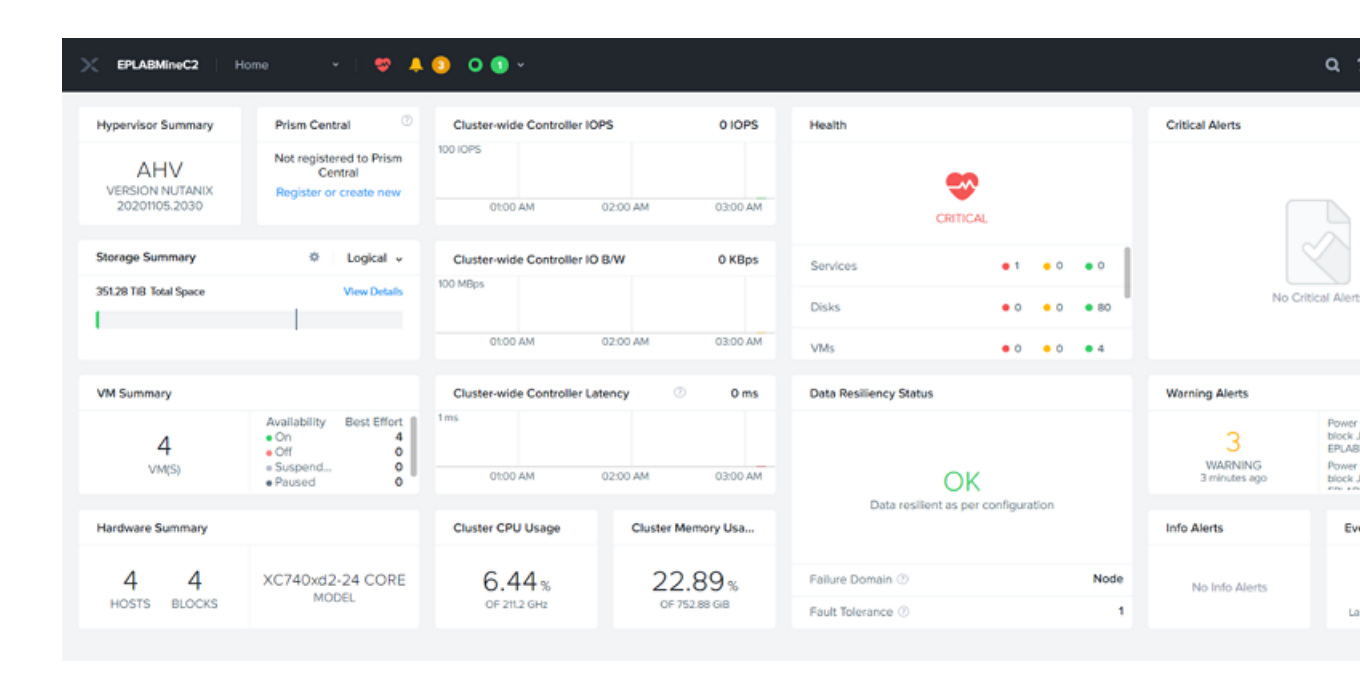

# How to Create Network Switch for Cluster Formation

This section provides information about how to create a network switch for cluster formation.

#### Follow these steps:

- 1. Log into the Prism Central web console.
- 2. Click the settings icon on the top-right corner, and then select **Network Configuration**.

| EPLABMineC2 H                           | iome 👻   😻 🐥                                                       | 00~                          |                    |                         |              |      |                               | Q.? ∽ \$‡ admi                                                                                                    |
|-----------------------------------------|--------------------------------------------------------------------|------------------------------|--------------------|-------------------------|--------------|------|-------------------------------|----------------------------------------------------------------------------------------------------|
| Hypervisor Summary                      | Prism Central                                                      | Cluster-wide Controller IOP  | 5 0 IOPS           | Health                  |              |      | Critical Alerts               |                                                                                                    |
| AHV<br>VERSION NUTANIX<br>20201105.2030 | Not registered to Prism<br>Central<br>Register or create new       | 00.00 AM                     | 02:00 AM 03:00 AM  | CRITICAL                |              |      |                               |                                                                                                    |
| Storage Summary                         | Contraction Logical -                                              | Cluster-wide Controller IO I | B/W 0 KBps         | Services                | •1 •0        | ••   |                               |                                                                                                    |
| 35128 TiB Total Space                   | View Details                                                       | 100 MBps                     |                    | Disks                   | • 0 • 0      | • 80 | No Cri                        | tical Alerts                                                                                                    |
|                                         |                                                                    | 01:00 AM                     | 02:00 AM 03:00 AM  | VMs                     | • 0 • 0      | • 4  |                               |                                                                                                    |
| VM Summary                              |                                                                    | Cluster-wide Controller Late | ency 💿 0 ms        | Data Resiliency Status  |              |      | Warning Alerts                |                                                                                                    |
| 4<br>vM(S)                              | Availability Best Effort<br>On 4<br>Off 0<br>suspend 0<br>Paused 0 | 1 ms<br>01:00 AM             | 02:00 AM 03:00 AM  | ОК                      |              |      | 3<br>WARNING<br>3 minutes ago | Power supply 2 is Down on<br>block JWF3853(cluster:<br>EPLA8MineC2)<br>Power supply 2 is Down on<br>block JWF4H50(cluster:<br>Tot LEAK_c02) |
| Hardware Summary                        |                                                                    | Cluster CPU Usage            | Cluster Memory Usa | Data resilient as per o | onfiguration |      | Info Alerts                   | Events                                                                                                    |
| ,                                       |                                                                    | Control of a storige         |                    |                         |              |      |                               |                                                                                                    |
| 4 4                                     | XC740xd2-24 CORE                                                   | 6.44%                        | 22.89%             | Failure Domain ①        |              | Node | No Info Alerts                | 10                                                                                                    |
| HOSTS BLOCKS                            | maddala                                                            | OF 211.2 GHz                 | OF 752.88 GiB      | Fault Tolerance ③       |              | 1    |                               | EVENTS<br>Last event 2 minutes ago                                                                                                    |

3. On the Network Configuration page, click **Create Network**.

| EPLABMineC2 Sett           | tings 👻   🤓 🐥 💽 🔿 🕢 🗸                       | ٩ |
|----------------------------|---------------------------------------------|---|
| Settings                   | Network Configuration                       |   |
|                            | Networks Internal Interfaces Virtual Switch |   |
| Reboot                     | ·                                           |   |
| Remote Support             |                                             |   |
| Upgrade Software           | No networks have been configured.           |   |
|                            | Create Network                              |   |
| Section .                  |                                             |   |
| Connect to Citrix Cloud    |                                             |   |
| Prism Central Registration |                                             |   |
| Pulse                      |                                             |   |
| Rack Configuration         |                                             |   |
|                            |                                             |   |
|                            |                                             |   |
| Network                    |                                             |   |
| HTTP Proxy                 |                                             |   |
| Name Servers               |                                             |   |
| Network Configuration      |                                             |   |
| Network Switch             |                                             |   |
| NTP Servers                |                                             |   |
| PINWIN                     |                                             |   |
|                            |                                             |   |
| Security                   |                                             |   |
| Cluster Lockdown           |                                             |   |

The Create Network page is displayed.

- 4. On the Create Network page, do the following:
  - Network Name: Type a name for the network.

Note: The Virtual Switch is selected by default.

• VLAN ID: Specify the VLAN number. Enter a number between 1 and 27

or 0 for the native VLAN.

| EPLABMineC2 Sett           | tings 🗸   💝 🙏 🗿 🔿 🕦 🗸                                                |
|----------------------------|----------------------------------------------------------------------|
| Settings                   | Create Network                                                       |
|                            |                                                                      |
| Reboot                     | Nituoit Name                                                         |
| Remote Support             | AHVNetwork                                                           |
| Upgrade Software           | Virtual Switch                                                       |
|                            | vs0                                                                  |
|                            |                                                                      |
| Setup                      |                                                                      |
| Connect to Citrix Cloud    | 0                                                                    |
| Prism Central Registration | Enable IP address management                                         |
| Pulse                      | This gives AHV control of IP address assignments within the network. |
| Rack Configuration         |                                                                      |
|                            |                                                                      |
|                            |                                                                      |
| Network                    |                                                                      |
| HTTP Proxy                 |                                                                      |
| Name Servers               |                                                                      |
| Network Configuration      |                                                                      |
| Network Switch             |                                                                      |
| NTP Servers                |                                                                      |
| SNMP                       |                                                                      |
|                            |                                                                      |
|                            |                                                                      |
| Security                   |                                                                      |
| Cluster Lockdown           | •                                                                    |

5. Click Save.

The network switch is created, and the newly created switch is listed in the Networks tab of the Network Configuration page.

# How to Create Network Switch for Object Store

This section provides information about how to create a network switch for the object store.

#### Follow these steps:

- 1. Log into the Prism Central web console.
- 2. Click the settings icon on the top-right corner, and then select **Network Configuration**.
- 3. On the Network Configuration page, click + Create Network.

| × BLABMING2 Set            | nes 🔄 🗢 🔶 🔍 🕈                    |                                                                            |       | 9 1 |
|----------------------------|----------------------------------|----------------------------------------------------------------------------|-------|-----|
| Settings                   | Network Configuration            | <ul> <li>Received operation to create Network Artic<br/>Network</li> </ul> | \     |     |
|                            | Networks Internal Interfaces Vir | tual Switch                                                                |       |     |
| Rebot                      |                                  |                                                                            |       |     |
| Remote Support             |                                  |                                                                            |       |     |
| Upgrate Software           | BE Return Name                   | What laden                                                                 | VLAND |     |
|                            | Art/ Network                     | - Dev                                                                      | 0     |     |
| Selar                      |                                  |                                                                            |       |     |
| Connect to Olirix Doud     |                                  |                                                                            |       |     |
| Prism Central Registration |                                  |                                                                            |       |     |
| Pube                       |                                  |                                                                            |       |     |
| Reck Configuration         |                                  |                                                                            |       |     |
|                            |                                  |                                                                            |       |     |
| Network                    |                                  |                                                                            |       |     |
| HTTP Prory                 |                                  |                                                                            |       |     |
| Name Servers               |                                  |                                                                            |       |     |
| Network Configuration      |                                  |                                                                            |       |     |
| Network Switch             |                                  |                                                                            |       |     |
| NTP Servers                |                                  |                                                                            |       |     |
| 52MP                       |                                  |                                                                            |       |     |

- 4. On the Create Network page, do the following:
  - Network Name: Type a name for the network.

Note: The Virtual Switch is selected by default.

- VLAN ID: Specify the same VLAN number that is used during the cluster formation.
- Enable IP address management: To have the cluster control IP addressing in the network, select the Enable IP address management check box. When selected, the following fields are displayed:
  - Network IP Address/Prefix Length: Enter the gateway IP address for the network prefixed with the network prefix.
  - Gateway IP Address: Enter the default VLAN gateway IP address.

**Note:** If you did not select the **Enable IP address management** check box, you cannot enable or disable the IP address management (IPAM).

| Create Network                                                       |  |
|----------------------------------------------------------------------|--|
|                                                                      |  |
| Network Name                                                         |  |
| Object-Switch                                                        |  |
| Virtual Switch                                                       |  |
| vs0                                                                  |  |
| O di najv                                                            |  |
| 0                                                                    |  |
| Enable IP address management                                         |  |
| This gives AHV control of IP address assignments within the network. |  |
| Network IP Address / Prefix Length                                   |  |
|                                                                      |  |
| Gateway IP Address                                                   |  |
|                                                                      |  |

- Configure Domain Settings: To configure domain settings, select the Configure Domain Settings check box. When selected, the following fields are displayed:
  - Domain Name Servers (Comma Separated): Specify a list of DNS servers separated by commas.
  - Domain Search (Comma Separated): Specify a list of domains separated by commas.
  - **Domain Name:** Type a name for the VLAN domain.
  - TFTP Server Name: Specify the name of TFTP server from which the virtual machine downloads a boot file.
  - Boot File Name: Specify the name of the boot file downloaded from the TFTP server.

| Configure Domain Settings             |
|---------------------------------------|
| Domain Name Servers (Comma Separated) |
|                                       |
| Donain Search (Comma Separated)       |
|                                       |
| Domain Name                           |
|                                       |
| TFTP Server Name                      |
|                                       |
| Boot File Name                        |
|                                       |

5. To specify the range of IP addresses that can be automatically assigned to the virtual NICs, under IP Address Pools, click + **Create Pool**.

| Address Pools (?) |             |
|-------------------|-------------|
| + Create Pool     |             |
|                   |             |
| Start Address     | End Address |
|                   |             |

- 6. On the Add IP Pool page, do the following, and then click **Submit:** 
  - Start Address: Enter the starting IP address of the range.
  - End Address: Enter the ending IP address of the range.

| Ad | Id IP Pool                                                                        |       |
|----|-----------------------------------------------------------------------------------|-------|
|    | Start Address                                                                     |       |
|    |                                                                                   |       |
|    | End Address                                                                       |       |
|    |                                                                                   |       |
|    |                                                                                   |       |
|    |                                                                                   |       |
|    |                                                                                   |       |
|    |                                                                                   |       |
|    |                                                                                   |       |
|    |                                                                                   |       |
|    |                                                                                   |       |
|    |                                                                                   |       |
|    |                                                                                   |       |
|    |                                                                                   |       |
|    |                                                                                   |       |
|    |                                                                                   |       |
|    |                                                                                   |       |
|    |                                                                                   |       |
|    |                                                                                   |       |
|    |                                                                                   | Cance |
|    |                                                                                   |       |
| 7. | To configure a DHCP server, select the <b>Override DHCP server</b> check box,     |       |
|    | and then specify an IP address in the <b>DHCP Server IP Address</b> field. If the |       |
|    | check how is not selected, the DHCP server IP address is automatically gon        |       |
|    | erated.                                                                           |       |

| ☑ Override DHCP server ⊙ |  |
|--------------------------|--|
| DHCP Server IP Address   |  |
|                          |  |
|                          |  |

Can

8. Click Save.

The Network switch is created successfully for Object Store.

# How to Configure Nutanix Cluster Data Services IP Address

After the network switch is created for the Object Store, configure the data services IP address for Nutanix Cluster. Nutanix allows external access to cluster storage through the IP address of ISCSI data services. This section provides information about how to configure the data services IP address for Nutanix Cluster.

#### Follow these steps:

1. On the Prism Central home page, click the cluster name.

| EPLABMineC2                             | ome 🗸   🤝 🐥                                                          | O 🛈 ×                       |                    |                                |          |                               | ٩                                             |
|-----------------------------------------|----------------------------------------------------------------------|-----------------------------|--------------------|--------------------------------|----------|-------------------------------|-----------------------------------------------|
| Hypervisor Summary                      | Prism Central                                                        | Cluster-wide Controller IOI | PS 0 IOPS          | Health                         |          | Critical Alerts               |                                               |
| AHV<br>VERSION NUTANIX<br>20201105.2030 | Not registered to Prism<br>Central<br>Register or create new         | 00 IOPS<br>01:00 AM         | 02:00 AM 03:00 AM  | CRITICAL                       |          |                               |                                               |
| Storage Summary                         | Contraction Logical -                                                | Cluster-wide Controller IO  | B/W 0 KBps         | Services • 1                   | • 0 • 0  |                               | $\sim$                                        |
| 351.28 TiB Total Space                  | View Details                                                         | 100 MBps                    |                    | Disks • 0                      | • 0 • 80 | No Cr                         | itical Alert                                  |
|                                         |                                                                      | 01:00 AM                    | 02:00 AM 03:00 AM  | VMs • 0                        | • 0 • 4  |                               |                                               |
| VM Summary                              |                                                                      | Cluster-wide Controller Lat | tency 🔿 0 ms       | Data Resiliency Status         |          | Warning Alerts                |                                               |
| 4<br>VM(S)                              | Availability Best Effort<br>On 4<br>Off 0<br>e Suspend 0<br>Paused 0 | 1ms<br>01:00 AM             | 02:00 AM 03:00 AM  | ОК                             |          | 3<br>WARNING<br>3 minutes ago | Power<br>block .<br>EPLAB<br>Power<br>block . |
| Hardware Summary                        |                                                                      | Cluster CPU Usage           | Cluster Memory Usa | Data resilient as per configur | ation    | Info Alerts                   | Ev                                            |
| 4 4                                     | XC740xd2-24 CORE                                                     | 6.44%                       | 22.89%             | Failure Domain ①               | Node     | No Info Alerts                |                                               |
| HOSTS BLOCKS                            | er ren al la la                                                      | OF 211.2 GHz                | OF 752.88 GiB      | Fault Tolerance ③              | 1        |                               | L                                             |

The Cluster Details dialog appears.

- 2. On the Cluster Details dialog, do the following:
  - Cluster Name: (Optional) Type a name for the cluster.
  - ISCSI Data Services IP: Enter the IP address of ISCSI Data Services.

**Important!** Make sure the data services IP address is correct otherwise, all storage become unavailable for File Server and Nutanix

volumes.

|                          | Cluster Details ?                                | ×   |
|--------------------------|--------------------------------------------------|-----|
| Cluster Name             |                                                  |     |
| EPLABMineC2              |                                                  |     |
| FQDN                     |                                                  |     |
|                          |                                                  |     |
| Virtual IP               |                                                  |     |
|                          |                                                  | ן ך |
| Virtual IPv6             |                                                  |     |
|                          |                                                  | ר   |
| ISCSI Data Services IP   |                                                  |     |
|                          |                                                  | ן ך |
| Retain Deleted VM        | Иs                                               |     |
| VMs when deleted will be | e retained in the Recycle Bin for 1d after which |     |
| the used space is purged | 1                                                |     |
| Cluster Encryption State |                                                  |     |
| Not encrypted            |                                                  |     |
|                          |                                                  |     |

#### 3. Click Save.

A confirmation message appears asking whether you want to proceed with updating the cluster and change the ISCSI Data Services IP.

4. Click Yes to confirm.

The ISCSI Data Services IP address is configured successfully.

### How to Deploy Prism Central VM for Cluster

This section provides information about how to deploy Prism Central VM for the cluster.

**Important!** To download the Prism Central image from the Nutanix support portal, make sure the cluster has an Internet connectivity. When the cluster does not have Internet connectivity, no entries appear on the *Installation Image* screen.

#### Follow these steps:

- 1. Log into the Prism Element web console.
- 2. On the Prism Element home page, under Prism Central widget, click **Register or create new**.
- 3. On the Prism Element dialog, to deploy a new Prism Central instance, click **Deploy**.

| Prism Central                                                 | ?     | :    |
|---------------------------------------------------------------|-------|------|
| Select between an existing connection or deploying a new Pris | m Cer | ntra |
| I want to deploy a new Prism Central instance                 |       |      |
| I don't have Prism Central or want to deploy a new one        |       |      |
| Deploy                                                        |       |      |
| I already have a Prism Central instance deployed              |       |      |
| Nutanix recommends connecting this cluster to it              |       |      |
| Connect                                                       |       |      |
|                                                               |       |      |
|                                                               | Clos  | se   |

4. On the Installation Image screen, select the **pc.2022.1** version of image, and then click **Download**.

| Prism Central                                                                                                   | ? x                    |
|----------------------------------------------------------------------------------------------------|------------------------|
| Installation Image<br>Select an image to install, download the latest version<br>upload one from your computer. | n from the Internet or |
| Available versions Show of pc.2022.1                                                                            | Download               |
| pc.2021.3.0.1                                                                                                   | Download               |
| pc.2021.3                                                                                                    | Download               |
| Upload installation binary<br>You can upload the Prism Central binary instead of do<br>Internet.                | ownloading from the    |
| Back                                                                                                    | Cancel                 |

- 5. On the deploy screen, do one of the following:
  - To deploy a single-VM instance of Prism Central, click Deploy 1-VM PC.
  - To deploy a Scale-Out-VM instance of Prism Central, click Deploy 3-VM PC.

**Note:** It is recommended to select 1-VM instance to avoid maintenance cost.

| Scale Out                    | Single VM                        |
|------------------------------|----------------------------------|
| Prism Central Cluster        | Prism Central                    |
| Capacity: Supports 5k to 25k | Capacity: Supports 2.5k to 12.5k |
| VMs                          | VMs                              |
| Added resiliency: RF2        | Default resiliency               |
| Minimum memory required: 78  | Minimum memory required: 26      |
| GB                           | GB                               |

- 6. Do the following:
  - a. Under General Configuration, do the following:
    - VM Name: Type a name for the Prism Central VM.
    - Select a Container: From the drop-down list, select a container for the Prism Central VM.

| M Name        |
|---------------|
| Prism Central |

b. Under VM Size, select the size of VM based on the number of guest VMs it must manage across all the registered clusters.

Or

Click the **SMALL** option.

| elect the size of your Prism Cer                        | ntral VM. |                |                  |
|---------------------------------------------------------|-----------|----------------|------------------|
| -                                                       |           |                |                  |
| Size                                                    | vCPUs     | Memory<br>(GB) | Storage<br>(GiB) |
| SMALL - (UP TO 2,500<br>VMs)                            | 6         | 26             | 500              |
| <ul> <li>LARGE - (UP TO 12,500</li> <li>VMs)</li> </ul> | 10        | 44             | 2500             |

- c. Under Network Config, do the following:
  - AHV Network: The AHV network is selected by default.
  - IP Address: Enter the static IP address for Prism Central VM.
  - Subnet Mask: Enter the IP address of subnet mask.
  - Default Gateway: Enter the IP address for gateway.
  - DNS Address(es): Enter the IP address for one or more DNS servers separated by commas.

| Network Config                    |                  |
|-----------------------------------|------------------|
| AHV Network                       | + Create Network |
| AHV-Network                       | ~                |
| IP Address                        |                  |
|                                   |                  |
| Subnet Mask                       |                  |
|                                   |                  |
| Default Gateway                   |                  |
|                                   |                  |
| DNS Address(Es) - Comma Separated | Optional         |
|                                   |                  |
|                                   |                  |
| Back                              | Close Deploy     |

7. If all the entered details are correct, click **Deploy**.

The deployment process begins, and the Prism Central widget shows *Deploying* until the deployment process completes.

**Note:** After successfully deploying the Prism Central VM, log into the Prism Central VM using the IP provided previously during the deployment process, and then change the default password before registering the Prism Central VM in the Prism Element. For more information about how to change the default password, see How to Change the Default Password for the Prism Central VM.

# How to Change the Default Password for Prism Central VM

This section provides information about how to change the default password for Prism Central VM.

#### Follow these steps:

- 1. Log into the Prism Central VM as an admin user using the following credentials:
  - Username: admin
  - Password: Nutanix/4u

|       | PRISM                     |   |  |
|-------|---------------------------|---|--|
| admin |                           |   |  |
|       |                           | Θ |  |
|       | Having issues logging in? |   |  |

As soon as you login for the first time, you are prompted to change your password.

2. Enter a new password, re-enter the password to confirm, and then press Enter or click the right-arrow icon.

|      | PRISM                                                                                                    |
|------|----------------------------------------------------------------------------------------------------|
|      |                                                                                                    |
|      | Create a new password for the cluster admin.                                                                                                    |
|      | admin                                                                                                    |
| 1    |                                                                                                    |
| . AN | ••••••                                                                                                    |
| X    |                                                                                                    |
|      |                                                                                                    |
|      | Note: When you change the admin user password, update any applications<br>and scripts using the admin user credentials for authentication. Nutanix<br>recommends that you create a user assigned with the admin role instead of<br>using the admin user for authentication. The Prism Web Console Guide<br>describes authentication and roles. |

After the password is changed successfully, the new password gets synchronized across all the interfaces and Controller VMs.

3. Login again with the updated credentials.

The Nutanix End User License Agreement (EULA) and Terms of Use screen appears.

- 4. On the Nutanix End User License Agreement (EULA) and Terms of Use screen, do the following:
  - a. Read the license agreement carefully.
  - b. Enter the appropriate information in the **Name**, **Company**, and **Job Title** fields as needed.
  - c. Select the I have read and agree to the terms and conditions check box.
  - d. Click Accept.

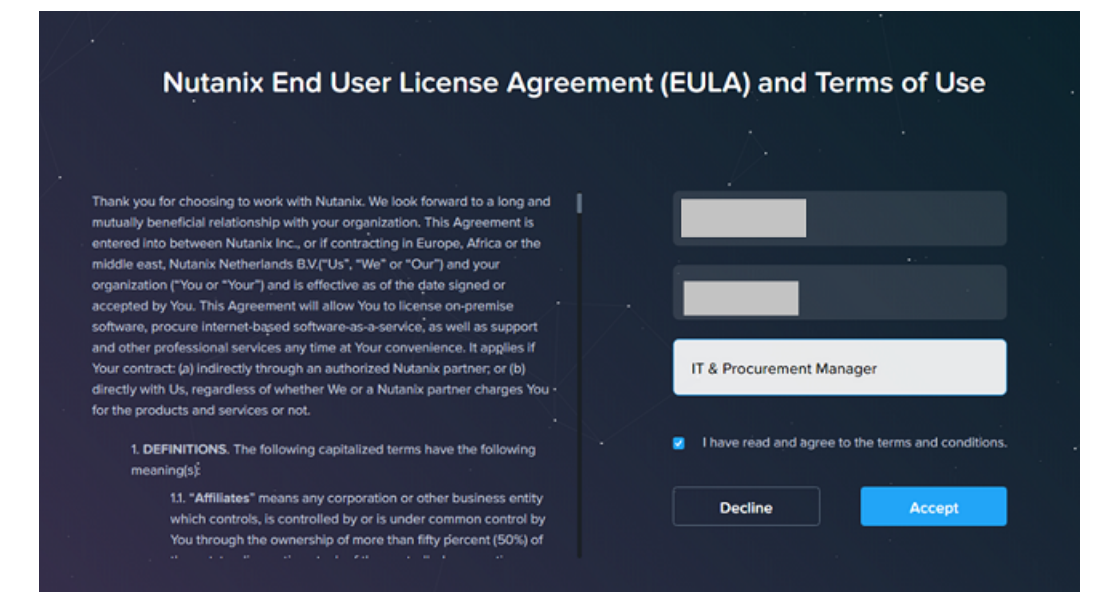

The Pulse will be enabled screen appears.

| Pulse will be er                                                                                                    | nabled                                                                    |
|----------------------------------------------------------------------------------------------------|---------------------------------------------------------------------------|
| Pulse continuously monitors cluster health and pe                                                                                      | riodically sends machine data                                             |
| to Nutanix's cloud based analytics engine. It auton                                                                                    | natically takes action when a                                             |
| problem has occurred, or is about to occur. Learn                                                                                      | more.                                                                     |
| Nutanix strongly recommends not disabling this fe                                                                                      | ature to improve your support                                             |
| experience in the event of a failure or critical syste                                                                                 | m issue.                                                                  |
| If you disable Pulse, Nutanix will not be able to pro                                                                                  | pactively reach out to you in                                             |
| the event of failures, and your issue resolution tim                                                                                   | e may increase significantly.                                             |
| Disable Pulse (not recommended)                                                                                                    | Continue                                                                  |
| By enabling Pulse, you elect and authorize Nutanix to elec<br>data, including system alerts via e-mail, in accordance with<br>in EULA. | tronically collect Pulse diagnostic<br>the terms and conditions set forth |

5. On the Pulse will be enabled screen, click **Continue**.

Note: Nutanix does not recommend that you disable Pulse.

The Prism Central dashboard opens.

# How to Register the Prism Central VM for Cluster

This section provides information about how to register the Prism Central VM for cluster.

#### Follow these steps:

- 1. Log into the Prism Element web console.
- 2. To register the Prism Central VM, do one of the following:
  - On the Prism Central home page, under Prism Central widget, click Register or create new.

| EPLABMineC2                             | ome 🔹   🧇 🐥                                                            | o 💿 🗸                       |                    |                           |              |                               |
|-----------------------------------------|------------------------------------------------------------------------|-----------------------------|--------------------|---------------------------|--------------|-------------------------------|
| Hypervisor Summary                      | Prism Central                                                          | Cluster-wide Controller IOP | PS 0 IOPS          | Health                    |              | Critical Alerts               |
| AHV<br>VERSION NUTANIX<br>20201105.2030 | Not registered to Prism<br>Central<br>Register or create new           | 01:00 AM                    | 02:00 AM 03:00 AM  | CRITICAL                  |              |                               |
| Storage Summary                         | O Logical v                                                            | Cluster-wide Controller IO  | B/W OKBps          | Services                  | •1 •0 •0     | 1                             |
| 351.28 TiB Total Space                  | View Details                                                           | 100 MBps                    |                    | Disks                     | • 0 • 0 • 80 | , i                           |
|                                         |                                                                        | 01:00 AM                    | 02:00 AM 03:00 AM  | VMs                       | • 0 • 0 • 4  |                               |
| VM Summary                              |                                                                        | Cluster-wide Controller Lat | ency 💿 0 ms        | Data Resiliency Status    |              | Warning Alerts                |
| 4<br>vm(s)                              | Availability Best Effort<br>On 4<br>Off 0<br>= Suspend 0<br>• Paused 0 | 1ms<br>0t.00 AM             | 02:00 AM 03:00 AM  | ОК                        |              | 3<br>WARNING<br>3 minutes ago |
| Hardware Summary                        |                                                                        | Cluster CPU Usage           | Cluster Memory Usa | Data resilient as per cor | nfiguration  | Info Alerts                   |
| 4 4                                     | XC740xd2-24 CORE                                                       | 6.44%                       | 22.89%             | Failure Domain ①          | Nod          | e No Info Alerts              |
| HOSTS BLOCKS                            | MODEL                                                                  | OF 211.2 GHz                | OF 752.88 GiB      | Fault Tolerance ②         |              | 1                             |

Click the settings icon on the top-right corner, and then select Prism

| ettings                 |                                                                        |
|-------------------------|------------------------------------------------------------------------|
| up                      |                                                                        |
| nnect to Citrix Cloud   |                                                                        |
| sm Central Registration |                                                                        |
| se                      | Prism Central ?                                                        |
| k Configuration         | Select between an existing connection or deploying a new Prism Central |
| -                       | I want to deploy a new Prism Central instance                          |
| r and Roles             | I don't have Prism Central or want to deploy a new one                 |
| hentication             |                                                                        |
| al User Management      | Deploy                                                                 |
| e Mapping               |                                                                        |
|                         | I already have a Prism Central instance deployed                       |
| ieral                   | Nutanix recommends connecting this cluster to it                       |
| ster Details            | Connect                                                                |
| figure CVM              |                                                                        |
| nvert Cluster           |                                                                        |
| and Cluster             | Close                                                                  |
| as Configuration        |                                                                        |

**Central Registration**.

3. On the Prism Central dialog, click **Connect**.

| Prism Central                                                                                           | ?     | ×    |
|----------------------------------------------------------------------------------------------------|-------|------|
| Select between an existing connection or deploying a new Prism                                          | n Cen | tral |
| I want to deploy a new Prism Central instance<br>I don't have Prism Central or want to deploy a new one |       |      |
| Deploy                                                                                                  |       |      |
| I already have a Prism Central instance deployed                                                        |       |      |
| Nutanix recommends connecting this cluster to it                                                        |       |      |
| Connect                                                                                                 |       |      |
|                                                                                                    |       |      |
|                                                                                                    | Clos  | e    |

A screen appears displaying the services that are available on Prism Element and Prism Central.

4. Review the message, and then click **Next**.

|                                                          | Prism Central                                            | ? >                                             |
|----------------------------------------------------------|----------------------------------------------------------|-------------------------------------------------|
| Once the registration<br>n Read-Only mode or<br>Central. | is complete, several mana<br>n Prism Element but fully a | gement features will be 3<br>ccessible on Prism |
| Feature/Service                                          | Prism Element                                            | Prism Central                                   |
| Cluster                                                  | ~                                                        | ~                                               |
| Unregistration                                           | By scripts only                                          | By scripts only                                 |
| Self-Service                                             | ×                                                        | ~                                               |
| Portal                                                   |                                                          |                                                 |
|                                                          |                                                          |                                                 |
|                                                          |                                                          |                                                 |

- 5. On the connection screen, do the following:
  - Prism Central IP/FQDN: Enter the IP address of Prism Central VM.
  - **Port:** Enter the port number. The default port number is 9440.
  - Username: Type *admin* as Prism Central user name.
  - **Password:** Type a password for the Prism Central user name.

**Note:** Change the Prism Central password before you register the Prism Central VM. The default Prism Central password is Nutanix/4u.

| Connect to an exist     | ng Prism Central instance              |        |
|-------------------------|----------------------------------------|--------|
| Please fill in the info | rmation needed to establish a connecti | on     |
| Prism Central IP/FQDN   |                                        |        |
|                         |                                        |        |
| Port                    |                                        | Option |
| 9440                    |                                        |        |
| Username                |                                        |        |
| admin                   |                                        |        |
| Password                |                                        |        |
|                         |                                        |        |
|                         |                                        |        |
|                         |                                        |        |

6. Click **Connect**.

The Nutanix cluster is registered successfully on the specified Prism Central VM and allows the flow of information between cluster and Prism Central.

7. To launch the Prism Central web console in your browser, on the Prism Central widget, click **OK**.

| EPLABMineC2 Home                                                   | •   🗢 🔺 🖸 💀 🗿 •                         |                         |                                       |           |                                | Q ? ~ Ø admin                             |
|--------------------------------------------------------------------|-----------------------------------------|-------------------------|---------------------------------------|-----------|--------------------------------|-------------------------------------------|
| Hypervisor Summary Prism Cen                                       | tral Cluster-wide Contr                 | oller IOPS 71 IOPS      | Health                                |           | Critical Alerts                |                                           |
| AHV CONTAINS 20201105-2030                                         | 417 JOPS<br>5.23.35<br>02:00 AM         | 03:00 AM 04:00 AM       | CRITICAL                              |           |                                |                                           |
| Storage Summary O                                                  | Logical ~ Cluster-wide Contr            | oller IO B/W 637 KBps   | Services • 1 • 0                      | • •       |                                |                                           |
| 351.32 TIB Total Space                                             | View Details 51.08 M8ps                 |                         | Hosts • 0 • 4                         | • •       | No Critic                      | al Alerts                                 |
|                                                                    | 02:00 AM                                | 03:00 AM 04:00 AM       | Disks • 0 • 0                         | • 80      |                                |                                           |
| VM Summary                                                         | Cluster-wide Contr                      | oller Latency O 2.16 ms | Data Resiliency Status                |           | Warning Alerts                 |                                           |
| 5<br>VM(S)<br>Availability<br>On<br>• Off<br>• Suspend<br>• Paused | Best Effort 5<br>0<br>0<br>0 02:00 AM   | 01:00 AM 04:00 AM       | OK                                    |           | 1<br>WARNING<br>50 minutes ago | License Feature Violation                 |
| Hardware Summary                                                   | Iuster CPU Usage                        | Cluster Memory Usa      | Data resilient as per configuration   |           | Info Alerts                    | Events                                    |
| 4 4 XC740xd2<br>HOSTS BLOCKS MO                                    | 2-24 CORE 9.11%<br>OFEL OFE 0F271.2 GHz | 26.35%<br>OF 752.88 GB  | Failure Domain ①<br>Fault Tolerance ① | Node<br>1 | No Info Alerts                 | 17<br>EVENTS<br>Last event 37 minutes ago |

### How to Update NTP Server in Prism Central

Before deploying Object Store services, the NTP Server details (host name or IP address) must be provided in Prism Central. This section provides information about how to update the NTP server details in Prism Central.

#### Follow these steps:

- 1. Log into the Prism Central web console.
- 2. Navigate to **Dashboard > Settings > NTP Servers**.

The NTP Servers dialog opens.

On the NTP Servers dialog, enter the host name or IP address of the NTP server, and then click + Add.

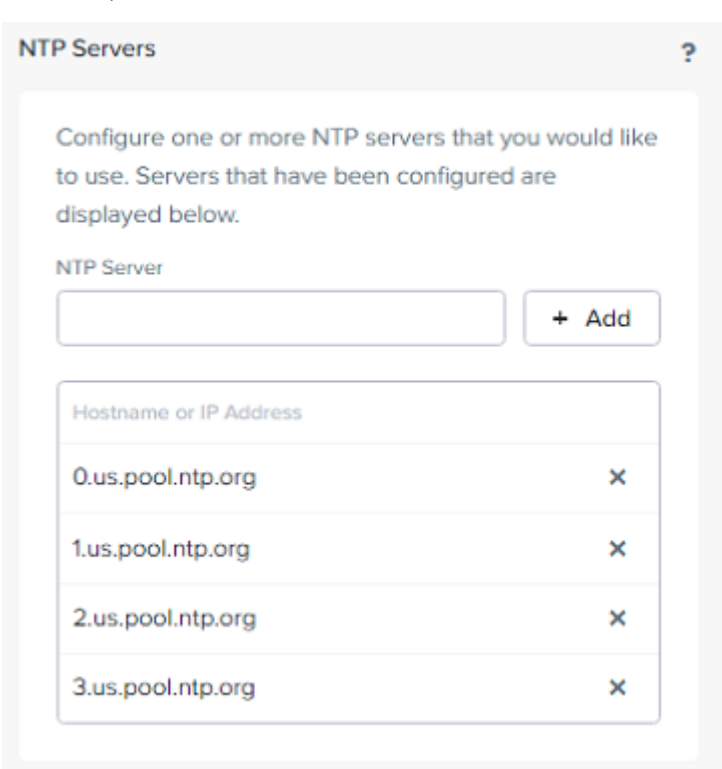

The NTP Server details are added to the Prism Central.

**Note:** To avoid the time out error due to single NTP server, add the following NTP servers as alternatives under Prism Element and Prism Central:

- 0.us.pool.ntp.org
- 1.us.pool.ntp.org
- 2.us.pool.ntp.org
- 3.us.pool.ntp.org

# How to Deploy Nutanix Object Store

This section contains the following topics:

| Review the Prerequisites           | 64   |
|------------------------------------|------|
| Deploying the Nutanix Object Store | . 65 |

### **Review the Prerequisites**

Before running Objects, verify that you have completed the following prerequisite tasks:

- For online deployment, make sure that you have an internet connectivity for both Prism Element and Prism Central.
- Domain Name Servers (DNS) are configured on Prism Element and Prism Central.
- Network Time Protocol (NTP) servers are configured on Prism Element and Prism Central.
- Virtual IP address and the data services IP address are set up on the Prism Element where you deploy the Objects.
- For AHV, make sure the VLANs required for Object Store Services and accessing the Object Store endpoints are configured on Prism Element correctly.

# **Deploying the Nutanix Object Store**

UDP requires Object Store to create a bucket and convert existing datastore into Object Store to store Backed-up data using RPS store functionality. This section provides information about how to deploy the Nutanix Object Store.

#### Follow these steps:

- 1. Log into the Prism Central web console.
- 2. Navigate to **Dashboard** > Services > Objects.

| E Q Deshboard                                  |                                    | 👌 Prism                                                               |                             | 🔺 🖸 O 😰 📍 🗘 admin ~            |
|------------------------------------------------|------------------------------------|-----------------------------------------------------------------------|-----------------------------|--------------------------------|
| Dashboard                                      | Main Dashboard Ø Manage Dashboards |                                                                       | Reset Dashboard             | 1 + Add Widgets Data Density : |
| Virtual Infrastructure                         | Alerts Last 24 hours a             | Cluster Quick Access                                                  | Cluster Storage             | Cluster Latency Last Hour :    |
| Network & Security -                           |                                    | Click on any line to open a Prism X<br>Element instance in a new tab. | Cluster Used st., Data *    | Cluster Latency *              |
| Hardware -                                     | 3                                  | EPLA8MneC2                                                            |                             |                                |
| Activity · · · · · · · · · · · · · · · · · · · | 1                                  |                                                                       |                             |                                |
| Administration -                               | 0<br>0245 AMDERS AMD245 PMDERS PM  |                                                                       |                             |                                |
| Celm 2                                         | 🖸 Critical 🖸 Warning 🖺 Info        |                                                                       |                             |                                |
| Files 🛶 🗠                                      | Cluster Memory Usage Last Hour I   | Cluster CPU Usage Last Hour I                                         | Controller IOPS Last Hour # | Cluster Runway                 |
| Foundation Central                             | Cluster Usage *                    | Cluster Usage *                                                       | Custor KOPS *               | EPLABMin CPU -                 |
| Objects 🗠                                      |                                    |                                                                       |                             |                                |
| Prism Central Settings                         |                                    |                                                                       |                             |                                |
|                                                |                                    |                                                                       |                             |                                |
| Lock Nevigation Bar                            |                                    |                                                                       |                             |                                |

3. Click Enable.

| ≡ | Objects |                                               | A Prism                                                                                                    |         |
|---|---------|-----------------------------------------------|----------------------------------------------------------------------------------------------------|---------|
|   |         |                                               |                                                                                                    |         |
|   |         |                                               |                                                                                                    |         |
|   |         |                                               |                                                                                                    |         |
|   |         |                                               |                                                                                                    |         |
|   |         | Enable Objects to start creating obj<br>creat | ect stores. Before enabling, make sure that any cluster on which you p<br>e object stores is running AOS 5.11.2 or higher. | alan to |
|   |         |                                               | Enable                                                                                                    |         |
|   |         |                                               |                                                                                                    |         |
|   |         |                                               |                                                                                                    |         |

The Enable Service dialog appears.

4. On the Enable Service dialog, click **Enable**.

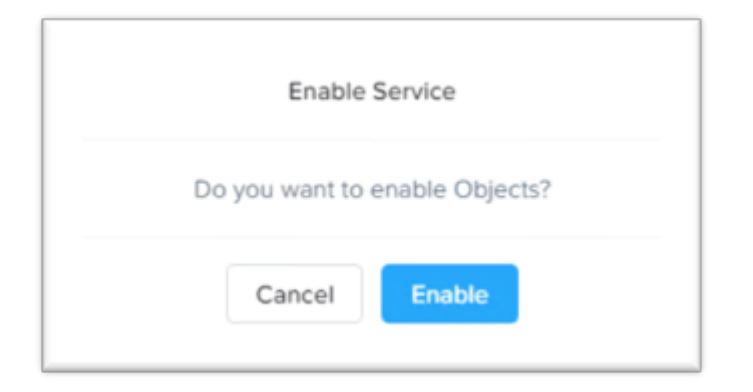

Note: Object Store Services are enabled only once.

5. On the Welcome to Objects! screen, click Next.

| ⊇ Q. Objects | ☆ 💍 Prism                                                                           | A () |
|--------------|-------------------------------------------------------------------------------------|------|
|              | Welcome to Objects!                                                                 |      |
|              | Prerequisites     2 Create Object Store                                             |      |
|              |                                                                                     |      |
|              | A list that has all the prerequisites that<br>you'll need to create an Object Store |      |
|              | Download Creation Checklist                                                         |      |
|              | vCenter Registration (for ESXi Users)                                               |      |
|              | < Back Next                                                                         |      |

6. On the Object Store page, click **Create Object Store**.

| ≅ Q Objects              |               | A Prism       | A 3 0 9 |
|--------------------------|---------------|---------------|---------|
| Object Stores vCent      | er Management |               |         |
| Create Object Store      | Actions ~     |               |         |
| There are no Object Stor | es available. |               |         |
|                          |               | No data found |         |
|                          |               |               |         |
7. On the Create Object Stores: Pre-Requisites dialog, click **Continue** if you have met the given prerequisites.

| perore creating an               | Object Store, make sure that ye | our environment meet the  |
|----------------------------------|---------------------------------|---------------------------|
| ollowing prerequisi<br>store on. | ites, depending on which clust  | er you deploy your object |
|                                  |                                 |                           |
| AHV Cluster                      |                                 | •                         |
| ESXi Cluster                     |                                 | ۲                         |
|                                  |                                 |                           |

- 8. On the Create Object Store screen, do the following:
  - a. On the Object Store Details page, do the following, and then click Next:
    - **Object Store Name:** Type a name for the Object Store.

**Note:** You cannot change the Object Store name once the object store is created.

- **Domain:** Enter the domain for reference.
- Cluster: From the drop-down list, select the cluster on which you want to deploy the object store.
- Worker Nodes: Add the number of worker nodes.

### Notes:

- The configured worker nodes must not exceed the worker nodes of the cluster.
- A minimum of 10 vCPUs and a memory of 32 GiB is required.
- Every time you click plus (+), 10 vCPUs and 32 GiB of memory gets added.
- Each VM is allocated 10 vCPUs and a DHCP IP address.
- vCPU and memory are linked. vCPU must be in multiple of 10 and memory in multiple of 32.

| Create Object Store      |                                           |
|--------------------------|-------------------------------------------|
| Object Store Details     | < Show                                    |
| Object Store Name        |                                           |
| Objstore                 |                                           |
| Domain 🛛                 | Public Network                            |
| arcserve.com             |                                           |
| Cluster<br>EPLABMineC2 ÷ | Load Balancer 1                           |
| Worker Nodes             | Storano Notwork                           |
| - 3 +                    | Storage network                           |
| Learn More               |                                           |
|                          | Worker Node 1 Worker Node 2 Worker Node 3 |
| Back Next                |                                           |
|                          | Load Balancer (each) Worker Node (each)   |
|                          | 4 GiB 2 vCPUS 32 GiB 10 vCPUS             |

- b. On the Storage Network page, do the following, and then click Next:
  - Storage Network: From the drop-down list, select the storage network that is used for the internal communication between the components of an object store.
  - Object Store Storage Network Static IPs (2 IPs required): Enter two storage network IP addresses separated by a comma. These two IP addresses are required only for AHV.

**Note:** For ESXi, these two internal IP addresses are not required and selected automatically from the IPAM range configured for ESXi networks.

| ⊟ Q Objects                                                                                                    | 🔄 👌 Prism                                 | 4 0 | 0 | ? | 🌣 ad        | min Y    |
|----------------------------------------------------------------------------------------------------|-------------------------------------------|-----|---|---|-------------|----------|
| Create Object Store                                                                                                    |                                           |     |   |   |             | ×        |
| Storage Network                                                                                                    |                                           |     |   |   | Sho<br>Summ | w<br>ary |
| Storage Network DND-Object-Switch 192.168.100.0/2 +                                                                                                   |                                           |     |   |   |             |          |
| It is recommended that the CVM network be<br>used for internal communication between the<br>various VMs / nodes in the Object Store.                  | Public Network                            |     |   |   |             |          |
| Object Store Storage Network static IPs (2 👔                                                                                                    | Load Balancer 1                           |     |   |   |             |          |
| Use comma separate IPs<br>Object Store will use 5 additional IPs for the<br>nodes / VMs connected to the storage network,<br>as shown in the diagram. | Storage Network                           |     |   |   |             |          |
| Back Next                                                                                                    | Worker Node 1 Worker Node 2 Worker Node 3 |     |   |   |             |          |

- c. On the Public Network page, do the following, and then click **Save & Continue**:
  - Public Network: From the drop-down list, select the external client access network. This network could be same as the internal access network and must have at least 4 IP addresses in the range of usable IP addresses.
  - Public Network static IPs: Enter a minimum of 4 external client access IP addresses separated by a comma, or as a range of IP addresses. These IP addresses are within the client access network and are used to access the Object Store.

| Create Object Store                            |                                           | ×                 |
|------------------------------------------------|-------------------------------------------|-------------------|
| Public Network                                 |                                           | < Show<br>Summary |
| Public Network                                 |                                           |                   |
| Public Network static IPs                      | Public Network                            |                   |
| Use comma separate IPs or enter a range of IPs | Load Balancer 1 Load Balancer 2           |                   |
| Back Save & Continue                           |                                           |                   |
|                                                | Storage Network                           |                   |
|                                                |                                           |                   |
|                                                | Worker Node 1 Worker Node 2 Worker Node 3 |                   |
|                                                |                                           |                   |
|                                                |                                           |                   |

# Before the deployment begins, the pre-check starts and a list of checks performed is displayed.

| Create Object Store                                                                              | ×                          |
|--------------------------------------------------------------------------------------------------|----------------------------|
| System Requirements Validation All checks need to pass for object store creation.                | Show Summary               |
| Validation Complete Done Click to download the pre-deployment checks report Load Balancer 1      |                            |
| Storage network to PE DNS   Storage network to PE TCP   3205                                     |                            |
| Storage network to first object<br>store TCP 5553                                                |                            |
| Storage network DHCP pool      Pisn Bernet      Prisn Bernet      Prisn Bernet      DNS      NTP | Click to continue with the |
| PC to storage network TCP 2379 Clock to complete the                                             | object store department    |
| Save for late                                                                                    | Create Object Store        |

### Notes:

- To start deployment, all the pre-checks must be validated.
- If NTP validation fails between Prism Central and Prism Element, provide a standard NTP server IP address.
- d. Based on the pre-check result, do the following:

- If the pre-checks are validated, click **Download Report** to download the report, and then click **Create Object Store** to start with the object store deployment.
- If the pre-checks fail, an error message is displayed. Click **Down-load Report** to download the report. A Fail status is displayed next to the check name with a message. To complete the deployment process, fix the failed checks.

You can view the status of the object store deployment after the pre-checks are validated.

The Object Store is now created successfully and gets listed under Object Stores tab.

### How to Generate and Download Access Keys

You can generate access key using the email address. This section provides information about how to generate and download access keys.

Note: You cannot share buckets without access keys.

### Follow these steps:

- 1. Log into the Prism Central web console.
- 2. Navigate to **Dashboard** > Services > Objects.
- 3. Click the Access Keys tab.

| E Q. Objec         | 5                   |              |       | 👌 Prism              |         |         |        |               | 0 🚥               | ? 🌣         | admin Ƴ |
|--------------------|---------------------|--------------|-------|----------------------|---------|---------|--------|---------------|-------------------|-------------|---------|
| Object Stores      | Access Keys VCenter | Management   |       |                      |         |         |        |               |                   |             |         |
| Create Object      | Store Actions ~     |              |       |                      |         |         |        |               |                   | View        | by :    |
| Viewing all 1 Obje | ct Stores           |              |       |                      |         |         |        |               | 3 1-10            | of1 💿   20  | rows *  |
| □ Name             | Version             | Domain       | Nodes | Usage (Logical)      | Buckets | Objects | Alerts | Notifications | Objects Public IP | 5           |         |
| Object-St          | ore1 3.1.1          | arcserve.com | 3     | 797.09 KiB / 100 TiB | 1       | 53      | 0      | Disabled      |                   |             |         |
|                    |                     |              |       |                      |         |         |        |               | <b>3</b> 1-1      | of 1 💿   20 | rows *  |

4. On the Access Keys page, click + Add People.

| ⊟ Q Obje      | cts         |                    | 🖉 Prism                                                                       | A 🖸     | 0 🚥 | ?\$ |  |
|---------------|-------------|--------------------|-------------------------------------------------------------------------------|---------|-----|-----|--|
| Object Stores | Access Keys | vCenter Management |                                                                               |         |     |     |  |
|               |             |                    |                                                                               |         |     |     |  |
|               |             |                    |                                                                               |         |     |     |  |
|               |             |                    |                                                                               |         |     |     |  |
|               |             |                    |                                                                               |         |     |     |  |
|               |             |                    |                                                                               |         |     |     |  |
|               |             |                    |                                                                               |         |     |     |  |
|               |             |                    |                                                                               |         |     |     |  |
|               |             |                    | No one has access, yet                                                        |         |     |     |  |
|               |             |                    | Generate secret and access key pairs for people so they can access all object | stores. |     |     |  |
|               |             |                    | + Add People Configure Directories IAM Replication Setting                    | s       |     |     |  |
|               |             |                    |                                                                               |         |     |     |  |

The Add People window appears.

- 5. On the Add People page, to add people not in a directory, select the **Add people not in a directory service** option, and then do the following:
  - a. Email Address: Enter the email address of the people.
  - b. **Name (Optional):** Type a display name for the user. The display name can contain up to 255 characters.

Notes:

- To add multiple people (users), click + Add.
- To delete the added user, click **Delete** under Action.

|     | 1 Add People           | e 2 Generate an     | nd Download Keys |      |
|-----|------------------------|---------------------|------------------|------|
| Ger | nerate Keys for These  | People              |                  |      |
| 0   | Search for people in a | a directory service |                  |      |
| 0   | Add people not in a d  | lirectory service   |                  |      |
|     | People                 |                     |                  | +Add |
|     | Email Address          | Name(Optional)      | Action           |      |
|     |                        |                     |                  |      |
|     |                        |                     | Delete           |      |

- 6. On the Generate and Download Keys page, do the following:
  - a. (Optional) To apply tags to the access keys for key management, select the **Apply tags to keys** check box, and then type a name for the access keys.

Notes:

- If multiple users are added, the same tag name applies to all the users.
- You cannot change the tag once applied.
- b. Click Generate Keys.

| Add People                                                    | ×   |
|---------------------------------------------------------------|-----|
| 1 Add People 2 Generate and Download Keys                     |     |
| You've selected one person to generate keys and grant access. |     |
| K Back Generate Ke                                            | eys |

The access keys are generated successfully.

7. To download the generated keys, click **Download Keys**.

|                                                                                                    | Add People                                                                          | >                                                                                                    |
|----------------------------------------------------------------------------------------------------|-------------------------------------------------------------------------------------|----------------------------------------------------------------------------------------------------|
| 1 Add People                                                                                                    | Generate and Download Keys                                                          |                                                                                                    |
|                                                                                                    |                                                                                     |                                                                                                    |
| ts up! If you close the set of the set of th | he popup or browser before downloadinger have access to the keys.                   | ng                                                                                                    |
|                                                                                                    |                                                                                     |                                                                                                    |
| uccessfully generat                                                                                                    | ted 1 person's keys. Download Keys                                                  |                                                                                                    |
|                                                                                                    | 1 Add People<br>ds up! If you close t<br>eys, you will no lor<br>uccessfully genera | Add People     Generate and Download Keys      sup! If you close the popup or browser before downloadi     eys, you will no longer have access to the keys.      uccessfully generated 1 person's keys. |

The keys are downloaded successfully.

**Important!** If you close the Add People dialog before downloading the keys, you cannot access the keys later.

- 8. Save the downloaded keys (Access Key and Secret Key) locally.
- 9. After downloading the access keys, to return to the Access Keys screen, click **Close**.

10. Click the **Object Stores** tab, and then save the public IPs displayed under the Objects Public IPs column.

| Object Stores Access Keys vCenter Management                     |           |                                  |               |
|------------------------------------------------------------------|-----------|----------------------------------|---------------|
| Add People     Configure Directories     IAM Replication Setting | ngs       |                                  |               |
| Viewing 1 out of 1 total people                                  |           |                                  | <b>3</b> 1-10 |
| Name :                                                           | Usemane 1 | Access Key                       |               |
|                                                                  |           | rYaw7m7_7lqehuhdrSlUqiqq4tdBkmqx |               |

The Public IP is required along with the Access Key and Secret Key in the Nutanix Mine deployment wizard in the Object Store input screen.

## How to Deploy Nutanix Mine

Arcserve UDP allows to build a dedicated secondary storage solution designed to protect both Nutanix clusters and legacy IT environments. UDP's Nutanix Mine deployment wizard allows you to deploy the Arcserve UDP software products such as UDP Console, Recovery Point Server (RPS), and Linux Backup Server (LBS) in the Nutanix cluster environments.

This section contains the following topics:

| Review Prerequisites                                        | 77 |
|-------------------------------------------------------------|----|
| Creating Bootstrap VM                                       | 78 |
| Checking the DNS Server Reachability from Bootstrap VM      | 83 |
| Deploying Arcserve UDP using Nutanix Mine Deployment Wizard | 85 |
| Accessing the Arcserve Home Dashboard and UDP Console       |    |
| Maintenance Troubleshooting                                 |    |
| Locating Mine Deployment Log Files                          |    |

### **Review Prerequisites**

Verify that you have completed the following prerequisite tasks:

- Nutanix Prism Element with AOS 5.20 and above is installed successfully.
- Nutanix Objects has been setup and configured appropriately.
- Assigned the DNS Server for hostname resolution.
- Assigned the DHCP server for automatic IP address assignment.
- Bootstrap VM is created in the Nutanix Prism Element.

**Note:** To download the Bootstrap VM image, click <u>here</u>.

 Windows Server 2019 standard edition ISO is downloaded and made available on Local VM.

**Note:** To download the Windows Server 2019 standard edition ISO, see the *How to get the Windows Server 2019 IOT ISO File* topic in the <u>Installation</u> guide.

For more information about how to create Bootstrap VM in Nutanix Prism Element, see <u>How to Create Bootstrap VM</u>.

### **Creating Bootstrap VM**

This section provides information about how to create Bootstrap VM in the Nutanix dashboard.

### Follow these steps:

- 1. Log into the Nutanix cluster console using Admin credentials.
- 2. Click the settings icon on the top-right corner.
- 3. From the left pane, click Image Configuration.

The Image Configuration dialog appears.

4. On the Image Configuration dialog, click + Upload Image button.

The Create Image dialog appears.

- 5. On the Create Image dialog, do the following, and then click Save:
  - Name: Type a name for the bootstrap image.
  - Annotation: Type a description if required. It is optional.
  - Image Type: From the drop-down list, select **DISK** as the image type.
  - Storage Container: From the drop-down list, select the default storage container.
  - Image Source: To upload the image, do the following:
    - a. Select the Upload a file option, and then click Choose File.
    - b. Navigate to the location where the Arcserve bootstrap VM Disk image is saved, select the image, and then click **Open**.

| Name Annotation Image Type DISK  V Storage Container buckets-ctr-b2b83073-3cbf-4184-75ec-25533924b37a V Image Source From URL Upload a file  Choose File No file chosen  | ate Image                                  |         |       |
|----------------------------------------------------------------------------------------------------|--------------------------------------------|---------|-------|
| Annotation  mage Type DISK                                                                                                    | Name                                       |         |       |
| Annotation mage Type DISK                                                                                                    |                                            |         |       |
| mage Type<br>DISK ~<br>Storage Container<br>buckets-ctr-b2b83073-3cbf-4184-75ec-25533924b37a ~<br>mage Source<br>From URL<br>Upload a file ① Choose File No file chosen  | Annotation                                 |         |       |
| mage Type DISK    DISK                                                                                                    |                                            |         |       |
| DISK                                                                                                    | mage Type                                  |         |       |
| Storage Container buckets-ctr-b2b83073-3cbf-4184-75ec-25533924b37a mage Source From URL Upload a file  Choose File No file chosen                                        | DISK                                       |         | *     |
| buckets-ctr-b2b83073-3cbf-4184-75ec-25533924b37a     •       mage Source     •       From URL     •       O Upload a file (*)     •       Choose File     No file chosen | itorage Container                          |         |       |
| From URL     O Upload a file      Choose File No file chosen                                                                                                    | buckets-ctr-b2b83073-3cbf-4184-75ec-255339 | 924b37a | *     |
| From URL     Upload a file ① Choose File No file chosen                                                                                                    | mage Source                                |         |       |
| D Upload a file @ Choose File No file chosen                                                                                                    | From URL                                   |         |       |
|                                                                                                    | Upload a file Thoose File No file chose    | en      |       |
| Cancel Save                                                                                                    | 4 Pack                                     | Cancel  | Sauce |

Wait until the image gets uploaded.

- 6. After the bootstrap VM Disk image is uploaded, go to **Settings**, select **VM**, and then click **Create VM**.
- 7. On the VM dashboard, click + Create VM.

The Create VM dialog appears.

- 8. On the Create VM dialog, do the following:
  - a. Under General Configuration, specify the following:
    - Name: Type a name for the VM.
    - **Description:** Type a description for the VM. It is optional.
    - Timezone: From the drop-down list, select the time zone that you want the VM to use.

**Note:** Make sure the **Use this VM as an agent VM** check box is not selected as it is not required for bootstrap VM.

| Name        |  |
|-------------|--|
| BootstrapVM |  |
| Description |  |
| Optional    |  |
| Timezone    |  |
| (UTC) UTC   |  |

- b. Under Compute Details, specify the following:
  - vCPU(s): Enter the number of virtual CPUs to allocate to this VM. The default value is 2.
  - Number of Cores Per vCPU: Enter the number of cores assigned to each vCPU. The default value is 2.
  - Memory: Enter the amount of memory to allocate to the VM. The default value is 8 GiB (minimum).

| Compute Details          |     |
|--------------------------|-----|
| vCPU(s)                  |     |
| 2                        |     |
| Number Of Cores Per vCPU |     |
| 2                        |     |
| Memory (1)               |     |
| 8                        | GIB |

- c. Under Disks, do the following:
  - 1. Click + Add New Disk.

The Add Disk dialog appears.

- 2. On the Add Disk dialog, do the following, and then click Add:
  - Type: From the drop-down list, select the type of storage disk. The default option is DISK.
  - Operation: To copy an image that you have uploaded using image service feature onto the disk, select the Clone from Image Service option from the drop-down list.
  - Bus Type: From the drop-down list, select IDE as the bus type.

Image: From the drop-down list, select the image that you have uploaded previously to Image Configuration.

#### Notes:

- The Image field gets populated automatically when you select the Clone from Image Service option.
- After the image is selected, the Size (GiB) field displays the size of image automatically and gets disabled.
- Index: From the drop-down list, select the index.

The disk gets added to the VM and appears in the table. You can edit and remove the disk as needed.

| Add Disk                                                 |        | ?         | ×  |
|----------------------------------------------------------|--------|-----------|----|
| Туре                                                     |        |           |    |
| DISK                                                     |        |           | *  |
| Operation                                                |        |           |    |
| Clone from Image Service                                 |        |           | *  |
| Bus Type                                                 |        |           |    |
| IDE                                                      |        |           | •  |
| Image 🕐                                                  |        |           |    |
| Mine-                                                    |        |           | -  |
| Size (GiB) ⑦                                             |        |           |    |
| 30                                                       |        |           |    |
| Please note that changing the size of an image is not al | lowed. |           |    |
| Index                                                    |        |           |    |
| Next Available                                           |        |           | *  |
|                                                          | Cancel | Ad<br>chy | Id |

d. For Boot Configuration, retain defaults.

| oot Configuration                          |   |
|--------------------------------------------|---|
| Legacy BIOS                                |   |
| Set Boot Priority                          |   |
| Default Boot Order (CD-ROM, Disk, Network) | - |

e. For Network Adapters (NIC), to create network interface for the VM, click + Add New NIC.

| ethorn Aus | press (rec)                     |
|------------|---------------------------------|
|            | You haven't added any NICs yet. |
|            | + Add New NIC                   |

The Create NIC dialog appears.

f. On the Create NIC dialog, retain defaults, and then click Add.

| - |
|---|
| - |
|   |
|   |
|   |
|   |
|   |
|   |
|   |
|   |
|   |
|   |

The network gets added in the table under Network Adapters (NIC). You can edit and remove the network as needed.

Note: The bootstrap VM must have at least one NIC added.

g. Verify the details, and then click Save.

|   |              |         |             |             | UEFI (1)                |
|---|--------------|---------|-------------|-------------|-------------------------|
| k | Add New Disk | + /     |             |             | isks                    |
|   |              |         | Parameters  | Address     | Туре                    |
| × | / · x        | BUS=ide | EMPTY=true; | ide.0       | CD-<br>ROM              |
| × | 2 · X        | 8US=ide | SIZE=30GiB; | ide.1       | DISK                    |
| С | Add New NIC  | +       |             | oters (NIC) | etwork Ada              |
|   |              | MAC     | PRIVATE     | VIRTUAL     | VLAN ID /<br>VPC        |
|   | / 8          | 1       | ā.          | vs0         | 0<br>nutantxswl<br>tch0 |

The Bootstrap VM is created successfully and appears in the VM table.

**Note:** Before proceeding with the Mine deployment process, check the DNS server reachability from Bootstrap VM. For more information, see <u>Checking the DNS</u> <u>Server Reachability from Bootstrap VM</u>.

# Checking the DNS Server Reachability from Bootstrap VM

This section provides information about how to check the DNS server reachability from Bootstrap VM.

### Follow these steps:

- 1. Power-on the Bootstrap VM that you have created and wait until the VM gets the IP address.
- 2. On the VM table, select the Bootstrap VM that you have created, and then click Launch Console.

| 🗙 walkthrough   VM                  | ♥ <b>▲ ◎</b> ・ 0             | -                        |               |                 |                        |           |              |                      |                       |                            |                           | Q ?            | - ¢ ∣ admin -   |
|-------------------------------------|------------------------------|--------------------------|---------------|-----------------|------------------------|-----------|--------------|----------------------|-----------------------|----------------------------|---------------------------|----------------|-----------------|
| Overview - Table                    |                              |                          |               |                 |                        |           |              |                      |                       |                            |                           | + Create VI    | Network Config  |
| VM                                  |                              |                          |               |                 |                        |           |              |                      | O Inclus              | se Controller VMa - 🔘 9 Vi | Vis (filtered from 13)    | Ø v - Searc    | h in table 🔍 🔍  |
| * VM None                           | Host                         | I <sup>a</sup> Addresses | Cares         | Memory Capacity | Storage                | CPU Usage | Memory Usage | Controller Rood IOPS | Controller Write IDPS | Controller10 Bandwidth     | Controller Avg IO Latency | Beckup and R., | Flash Made      |
| * Bootstrage <sup>by</sup>          | ntra-b17ad47ddbc1-<br>b/AHV  | 101012-000               | 4             | 8 GIB           | 16.77 GIB / 40 GIB     | 012%      | 11,94%       | ۰                    | 0                     | 1KBps                      | 1,64 ms                   | Yes            | No              |
| objstore fe4eba-default-0           | ntra-b17ad47ddbe1-<br>a/AHV  |                          | 10            | 32.648          | 17.6 GIB / 80 GIB      | 7.83%     | 20.66%       | 0                    | 63                    | 404 KBps                   | 0.62 ms                   | Yes            | No              |
| objstore-fe4eba-default-1           | ntrix-b17ad47ddbc1-<br>d/AHV | 101012770                | 10            | 32 GIB          | 15.39 GIB / 80 GIB     | 4.47%     | 18.32%       | ٥                    | 42                    | %7KBps                     | 113 ms                    | Yes            | No              |
| cbjstore-fe4eba-default-2           | ntna-b17ad47ddbo1-<br>c/AHV  | 101012-00                | 10            | 32 G48          | 17.26 GB / B0 GB       | 6.09%     | 22.56%       | ٥                    | 19                    | H8 KBps                    | 0.53 ms                   | Yes            | No              |
| * objstore fe4eba tvjqtkiwc envoy-0 | ntra-b17ad47ddbe1-<br>d/AHV  |                          | 2             | 4 G/8           | 3.09 GiB / 80 GiB      | 2.22%     | 22.43%       | 0                    | 20                    | 193 KBps                   | 0.54 ms                   | Yes            | No              |
| objstore-fe4eba-tivjq5kiwc-envoy-1  | ntrix-b17ad47ddbe1-<br>c/AHV | 10101277                 | 2             | 4 G/B           | 3.07 GIB / 80 GIB      | 2/3%      | 23.26%       | 0                    | 34                    | 316 KBps                   | 0.55 ms                   | Yes            | No              |
| Prism Central                       | ntra-b17ad47ddbo1-<br>b/AHV  | 101010-011               | 6             | 26 Gi8          | 28.85 Gi8 / 641,44 Gi8 | 17,94%    | 68.58%       | ٥                    | 64                    | 523 KBps                   | 2.08 ms                   | Yes            | No              |
| * udpconsole                        | ntra-b17ad47ddbe5-<br>a/AHV  | 1010101108               | 48            | 128 G/B         | 27.07 GIB / 250 GIB    | 0.24%     | 8.67%        | 0                    | ,                     | 11 KBps                    | 075 ms                    | Yes            | No              |
| * udplbs                            | ntra-b17ad47ddbe1-<br>d/AHV  | 101012-000               | 4             | 808             | 8.29 GIB / 15.01 GIB   | 0.06%     | 17.57%       | ٥                    | 0                     | 0 KBps                     | 0.7 ms                    | Yes            | No              |
| -                                   |                              |                          |               |                 |                        |           |              |                      |                       |                            |                           |                |                 |
| Summary > BootstrapVM               |                              |                          |               |                 |                        |           | M            | anage Guest Tools    | Launch Console        | Power Off Actions Take     | Snapshot Migrate          | Clone / L      | Ipdate × Delete |
| VM DETAILS                          | VM Performa                  | ance                     | Virtual Disks |                 | VM NICs                |           | VM Snapsho   | 6                    | VM Tasks              | I/O Mi                     | review                    | Core           | iole            |

- 3. Log into the Mine Bootstrap VM using ssh with the following credentials:
  - Username: root
  - Password: enOP@618
- 4. Install the following package before running the nslookup command from terminal:

yum install bind-utils

- 5. After the *bind-utils* package is installed successfully, to check the DNS server connectivity from Bootstrap VM, follow these steps:
  - a. To identify the DNS server IP address that is being returned, run the following command on bootstrap VM:

nslookup <DNS IP address>

**Note:** If nslookup fails to return the DNS information/IP address, verify with IT team for the right DNS information to provide during the Mine deployment rerun process.

- b. Check whether the DNS server is reachable using the *nslookup* and ping commands.
- c. Check whether the right DNS server IP address is returned.
- d. Check the DNS suffix with *nslookup* result.
- After the *nslookup* command returns proper DNS IP/address information, to log out of the Bootstrap VM, run the following command, and then close the console window:

exit

7. Start the Mine deployment process.

# Deploying Arcserve UDP using Nutanix Mine Deployment Wizard

This section provides information about how to deploy Arcserve UDP using Nutanix Mine deployment wizard.

### Follow these steps:

1. Open any browser, and then type the IP address of Bootstrap VM in the address bar/URL bar in the following format:

https://<Bootstrap VM IP address>

The home screen of Bootstrap VM opens.

2. On the Nutanix Mine with Arcserve deployment wizard, click Initial Configuration Setup.

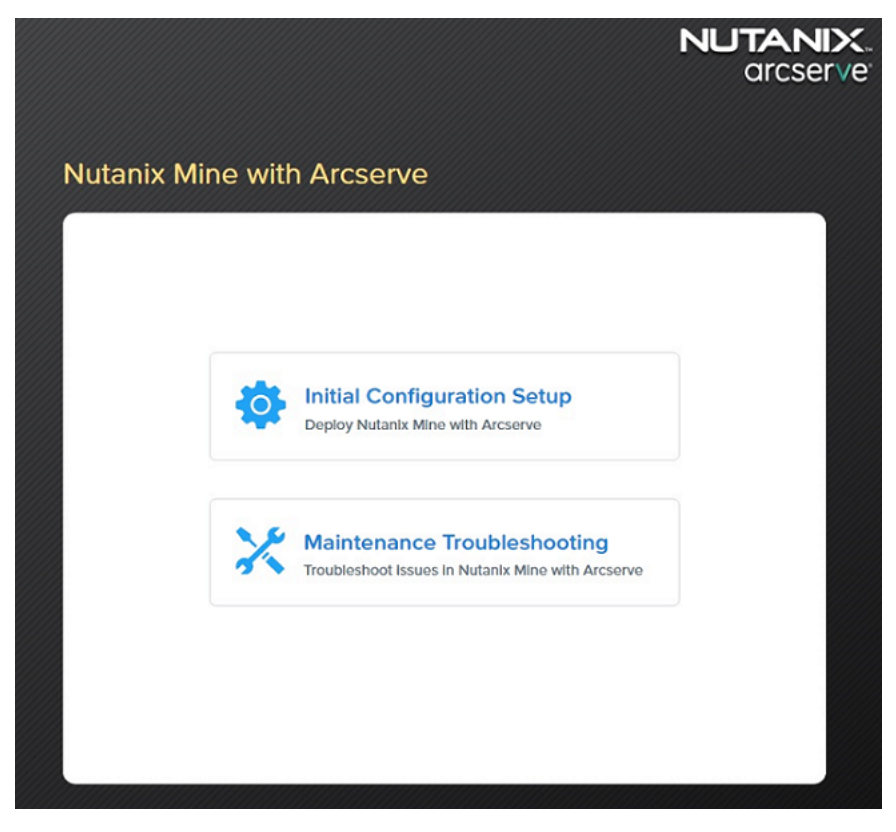

The Nutanix Mine setup screen appears and displays the workflow.

3. On the End User License Agreement (EULA) page, read the license agreement carefully, select the I accept the terms of the license agreement check box, and then click Next.

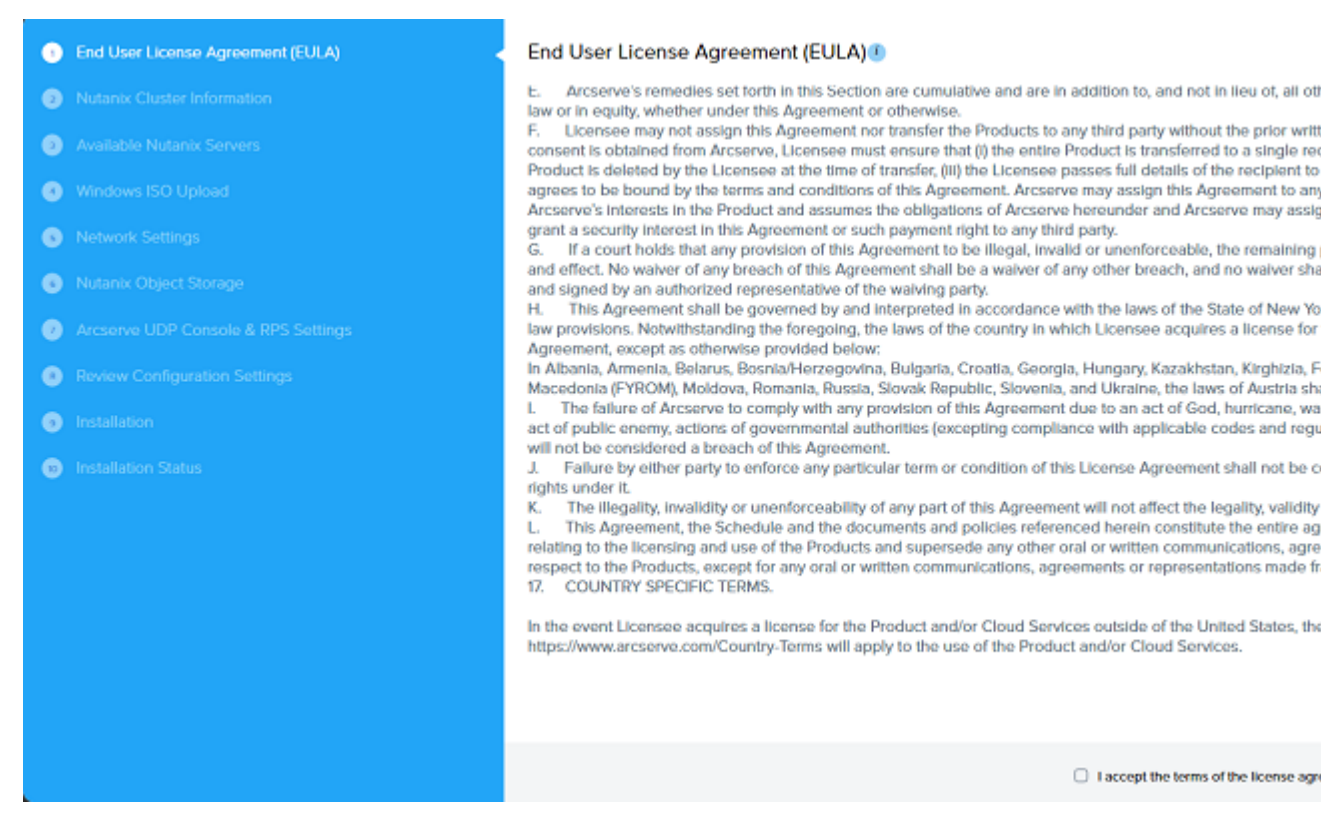

- 4. On the Nutanix Cluster Information page, to connect to a Nutanix cluster, specify the following details, and then click **Next**:
  - Prism Element IP: Enter the Virtual IP address of the Nutanix Prism Element.
  - Port Number: Enter the port number. The default port value is 9440.
  - Username: Type the user name of the cluster administrator.

**Note:** We recommend creating a separate local account for the Nutanix Mine deployment wizard. Active directory is not recommended as it can prevent access to the wizard in case of any issue.

• **Password:** Type the password of the cluster administrator.

| End User License Agreement (EULA)               | Nutanix Cluster Informatio         | n                                |
|-------------------------------------------------|------------------------------------|----------------------------------|
| <ul> <li>Nutanix Cluster Information</li> </ul> | Specify required information for c | onnecting to the Nutanix cluster |
| Available Nutanix Servers                       | Prism Element IP                   | Port Number                      |
| Windows ISO Upload                              | Enter Ip Address                   | 9440                             |
| Network Settings                                | Usemame                            |                                  |
| Nutanix Object Storage                          | Enter Username                     |                                  |
| Arcserve UDP Console & RPS Settings             | Password                           |                                  |
| Review Configuration Settings                   | Enter Password                     |                                  |
| Installation                                    |                                    |                                  |
| Installation Status                             |                                    |                                  |
|                                                 |                                    |                                  |
|                                                 |                                    |                                  |
|                                                 |                                    |                                  |
|                                                 |                                    |                                  |
|                                                 |                                    |                                  |
|                                                 |                                    |                                  |
|                                                 | Previous                           |                                  |

5. On the Available Nutanix Servers page, review the Nutanix cluster information. Additionally, under Storage Container, select a default storage container from the drop-down list, and then click **Next**.

| 9 | End User License Agreement (EULA)   | Available Nutanix<br>Review Nutanix Mine w | Servers<br>ith Arcserve Cluster Info | rmation                             |               |
|---|-------------------------------------|--------------------------------------------|--------------------------------------|-------------------------------------|---------------|
|   | Available Nutanix Servers           | Node Name                                  |                                      | IP Address                          | Model Name    |
| 0 | Windows ISO Upload                  | NTNX-JWF4853-A-CVM                         |                                      | 10.55.16.72                         | XC740xd2-24 0 |
| 0 | Network Settings                    | NTNX-JWF2R53-A-CVM                         | l.                                   | 10.55.16.70                         | XC740xd2-24 0 |
| 0 | Nutanix Object Storage              | NTNX-JWF3R53-A-CVM                         |                                      | 10.55.16.71                         | XC740xd2-24 0 |
|   | Arcserve UDP Console & RPS Settings | NTNX-JWF2853-A-CVM                         |                                      | 10.55.16.69                         | XC740xd2-24 0 |
|   | Review Configuration Settings       | Cluster Information                        |                                      |                                     |               |
|   | Installation                        | Cluster Virtual IP :                       | 101003-001                           |                                     |               |
|   | Installation Status                 | Node Count:                                | 4                                    |                                     |               |
|   | instaliation status                 | Storage Capacity :<br>AOS Version :        | 703.03 TIB free of 704.06            | 118                                 |               |
|   |                                     | Storage Container                          |                                      |                                     |               |
|   |                                     | Please select a storage                    | container which will be              | used for UDP products Installation. |               |
|   |                                     | Please select a storage                    | container                            | ~                                   |               |
|   |                                     |                                            |                                      |                                     |               |
|   |                                     | Previous                                   |                                      |                                     |               |

- 6. On the Windows ISO Upload page, to upload the Windows server ISO file, do one of the following, and then click **Next**:
  - If you want to upload the ISO file from your workstation, do the following:
    - a. Select the **Upload Windows Server ISO File** and then click **Upload**.
    - b. Specify the location of Windows 2019 standard ISO image downloaded from the Arcserve download link, and then click **Open**.

| 💿 Open           |                             |                           |                |                            |   |
|------------------|-----------------------------|---------------------------|----------------|----------------------------|---|
| ← → ~ ↑ 🕹        | <ul> <li>This PC</li> </ul> | C > Downloads >           | √ Ö            | Search Downloads           | , |
| Organize 🔻 Ne    | w folder                    |                           |                | III • 🔲                    |   |
| This PC          | ^ Na                        | ime                       | ^              |                            | ۵ |
| E. Desktop       |                             | anyburn                   |                |                            | 8 |
| Documents        | 0                           | 17763.737.190906-2324.rs5 | release_svc_   | refresh_SERVER_EVAL_x64FRE | 1 |
| Downloads        |                             | a1-test-image.iso         |                |                            | 1 |
| h Music          | -                           | en_windows_server_2019_u  | pdated_nov     | _2020_x64_dvd_8600b05f.iso | 1 |
| Pictures         |                             |                           |                |                            |   |
| Videos           |                             |                           |                |                            |   |
| 🏪 Local Disk (C: | ) ~ <                       |                           |                |                            |   |
|                  | File name                   | en_windows_server_2019_u  | updated $\vee$ | Disc Image File (*.iso)    |   |
|                  |                             |                           |                | Open Cancel                |   |

Wait until the upload progress reaches to 100%.

 If you have already downloaded the ISO file and copied it into the Image Configuration, click Select Windows Server ISO, and then select the Window server ISO file from the drop-down list.

**Note:** For deployment on Nutanix clusters, Arcserve UDP supports only Windows Server 2019 operating system.

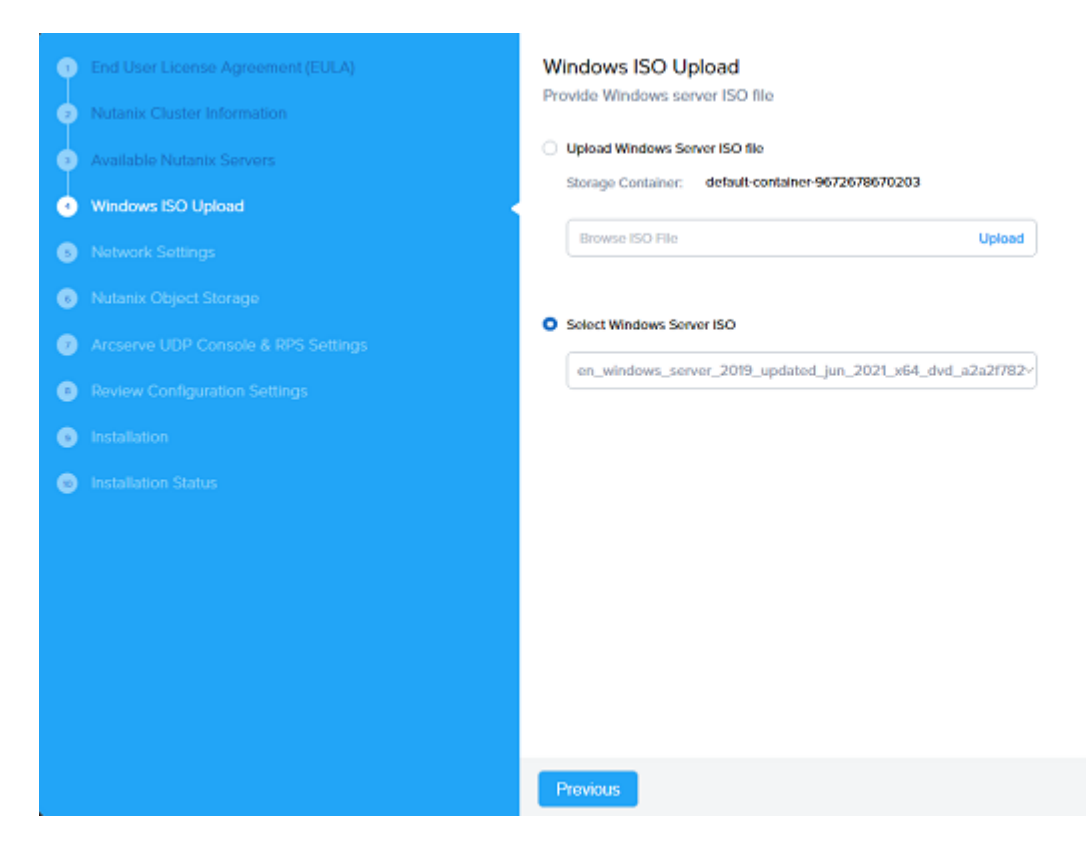

- 7. On the Network Settings page, specify the following, and then click Next:
  - Network Name: From the drop-down list, select the network name or type a new name for the network as needed.

Note: To add a new network, go to Nutanix dashboard.

• VLAN ID: Enter the VLAN ID for the network.

**Note:** If you specify the VLAN value other than 0, make sure to configure the network switches accordingly.

- **DNS 1:** Enter the IP address of the DNS server.
- DNS 2 (Optional): Enter the IP address of the second DNS server if needed.
- Specify the Domain Credentials (Optional): Specifies the credentials for a domain. If you want to add UDP Console + RPS, and additional RPS systems into the domain, specify the following domain credentials:
  - **Domain Name:** Enter the domain name.
  - Username: Specifies the user name that has access rights to log into the domain.

Type the user name in the following format:

### domain\name

- **Password:** Type the corresponding password for the Username.
- Additional network for guest processing: To create an additional network for guest processing, select the Additional network for guest processing check box.

**Note:** If you want the VMs to be backed up on a different network other than the Arcserve infrastructure, select the **Additional network for guest processing** check box. Creating an additional network is optional.

| End User License Agreement (EULA)   | Network Settings                        |                                 |
|-------------------------------------|-----------------------------------------|---------------------------------|
| Nutanix Cluster Information         | Configure the required settings for Ar  | rcserve backup network settings |
| Available Nutanix Servers           | Network Name                            | C Refresh VLAN ID               |
| Windows ISO Upload                  | AHV-Network                             | ~                               |
| Network Settings                    | DNS 1                                   | DNS 2 (Optional)                |
| Nutanix Object Storage              |                                         |                                 |
| Arcserve UDP Console & RPS Settings | Specify the Domain Credentials (Opti    | onal)                           |
| Review Configuration Settings       | Domain Name                             |                                 |
| Installation                        |                                         |                                 |
| Installation Status                 | Username                                | Password                        |
|                                     |                                         |                                 |
|                                     | Additional network for guest processing | 3                               |
|                                     |                                         |                                 |
|                                     |                                         |                                 |
|                                     |                                         |                                 |
|                                     | _                                       |                                 |
|                                     | Previous                                |                                 |

Note: To reset the network settings, click Refresh.

- 8. On the Nutanix Object Storage page, do the following, and then click Next:
  - Access Key ID: Enter the Access Key ID.
  - Secret Key: Enter the Secret Key.

**Note:** Use the Access Key and Secret Key that is downloaded during the Object Store deployment.

• End Point: Enter the End Point IP address.

Note: Use the public IP address provided during the Object Store

### deployment.

• **Port Number:** Enter the port number. The default port value is 80.

| End User License Agreement (EULA)          | Nutanix Object Storage                               |              |
|--------------------------------------------|------------------------------------------------------|--------------|
| Nutanix Cluster Information                | Configure the key information for all the data store | backup type. |
| Available Nutanix Servers                  | Access Key ID                                        |              |
| Windows ISO Upload                         | pdXbUF9ISIkgQI4MUore6n3IHnjvAl+HN                    |              |
| Network Settings                           | Secret Key                                           |              |
| <ul> <li>Nutanix Object Storage</li> </ul> |                                                      |              |
| Arcserve UDP Console & RPS Settings        | End Point                                            | Port Number  |
| Review Configuration Settings              | B-00-0100                                            | 80           |
| Installation                               |                                                      |              |
| Installation Status                        |                                                      |              |
|                                            |                                                      |              |
|                                            |                                                      |              |
|                                            |                                                      |              |
|                                            |                                                      |              |
|                                            | Click here to know about Nutanix Object Store        |              |
|                                            |                                                      |              |
|                                            | Previous                                             |              |

9. On the Arcserve UDP Console & RPS Settings page, do the following, and then click **Next**:

| End User License Agreement (EULA)     Nutaela Cluster Information | Arcserve UDP Console & RPS Settings Conjugate the required settings for backup network |                  |      |      |              |             | 0                          |      |
|-------------------------------------------------------------------|----------------------------------------------------------------------------------------|------------------|------|------|--------------|-------------|----------------------------|------|
| Available Nutanix Servers                                         | UDP Console + RPS Sen                                                                  | ver              |      |      |              |             | + UDP Console & RPS Server |      |
| Windows ISO Upload                                                | VM Host Name                                                                           | Storage (in GiB) | VCPU | core | RAM (in GiB) | Action      |                            |      |
| Network Settings                                                  | udpconsole                                                                             | 500              | 2    | 96   | 128          | Edit Delete |                            |      |
| Nutanix Object Storage                                            | Windows RPS Server(s)                                                                  |                  |      |      |              |             | + Additional RPS Server    |      |
| Arcserve UDP Console & RPS Settings                               | No RPS server has been                                                                 | added            |      |      |              |             |                            |      |
| Review Configuration Settings                                     |                                                                                        |                  |      |      |              |             |                            |      |
| Installation                                                      | Linux LBS Server(s)                                                                    | firme in Citi    | -001 |      | BAM IN COD   | Action      | + LBS Server               |      |
| Installation Status                                               | udpibs                                                                                 | 50               | 2    | 2    | 15 K         | Edit Delete |                            |      |
|                                                                   |                                                                                        |                  |      |      |              |             |                            |      |
|                                                                   | Previous                                                                               |                  |      |      |              |             | Cancel                     | Next |

Modify UDP Console + RPS Server

To modify UDP Console and RPS Server, follow these steps:

a. Click Edit.

The Add UDP Console & RPS Server screen appears.

- b. Under UDP Details tab, change the following settings as needed:
  - VM Host Name: Enter a valid host name of the VM that can be resolved by DHCP.
  - **Storage:** Enter the virtual disk capacity for the VM.
  - vCPU: Enter the number of virtual CPUs to allocate to the UDP Console.
  - **Core:** Enter the number of cores assigned to each virtual CPU.
  - RAM: Enter the amount of RAM to allocate to the UDP Console VM.
  - UDP Console Credentials: Specifies the UDP Console credentials for the Windows admin account. Enter the local administrator password and then retype the password to confirm.
  - Windows Activation (Optional): To activate Windows, provide the Windows activation key.

**Note:** If the activation key is not provided, you can activate Windows in a timely manner from the UDP Console Windows OS.

| Add UDP Console & RPS        | Server                   |         |              |              |                |     | ×        |
|------------------------------|--------------------------|---------|--------------|--------------|----------------|-----|----------|
|                              |                          | U       | DP Details D | ata Store    |                |     |          |
| VM Host Name                 |                          | Storage | (1)          | VCPU         | Core           | RAM | ۲        |
| udpconsole                   |                          | 500     | GIB          | 2            | 16             | 128 | GIB      |
| Storage Container: default-o | ontainer-65437414196614  |         |              |              |                |     |          |
| UDP Console Credentials      | 5                        |         |              |              |                |     |          |
| Specify the credentials for  | or Windows admin account |         |              |              |                |     |          |
| Local Administrator          | Password                 |         |              | <li>Cor</li> | nfirm Password |     |          |
| Administrator                |                          |         |              | -            |                |     |          |
| Enter a product key          |                          |         |              |              |                |     |          |
|                              |                          |         |              |              |                | Can | cel Save |

c. Under Data Store tab, change the following settings as needed:

- **Data Store Name:** Enter the data store name.
- Bucket Name: Enter the bucket name.
- Concurrent Active Nodes Limit to: Enter the number of concurrent active nodes that you want to limit. The default value is 4.

Note: By default, the Enable Deduplication option is enabled.

- Deduplication Block Size: Enter the deduplication block size. The default value is 64 KB.
- Hash Memory Allocation: Specifies the amount of physical memory that you allocate to keep hashes. Enter the memory size in the range of 1024 MB to 8191 MB.
- Size of the HDD: Enter the size of HDD in GiB.
- Enable Compression: To enable the data compression settings, select the Enable Compression check box, and then select the compression type.
- Enable Encryption: To enable the data encryption settings, select the Enable Encryption check box, type the encryption password, and then retype the encryption password to confirm.

| Add UDP Console & RPS Server             |                                          | ×         |
|------------------------------------------|------------------------------------------|-----------|
|                                          | UDP Details Data Store                   |           |
| Data Store Name (1                       |                                          |           |
| arcstore01                               |                                          |           |
| Bucket Name                              |                                          |           |
| udpbucket                                |                                          |           |
| Concurrent Active Nodes Limit to         |                                          |           |
| 20                                       |                                          |           |
| Data Store Folder C:\ArcserveDatastore   |                                          |           |
| Enable Dededuplication                   |                                          |           |
| Deduplication Block Size 64 KB           |                                          |           |
| Hash Memory Allocation 98304             | MB (Maximum: 131071 MB;Minimum: 1024 MB) |           |
| Size of the HDD                          |                                          |           |
| 24000 GiB                                |                                          |           |
| Index Destination D:VArcserveDedupVIndex |                                          |           |
| Hash Destination D:\ArcserveDedup\Hash   |                                          |           |
| Enable Compression                       |                                          |           |
| Compression Type • Standard · Maximum    |                                          |           |
|                                          | Car                                      | ncel Save |

d. Click Save.

Add Windows RPS Server(s)

To add Windows RPS server, follow these steps:

### a. Click + Additional RPS Server.

The Add Windows RPS Server screen appears.

- b. Under RPS Server Details tab, specify the following:
  - VM Host Name: Enter a valid host name of the VM that can be resolved by DHCP.
  - **Storage:** Enter the virtual disk capacity for the VM.
  - vCPU: Enter the number of virtual CPUs to allocate to the Windows RPS server.
  - **Core:** Enter the number of cores assigned to each virtual CPU.
  - RAM: Enter the amount of RAM to allocate to the Windows RPS server.
  - Windows Admin Local Account: Specifies the credentials for Windows admin local account. Enter the local administrator password, and then retype the password to confirm.
  - Windows Activation (Optional): To activate Windows, provide the Windows activation key.

**Note:** If the activation key is not provided, you can activate Windows in a timely manner from UDP RPS Windows OS.

| Add Windows RPS Ser                                                        | rver                                                                  |               |               |            |                  | ×               |
|----------------------------------------------------------------------------|-----------------------------------------------------------------------|---------------|---------------|------------|------------------|-----------------|
|                                                                            |                                                                       | RPS S         | Server Detail | s Data Sto | re               |                 |
| VM Host Name                                                               |                                                                       | Storage<br>40 | GIB           | VCPU       | Core             | RAM ()<br>8 GIB |
| Storage Container: defau<br>Windows Admin Local<br>Specify the credentials | It-container-66030572756408<br>Account<br>s for Windows admin account |               |               |            |                  |                 |
| Local Administrator<br>Administrator<br>Windows Activation (O              | Password ptional)                                                     |               |               |            | ionfirm Password |                 |
| Enter a product key                                                        |                                                                       |               |               |            |                  |                 |
|                                                                            |                                                                       |               |               |            |                  |                 |
|                                                                            |                                                                       |               |               |            |                  | Cancel          |

- c. Under Data Store tab, specify the following:
  - **Data Store Name:** Enter the data store name.
  - Bucket Name: Enter the bucket name.
  - Concurrent Active Nodes Limit to: Enter the number of concurrent active nodes that you want to limit. The default value is 4.

**Note:** By default, the Enable Deduplication option is enabled.

- Deduplication Block Size: Enter the deduplication block size. The default value is 64 KB.
- Hash Memory Allocation: Specifies the amount of physical memory that you allocate to keep hashes. Enter the memory size in the range of 1024 MB to 8191 MB.
- Hash destination is on Solid State Drive (SSD): To create the deduplication datastores such as Data Destination, Index Destination, and Hash Destination on the SSD storage drive, select the Hash destination is on Solid State Drive (SSD) check box. The Size of the SSD field gets populated. Enter the size of SSD in GiB.
- Enable Compression: Select the Enable Compression check box to enable the data compression settings.
- Enable Encryption: Select the Enable Encryption check box to enable the data encryption settings.

| Add Windows RP3 Server             |                   |                                        |            | ~      |
|------------------------------------|-------------------|----------------------------------------|------------|--------|
|                                    |                   | RPS Server Details                     | Data Store |        |
| Data Store Name                    |                   |                                        |            |        |
|                                    |                   |                                        |            |        |
| Bucket Name                        |                   |                                        |            |        |
|                                    |                   |                                        |            |        |
| Concurrent Active Nodes Limit to   | ٢                 |                                        |            |        |
| 4                                  |                   |                                        |            |        |
| Data Store Folder C:\ArcserveDatas | tore              |                                        |            |        |
| Enable Dededuplication             |                   |                                        |            |        |
| Deduplication Block Size 64 KB     |                   |                                        |            |        |
| Hash Memory Allocatton             |                   | MB (Maximum: 8191 MB;Minimum: 1024 MB) |            |        |
| Hash destination is on a Solid !   | State Drive (SSD) |                                        |            |        |
| Size of the HDD                    |                   |                                        |            |        |
| GIB                                |                   |                                        |            |        |
| Index Destination D:ArcserveDee    | dup\Index         |                                        |            |        |
| Hash Destination D:\ArcserveDed    | lup\Hash          |                                        |            |        |
| Enable Compression                 |                   |                                        |            |        |
| Enable Encryption                  |                   |                                        |            |        |
|                                    |                   |                                        |            | Cancel |
|                                    |                   |                                        |            |        |

Add Windows DDS Sonio

d. Click Save.

Add Linux LBS Server(s)

#### To add LBS server, follow these steps:

a. Click + LBS Server.

The Add LBS Server screen appears.

- b. On the Add LBS Server screen, specify the following:
  - VM Host Name: Enter a valid host name of the VM that can be resolved by DHCP.
  - Storage: Specifies the storage capacity for the LBS server. The default storage capacity is 15 GiB.

Note: For UDP LBS, 15 GiB is allocated by default.

- **vCPU:** Enter the number of virtual CPUs for the LBS server.
- **Core:** Enter the number of cores assigned to each virtual CPU.
- **RAM:** Enter the amount of RAM to allocate to the LBS server.
- LBS Server Credentials: Specifies the credentials for LBS admin account. Enter the root administrator password and then retype the password to confirm.

| Add LBS Server             |                                                                           |             |                |              |         |     | ×   |
|----------------------------|---------------------------------------------------------------------------|-------------|----------------|--------------|---------|-----|-----|
|                            |                                                                           | L           | BS Server Deta | ls           |         |     |     |
| VM Host Name               |                                                                           | Storage     | VCPU           |              | Core    | RAM |     |
| udpibs                     |                                                                           | <b>15</b> G | iB 2           |              | 2       | 8   | GIB |
| Storage Container: default | Storage Container: default-container-9672678670203 LBS Server Credentials |             |                |              |         |     |     |
| Specify the credentials    | for LBS admin account                                                     |             |                |              |         |     |     |
| Root Administrator         | Password                                                                  |             |                | i Confirm Pa | assword |     |     |
| root                       |                                                                           |             |                |              | •       |     |     |
|                            |                                                                           |             |                |              |         |     |     |
|                            |                                                                           |             |                |              |         |     |     |
|                            |                                                                           |             |                |              |         |     |     |

c. Click Save.

Notes:

- By default, the UDP Console is added and the + UDP Console & RPS Server option is disabled.
- You cannot add multiple UDP Consoles, but you can add multiple RPS and LBS servers as needed.
- You can edit and delete UDP Console, RPS, and LBS servers if required.
   If you click the **Delete** option, you are asked whether you are sure to remove the corresponding server. Click **Delete** to confirm.
- 10. On the Review Configuration Settings page, review the information, and do one of the following:
  - If the information is correct, click **Install**.
  - If the information is incorrect, to make changes to the settings of the previous pages as needed, click **Previous**. Return to the Review Configuration Settings page again, and then click **Install**.

| • | End User License Agreement (EULA)<br>Nutanik Cluster Information | Review Configuration     | on Settings<br>ngs provided. You can go back | to previous steps and make ch | anges if | f necessary.    |                  |             | Ū       |
|---|------------------------------------------------------------------|--------------------------|----------------------------------------------|-------------------------------|----------|-----------------|------------------|-------------|---------|
| • | Available Nutanix Servers                                        | Node Name                | Storage (in GiB)                             | VCPU                          | Core     |                 | RAM (in GIB)     | Role        |         |
| • | Windows ISO Upload                                               | udpconsole               | 500                                          | 2                             | 16       |                 | 128              | UDP Console |         |
|   | Network Settings                                                 | udpibs                   | 50                                           | 2                             | 2        |                 | 16               | LBS Server  |         |
|   | Nutanik Object Storage                                           | Nutantx Mine with Arcser | ve Cluster Information.                      |                               |          |                 |                  |             |         |
|   | Arcserve UDP Console & RPS Settings                              | Cluster Virtual IP :     |                                              |                               |          | Usemane :       | Administrator    |             |         |
|   | Review Configuration Settings                                    | Node Count :             | 4                                            |                               |          | Nutantx Model : | XC740xd2-24 CORE |             |         |
| 0 | Installation                                                     | ADS Version :            | 5.20                                         |                               |          | Hypervisor :    | AHV              |             |         |
|   | Installation Status                                              |                          |                                              |                               |          |                 |                  |             |         |
|   |                                                                  |                          |                                              |                               |          |                 |                  |             |         |
|   |                                                                  |                          |                                              |                               |          |                 |                  |             |         |
|   |                                                                  |                          |                                              |                               |          |                 |                  |             |         |
|   |                                                                  |                          |                                              |                               |          |                 |                  |             |         |
|   |                                                                  |                          |                                              |                               |          |                 |                  |             |         |
|   |                                                                  |                          |                                              |                               |          |                 |                  |             |         |
|   |                                                                  |                          |                                              |                               |          |                 |                  |             |         |
|   |                                                                  |                          |                                              |                               |          |                 |                  |             |         |
|   |                                                                  |                          |                                              |                               |          |                 |                  |             |         |
|   |                                                                  |                          |                                              |                               |          |                 |                  |             |         |
|   |                                                                  | Previous                 |                                              |                               |          |                 |                  | Cancel      | Install |

The installation begins. A status bar appears and displays the status messages as the installation progresses.

**Note:** The installation process typically takes approximately 1 hour 30 minutes to complete. After the installation completes, the *Next* button is enabled.

11. To view the installation status, click Next.

| End User License Agreement (EULA)                                                                                                    | Installation<br>Please wait while we deploy the necessary components and configure the Mine cluster                                                                                                    | 0           |
|----------------------------------------------------------------------------------------------------|----------------------------------------------------------------------------------------------------|-------------|
| Nutanic Cluster Information     Available Nutanic Servers     Windows ISO Upload                                                                              | v udpconsole - Hash disk attached successfully                                                                                                    |             |
| Nutanix Object Storage     Nutanix Object Storage     Arcserve UDP Console & RPS Settings     Review Configuration Settings     Installation     Installation | udpconsole VM Powered on successfully     udplbs VM created successfully     udplbs VM Powered on successfully     UDPCONSOLE Windows installed successfully     UDPCONSOLE Arcserve UDP Agent installation completed                                                                            |             |
|                                                                                                    | UDPCONSOLE Arcserve UDP Console installation completed     UDPCONSOLE Arcserve UDP Recovery Point Server installation completed     Data store arcstore01 has been created successfully     LBS udpits has been added successfully     The data store arcstore01 has been converted successfully | Cancel Next |

12. On the Installation Status page, the following message appears:

Installation process has been completed successfully!

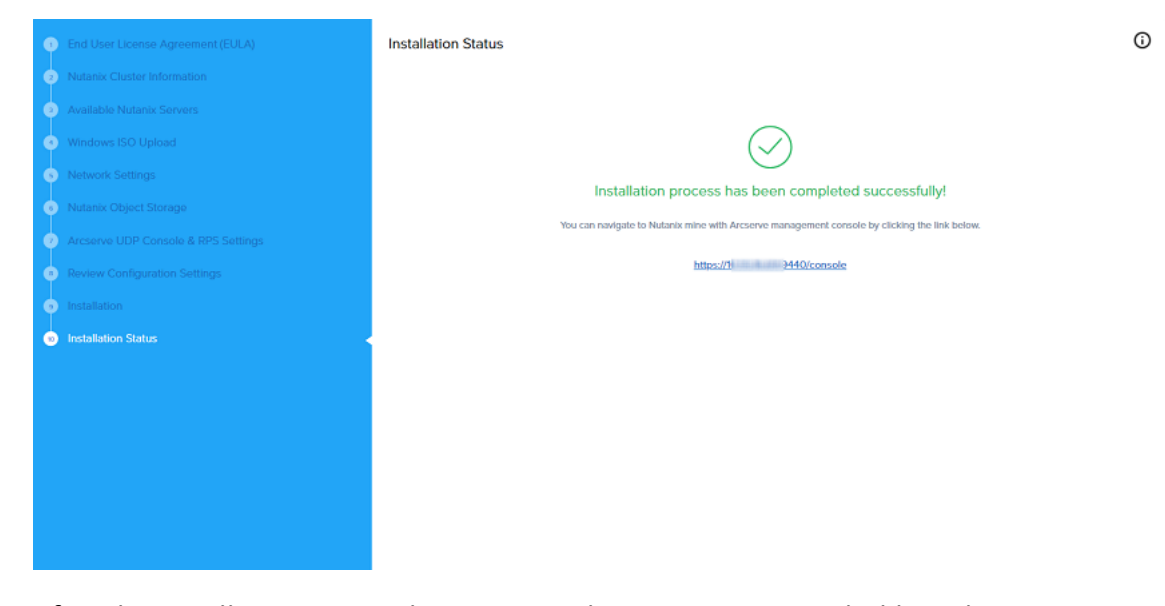

After the installation is complete, to view the Arcserve Home dashboard, which now shows Arcserve information, click the link given on the Installation Status page.

Arcserve UDP is deployed successfully onto the Nutanix cluster.

**Note:** To re-register the reverse proxy, see <u>Maintenance and Troubleshoot</u>ing.

# Accessing the Arcserve Home Dashboard and UDP Console

This section provides information about how to access the Arcserve Home dashboard and UDP Console.

### Follow these steps:

- 1. To view the Arcserve Home dashboard, do one of the following:
  - Click the URL that appears on the *Installation Status* page. For information, see <u>Step 12</u> of Mine Deployment process.
  - Log into the Prism Element web console using admin credentials.
- 2. On the Prism Element Home page, navigate to Prism Dashboard drop-down list, and then select **Arcserve Home**.

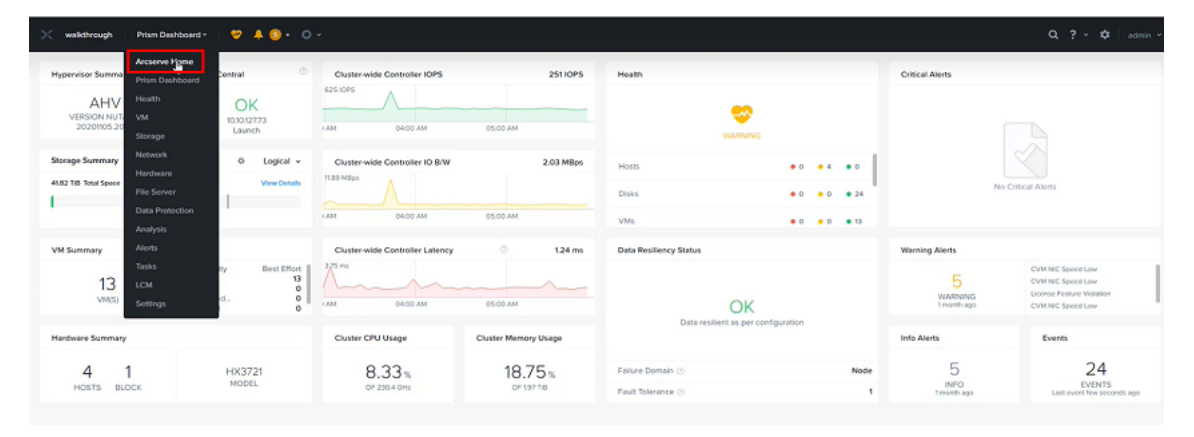

- 3. To access UDP Console, on the Arcserve Home dashboard, navigate to **Job Status** wizard, and then click any one of the following options:
  - Running Jobs
  - Completed Jobs
  - Failed Jobs
  - Incomplete Jobs

| 🗧 walkthrough   Accenve Home 👻   💝 🐥 🎯 • 🔿 • |                              |                |                                          | <b>b</b> | ٥                                                                    | 2.? × ⊅ admin             |
|----------------------------------------------|------------------------------|----------------|------------------------------------------|----------|----------------------------------------------------------------------|---------------------------|
|                                              |                              |                |                                          |          | N                                                                    | arcserve                  |
| Mine Cluster                                 | Protection                   |                | Job Status                               |          | UDP Alerts and Events                                                | 0 0                       |
| ~                                            | 0<br>Protected Instances     |                | 0<br>Backup Jobs                         |          |                                                                      |                           |
| WARNING                                      | RAM/HASH                     |                | Running Jobs                             | 0        |                                                                      |                           |
|                                              | Dam 23.                      | 3.9 TB         | Completed Jobs                           | 0        |                                                                      |                           |
| Arresta Management                           |                              |                | <ul> <li>Failed Jobs</li> </ul>          | 0        |                                                                      |                           |
| Arcsa te management                          |                              |                | <ul> <li>Incomplete Jobs</li> </ul>      | 0        |                                                                      |                           |
| Storage Throughput                           | Capacity Usage               |                |                                          |          | Nutanix Alerts                                                       | 000                       |
| 195 KB<br>176 KB                             | In use 0.21 TiB of 41.82 TiB |                |                                          |          | CVM NIC Speed Low                                                    | a<br>month<br>ago         |
| 156 KB                                       |                              |                |                                          |          | <ul> <li>Host 10.10.127/190 is using default<br/>password</li> </ul> | a<br>month                |
| 137 KD                                       | - 604 TB Natarox C           | uster 0.24 Til | Arconve Cluster 41.52 TB Available Space |          | <ul> <li>Host 10.10.127376 is using default<br/>password</li> </ul>  | a<br>month                |
| 50 KD                                        |                              |                |                                          |          | <ul> <li>Host 10.10.127.192 is using default<br/>password</li> </ul> | a<br>month                |
| 5910                                         | RPS nodes                    | LBS            | Nodes Mine Cluster N                     | lodes    | Activate Window                                                      | ago<br>/s<br>ate Window a |

A new window opens with the UDP Console login page.

4. Log into the UDP Console as an administrator.

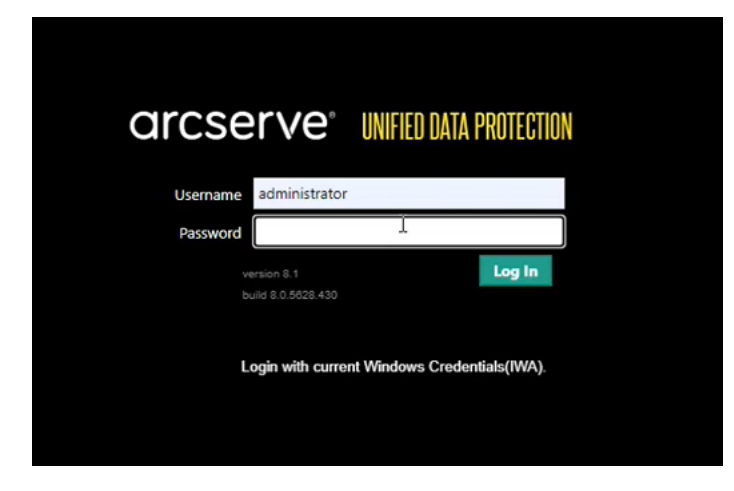

**Note:** Type the same username and password that you have provided during the Mine deployment process.

### **Maintenance Troubleshooting**

This section provides information about how to re-register the reverse proxy. You can repair the existing UDP installation such as modify/re-install the Arcserve Home dashboard.

### Follow these steps:

1. Open any browser, and then type the IP address of Bootstrap VM in the address bar/URL bar in the following format:

https://<Bootstrap VM IP address>

The home screen of Bootstrap VM opens.

2. On the Nutanix Mine with Arcserve deployment wizard, click **Maintenance** and **Troubleshooting**.

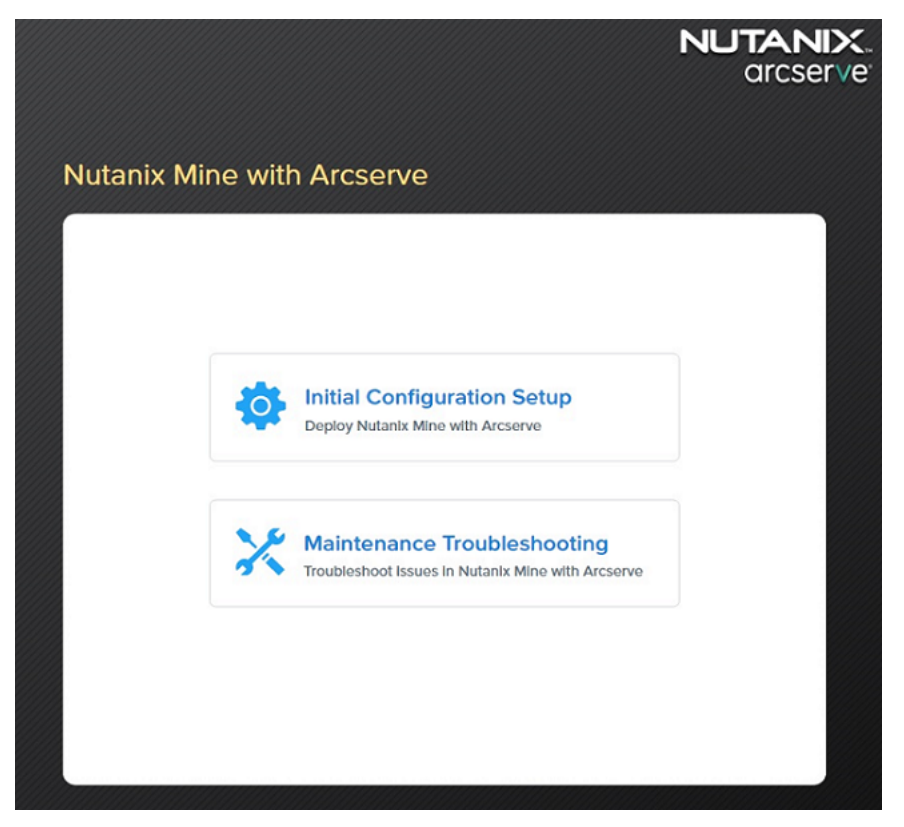

The Nutanix Mine deployment wizard troubleshooting screen appears and displays the workflow.

3. On the Nutanix Cluster Information page, to connect to the Nutanix cluster, specify the following details, and then click **Next**:

**Note:** Provide the details of the Nutanix cluster where you have Arcserve UDP installed.

- Prism Element IP: Enter the IP address of Nutanix Prism Element.
- **Port Number:** Enter the port number. The default port value is 9440.
- **Username:** Type the user name of the cluster administrator.
- **Password:** Type the password of the cluster administrator.

| Nutanix Cluster Information | Nutanix Cluster Information                                                                    |                                                                                        |
|-----------------------------|------------------------------------------------------------------------------------------------|----------------------------------------------------------------------------------------|
|                             | Specify required information for connecting to t                                               | the Nutanix cluster                                                                    |
| Reregistration Status       | Prism Element IP                                                                               | Port Number                                                                            |
|                             | Enter Ip Address                                                                               | 9440                                                                                   |
|                             |                                                                                                |                                                                                        |
|                             | Username                                                                                       | _                                                                                      |
|                             | Enter Username                                                                                 |                                                                                        |
|                             | Descoursed                                                                                     |                                                                                        |
|                             | Password                                                                                       |                                                                                        |
|                             | Enter Password                                                                                 |                                                                                        |
|                             |                                                                                                |                                                                                        |
|                             |                                                                                                |                                                                                        |
|                             |                                                                                                |                                                                                        |
|                             |                                                                                                |                                                                                        |
|                             |                                                                                                |                                                                                        |
|                             |                                                                                                |                                                                                        |
|                             |                                                                                                |                                                                                        |
|                             |                                                                                                |                                                                                        |
|                             | Re-registration of dashboard will cause the<br>Arcserve Installation details in this cluster d | current dashboard (if any) to be replaced with the n<br>to not proceed with this step. |
|                             |                                                                                                |                                                                                        |
|                             |                                                                                                |                                                                                        |
|                             |                                                                                                |                                                                                        |

- 4. On the Re-registration of Arcserve Dashboard page, do the following, and then click **Reinstall**:
  - UDP Server Host Name: Enter the UDP server host name.
  - **Domain Name (Optional):** Enter the domain name if required.
  - **DNS 1:** Enter the IP address of the DNS server.
  - DNS 2 (Optional): Enter the IP address of the second DNS server if needed.
| Nutanix Cluster Information          | Re-registration of Arcserve Dashboard |
|--------------------------------------|---------------------------------------|
| Reregistration of Arcserve Dashboard | UDP Server Host Name                  |
| Reregistration Status                | Enter UDP server host name            |
|                                      | Domain Name (Optional)                |
|                                      | Enter domain name                     |
|                                      | DNS 1                                 |
|                                      | Enter DNS 1                           |
|                                      | DNS 2 (Optional)                      |
|                                      | Enter DNS 2                           |
|                                      |                                       |
|                                      |                                       |
|                                      |                                       |
|                                      |                                       |
|                                      |                                       |
|                                      |                                       |
|                                      |                                       |
|                                      | Previous                              |

5. On the Re-registration Status page, the following message appears:

Re-registration of Arcserve dashboard has been completed successfully!

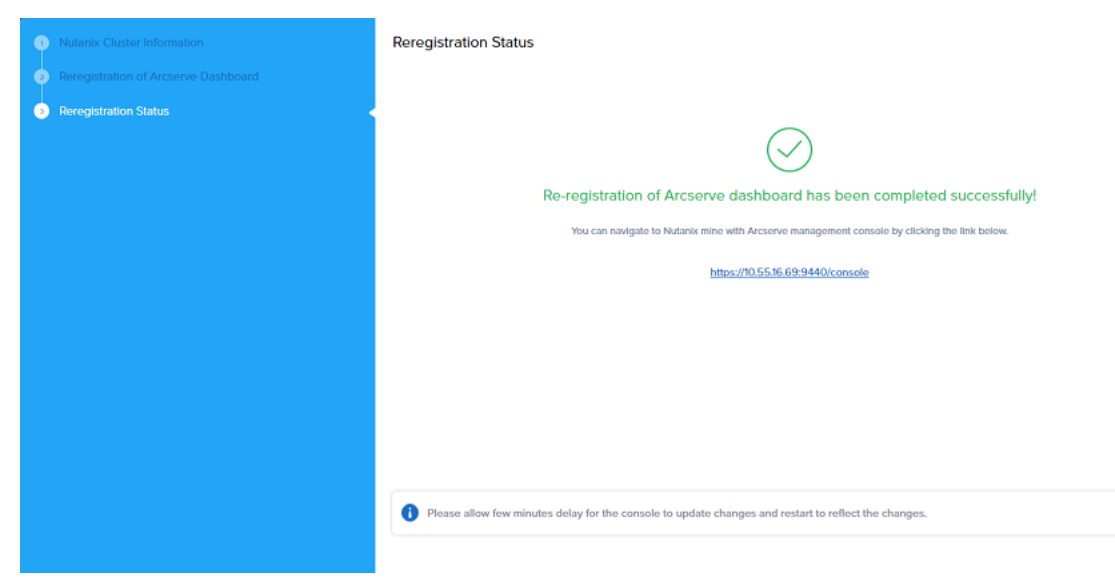

After the Re-registration process is completed successfully, to navigate to the Nutanix cluster with Arcserve Management Console, click the link given on the Re-registration Status page.

#### **Locating Mine Deployment Log Files**

You can find the Mine deployment log files under bootstrap VM in the following locations:

/home/ArcServeUDP/deploy\_scripts/arcserve.log

Logs about VM's Windows OS installation and UDP installation.

- /home/ArcServeUDP/deploy\_scripts/status.log
   Logs about image uploads and VM's creation status.
- /home/ArcServeUDP/deploy\_scripts/log\_timestamp.log

Logs about image uploads such as VM's creation status, dashboard setup indetail with errors, and information recorded related to deployment.

/root/.pm2/logs/www-error.log

Logs about the failure requests made with errors from deployment wizard.

/root/.pm2/logs/www-out.log

Logs about all the requests made from deployment wizard.

Note: To log into the bootstrap VM, use the following credentials:

- Username: root
- Password: enOP@618

# Chapter 5: Activating the N-Series Nutanix Cluster and Arcserve UDP License

To get the licenses required for N-Series Nutanix Cluster and Arcserve UDP product, contact <u>Arcserve support</u>.

# **Chapter 6: Working with Arcserve N-Series Appliance**

Using Arcserve N-Series Appliance, you can create backup plans for Windows, Linux, and virtual machines. You can also write data to a tape device and create a virtual standby machine.

This section contains the following topics:

| Activate Arcserve Product on the Appliance             |     |
|--------------------------------------------------------|-----|
| Create a Plan Using Arcserve N-Series Appliance Wizard | 110 |
| Create a Backup Plan for Linux Nodes                   | 111 |
| Create an On-Appliance Virtual Standby Plan            |     |
| Create Plan to Backup the Linux Backup Server          | 113 |

# **Activate Arcserve Product on the Appliance**

For activating Arcserve product on the Appliance, see <u>Arcserve Product Licensing</u> Online Help.

# Create a Plan Using Arcserve N-Series Appliance Wizard

A plan is a collection of steps that defines which nodes to back up and when to back up. The Arcserve N-Series Appliance lets you create basic plans. Creating a plan using the Arcserve wizard is a three-step process:

1. Add the nodes you want to protect.

You can select Windows nodes or virtual machines from vCenter/ESX or Hyper-V Servers.

- 2. Define the backup schedule.
- 3. Review and confirm the plan.

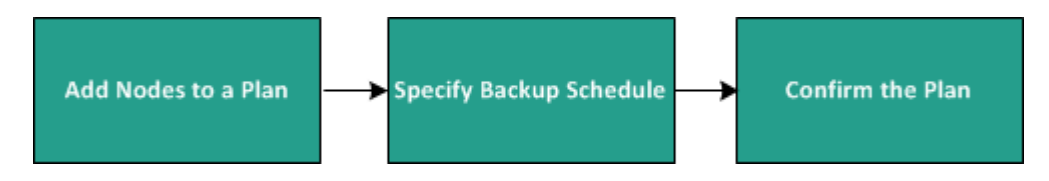

In addition to a basic plan, Arcserve UDP lets you create complex plans and control many parameters from the UDP Console. To create complex plans from the UDP Console, see the <u>Arcserve UDP Solutions Guide</u>.

### **Create a Backup Plan for Linux Nodes**

You can back up Linux nodes from the Arcserve N-Series Appliance UDP Console. The Linux Backup Server is already added to the UDP Console.

#### Follow these steps:

- 1. Open the Arcserve N-Series Appliance UDP Console.
- 2. Click resources, Plans, All Plans.
- 3. Create a Linux Backup plan.
- 4. Specify the Source, Destination, Schedule, and Advanced configurations.

**Note:** For more information about each of the configurations, see <u>How to</u> <u>Create a Linux Backup Plan</u> in the Solutions Guide.

5. Run the backup plan.

### **Create an On-Appliance Virtual Standby Plan**

Arcserve N-Series Appliance has the capability to serve as a virtual standby machine.

#### Follow these steps:

- 1. Verify and ensure that you have a successful backup plan.
- 2. Open the Arcserve N-Series Appliance Console.
- 3. Navigate to the plans and modify the backup plan.
- 4. Add a Virtual Standby task.
- 5. Update the Source, Destination, Virtual Machine configurations.

**Note:** For more information about the configurations, see <u>How to Create a</u> <u>Virtual Standby Plan</u> topic in the Arcserve UDP Solutions Guide.

6. Save and run the plan.

### **Create Plan to Backup the Linux Backup Server**

In the Arcserve N-Series Appliance, you can configure the Linux Backup Server to backup.

#### Follow these steps:

- 1. From Arcserve UDP Console, click the resources tab.
- 2. Click All Nodes in the right pane.
- 3. From the center pane, click Add Nodes.

The Add Nodes to Arcserve UDP Console dialog opens.

- 4. From the Add Nodes by drop-down list, select Add Linux Node.
- 5. Provide the node credentials and click Add to List.

| Add Nodes to | Arcserve UDP Console   |                 |           |        |           |         |            |    |
|--------------|------------------------|-----------------|-----------|--------|-----------|---------|------------|----|
| Add nodes by | Add Linux Node         | v               |           |        |           |         |            |    |
|              |                        |                 |           | E<br>Y | Node Name | VM Name | Hypervisor |    |
| ٩            | Node Name/IP Address   | Linux-BackupSvr |           |        |           |         |            |    |
| 0            | SSH Key Authentication |                 |           |        |           |         |            |    |
| U            | User Name              | root            |           |        |           |         |            |    |
| F            | Password               |                 |           |        |           |         |            |    |
| í.           | Non-root Credential    |                 |           |        |           |         |            |    |
| P            |                        |                 |           |        |           |         |            |    |
| F            | Password               |                 |           |        |           |         |            |    |
| 4            | Add Description        |                 |           |        |           |         |            |    |
|              |                        |                 |           |        |           |         |            |    |
|              |                        |                 |           |        |           |         |            |    |
|              |                        | Add             | d to List |        |           |         | Remove     |    |
|              |                        |                 |           |        |           | _       |            | _  |
| Help         |                        |                 |           |        |           | S       | Cano Cano  | el |

#### 6. Click Save.

The added Linux node is displayed in the All Nodes list.

| resources                          |           |         |                 |          |                     |              |          |                                              |
|------------------------------------|-----------|---------|-----------------|----------|---------------------|--------------|----------|----------------------------------------------|
| 42                                 | Nodes: A  | II Node | s               |          |                     |              |          | 3>                                           |
| Nodes                              | Actions - | A       | id Nodes        | Filter × | (No filter applied) | ~            |          | Configuration Wizard                         |
| All Nodes                          |           |         |                 |          | (10 110 0)          |              |          |                                              |
| Nodes without a Plan               |           | Status  | Node Name       | VM N     | ame                 | Plan         |          | Select a node to view the related<br>details |
| Plan Groups                        | E7        | 0       | linux-backupsvr |          |                     |              |          | octano.                                      |
| Linux Backup Server Groups         |           |         |                 |          |                     |              |          |                                              |
| Linux Nodes                        |           |         |                 |          |                     |              |          |                                              |
| Plans                              |           |         |                 |          |                     |              |          |                                              |
| All Plans                          |           |         |                 |          |                     |              |          |                                              |
| Destinations                       |           |         |                 |          |                     |              |          |                                              |
| Recovery Point Servers             |           |         |                 |          |                     |              |          |                                              |
| Arcserve Backup Servers            |           |         |                 |          |                     |              |          |                                              |
| Shared Folders                     | 1         |         |                 |          |                     |              |          |                                              |
| Cloud Accounts                     |           |         |                 |          |                     |              |          |                                              |
| Remote Consoles                    |           |         |                 |          |                     |              |          |                                              |
| Arcserve Cloud                     |           |         |                 |          |                     |              |          |                                              |
| <ul> <li>Infrastructure</li> </ul> |           |         |                 |          |                     |              |          |                                              |
| Storage Arrays                     |           |         |                 |          |                     |              |          |                                              |
| Instant Virtual Machines           |           |         |                 |          |                     |              |          |                                              |
| Sites                              |           |         |                 |          |                     |              |          |                                              |
| SLA Profiles                       |           |         |                 |          |                     |              |          |                                              |
|                                    |           |         |                 |          |                     |              |          |                                              |
|                                    |           |         |                 |          |                     |              |          |                                              |
|                                    | 4         |         |                 |          |                     |              | •        |                                              |
|                                    | 🚺 🖣 🏼 Pa  | ige 1   | of 1   🕨 🕅      |          |                     | Displaying 1 | - 1 of 1 |                                              |

7. Navigate to **All Plans** and create an Agent-based Linux plan.

The **Source** tab appears.

| resources                           |                         |                      |                 |      |              |
|-------------------------------------|-------------------------|----------------------|-----------------|------|--------------|
| Add a Plan                          | Agent-Based Linux Bac   | kup Plan             | Pause this plan | Save | Cancel Help  |
| Task1: Backup: Agent-Based<br>Linux | Task Type Backup        | o: Agent-Based Linux | Y               |      | Opelete Task |
| Add a Task                          | Source De               | stination Schedule   | Advanced        |      |              |
|                                     | Linux Backup Server     | appliance            | ✓ Add           |      |              |
|                                     |                         | move                 |                 |      |              |
|                                     | Node Name               | VM Name P            | tarı            | Site |              |
|                                     | Filter volumes for back | IP Exclude -         |                 |      |              |

8. From the **Add** drop-down list, select *Select Nodes to Protect in Arcserve UDP*.

| resources                           |                                                     |                            |                 |      |             |
|-------------------------------------|-----------------------------------------------------|----------------------------|-----------------|------|-------------|
| Add a Plan                          | Agent-Based Linux Backup                            | Plan                       | Pause this plan | Save | Cancel Help |
| Task1: Backup: Agent-Based<br>Linux | Task Type Backup: A                                 | gent-Based Linux           | Ŧ               |      | Delete Task |
| O Add a Task                        | Source Dest                                         | ination Schedule           | Advanced        |      |             |
|                                     | Linux Backup Server                                 | appliance                  | ✓ Add           |      |             |
|                                     | Add Remo     Select Nodes to Pro     Add Linux Node | ve<br>lect in Arcserve UDP | lan             | Site |             |
|                                     |                                                     |                            |                 |      |             |
|                                     |                                                     |                            |                 |      |             |
|                                     | Eilter volumes for backup                           | Evaluate -                 |                 |      |             |
|                                     | Files/folders to be exclude                         | d                          |                 |      |             |

The Select Nodes to Protect dialog opens.

9. Protect the added Linux node and click **OK**.

| elect | Nodes to Protect |              |         |                    |          |      |                 |         |      |            | E   |
|-------|------------------|--------------|---------|--------------------|----------|------|-----------------|---------|------|------------|-----|
| Ava   | ilable Nodes     | 5            |         |                    | S        | Sele | ected Nodes     |         |      |            |     |
| iroup | All Nodes (Def   | ault Groups) | •       |                    |          |      |                 |         |      |            |     |
| 1     | Node Name        | VM Name      | Plan    | Site               |          |      | Node Name       | VM Name | Plan | Site       |     |
| 1     | linux-backupsvr  |              |         | Local Site         |          |      | linux-backupsvr |         |      | Local Site |     |
|       |                  |              |         |                    |          |      |                 |         |      |            |     |
|       |                  |              |         |                    | <b>»</b> |      |                 |         |      |            |     |
|       |                  |              |         |                    | >        |      |                 |         |      |            |     |
|       |                  |              |         |                    | <        |      |                 |         |      |            |     |
|       |                  |              |         |                    | «        |      |                 |         |      |            |     |
|       |                  |              |         |                    |          |      |                 |         |      |            |     |
|       |                  |              |         |                    |          |      |                 |         |      |            |     |
| н     | I Page 1         | of 1   🕨 🕨   | 🛛 🥏 Dis | playing 1 - 1 of 1 |          |      |                 |         |      |            |     |
|       |                  |              |         |                    |          |      |                 |         |      | 01         | nce |

#### The **Destination** tab appears.

10. The default destination displayed is the data store created using Appliance wizard. Select Local disk or shared folder to backup the node if required.

| resources                           |                           |                    |                  |                 |                              |      |             |
|-------------------------------------|---------------------------|--------------------|------------------|-----------------|------------------------------|------|-------------|
| Add a Plan                          | Agent-Based               | Linux Backup Plan  |                  | Pause this plan |                              | Save | Cancel Help |
| Task1: Backup: Agent-Based<br>Linux | Task Type                 | Backup: Agent-Base | d Linux          | Ŧ               |                              |      | Oelete Task |
| Add a Task                          | Source<br>Destination Typ | e Destination      | Schedule         | Advanced        | ve UDP Recovery Point Server |      |             |
|                                     | Recovery Point            | Server             | appliance        |                 | ¥                            |      |             |
|                                     | Data Store                |                    | appliance_data_s | store 👻         |                              |      |             |
|                                     | Password Prote            | ction              | 0                |                 |                              |      |             |
|                                     | Session Passwo            | brd                |                  |                 |                              |      |             |
|                                     | Confirm Session           | n Password         |                  |                 |                              |      |             |

11. After providing the settings related to plan, click **Save**.

| resources                     |          |                               |       |         |          |   |                            |                                           |
|-------------------------------|----------|-------------------------------|-------|---------|----------|---|----------------------------|-------------------------------------------|
| 4                             | Plans: A | II Plans                      |       |         |          |   |                            | 30                                        |
| Nodes     All Nodes           | Actions  | - Add a Plan                  |       |         |          |   |                            | Configuration Wizard                      |
| Nodes without a Plan          |          | Plan Name                     |       | Nodes P | rotected |   | Status                     | Select a plan to view the related details |
| vCenter/ESX Groups            |          |                               | Total | 0       | 0        | 0 |                            | dound.                                    |
| Hyper-V Groups<br>Linux Nodes |          | Agent-Based Linux Backup Plan | 1     | 0       | 1        | 0 | Deployment: Successful (1) |                                           |
| Linux Backup Server Groups    | _        |                               |       |         |          |   |                            |                                           |
| Plan Groups                   |          |                               |       |         |          |   |                            |                                           |
| ⊿ Plans                       |          |                               |       |         |          |   |                            |                                           |
| All Plans                     |          |                               |       |         |          |   |                            |                                           |
| ⊿ Destinations                |          |                               |       |         |          |   |                            |                                           |
| Recovery Point Servers        |          |                               |       |         |          |   |                            |                                           |
| Arcserve Backup Servers       |          |                               |       |         |          |   |                            |                                           |
| Shared Folders                |          |                               |       |         |          |   |                            |                                           |
| Cloud Accounts                | 4        |                               |       |         |          |   |                            |                                           |
| Remote Consoles               |          |                               |       |         |          |   |                            |                                           |
| Arcserve Cloud                |          |                               |       |         |          |   |                            |                                           |

You can perform backup for the added Linux Backup Server successfully.

# **Chapter 7: Performing Nutanix AOS Cluster Expansion**

This section contains the following topics:

| Review Prerequisites                         | . 118 |
|----------------------------------------------|-------|
| How to Perform Nutanix AOS Cluster Expansion | 119   |

## **Review Prerequisites**

Verify that you have completed the following prerequisite tasks before performing the cluster expansion:

- The version of cluster node installed must be same as the version of AOS and AHV.
- Check the Health dashboard and make sure the cluster is healthy before adding any nodes. Fix the issue if any health checks fail.
- Make sure the current add node operations are completed, if any.
- Check the Hardware dashboard to make sure all the nodes are in the correct metadata state. When the Metadata store is disabled on the node or a node is removed from the metadata store, click Enable Metadata Store.

### How to Perform Nutanix AOS Cluster Expansion

You can add new nodes to a cluster at any time after the nodes are installed and connected to the network on the same subnet as the cluster. The cluster expansion process verifies whether the version of AOS installed on existing and new nodes is same. If the AOS version does not match, the necessary upgrades are performed for all the nodes to have the same AOS version.

This section provides information about how to perform Nutanix AOS cluster expansion on Prism Element.

#### To add one or more nodes to an existing cluster, follow these steps:

- 1. Log into the Prism Element web console using admin credentials.
- 2. Do one of the following:
  - Click the settings icon on the top-right corner, and then select Expand Cluster.

| PHOCMIKT238 Settings       | - 😻 O + Q. ? - 🔯 adm -              |
|----------------------------|-------------------------------------|
| Settings                   |                                     |
|                            |                                     |
| General                    |                                     |
| Cluster Details            |                                     |
| Configure CVM              |                                     |
| Convert Cluster            |                                     |
| Expand Cluster             |                                     |
| Image Configuration        |                                     |
| Licensing                  |                                     |
| Reboot                     |                                     |
| Remote Support             |                                     |
| Upgrade Software           |                                     |
|                            |                                     |
| Setup                      | Global Settings                     |
| Connect to Citrix Cloud    | Clobal Settings                     |
| Prism Central Registration | Unosse an sem on the Mit Io Congure |
| Pulse                      |                                     |
| Rack Configuration         |                                     |

Navigate to the drop-down list on the top-left corner, select Hardware, and then click the + Expand Cluster button on the Hardware dashboard.

| X PHX-MKT238 Hardware      | · · © 0 @ · |                                                                                                    |           |                          | Q ? × ¢ admin ×                                                                 |
|----------------------------|-------------|----------------------------------------------------------------------------------------------------|-----------|--------------------------|---------------------------------------------------------------------------------|
| Overview - Diagram - Table |             |                                                                                                    |           |                          | + Expand Cluster Repair Host Boot Device                                        |
| Hardware Summary           |             | Top Hosts by Disk IOPS                                                                                                    |           | Hardware Critical Alerts | Hardware Events                                                                 |
| 4 1                        | NX-3060-G6  | PHX:MKT238-3                                                                                                    | 3 IOPS    |                          |                                                                                 |
| HOSTS BLOCK                | MODEL       | PHX:MKT238-2                                                                                                    | 2 IOP5    |                          | 2<br>EVENTS                                                                     |
|                            |             | No. of Concession, Concession, | 1.00.00   |                          |                                                                                 |
| 4 Hosts                    |             | Top Hosts by Disk IO Bandwidth                                                                                                    |           |                          | Node 10.42.238.28' with UUID '67e4366b-2ebc-4a5c-ba55-<br>d7881cf5e66' removed. |
| 4                          |             | PHX-MKT238-3                                                                                                    | 1.53 MBps | No Critical Alerts       | Last event 29 minutes ago                                                       |
| 4<br>MONITORED             | C           | PHX:MKT238-2                                                                                                    | 983 KBps  |                          | Node '10.42.238.26' marked for removal<br>Last event 36 minutes ago             |
|                            | COCOTENED   | AL 117 1 117 1 117 1 117 1 117                                                                                                    | AAA 11A   |                          |                                                                                 |

The Expand Cluster dialog appears and displays the list of nodes discovered on the *Select Host* page.

**Note:** To discover hosts manually within the same network, do the following:

- a. On the Expand Cluster dialog, click + Discover Hosts Manually.
- b. On the Manual Host Discovery page, click + Add Host.

| Expand Cluster                                        | ?          |
|-------------------------------------------------------|------------|
| 1. Select Host 2. Configure Host                      |            |
| Manual Host Discovery                                 |            |
| Add host or CVM IPs to discover hosts within the same | e network. |
|                                                       | + Add Host |
| Host or CVM IP                                        | Actions    |
| No Data                                               |            |
|                                                       |            |
|                                                       |            |

c. Specify the host or Controller VM (CVM) IP address, and then click Save.

| 1. Select Host 2. Configure Host          |                                       |
|-------------------------------------------|---------------------------------------|
| Manual Host Discovery                     |                                       |
| Add host or CVM IPs to discover hosts wit | thin the same network.                |
|                                           |                                       |
|                                           | + Add Ho                              |
| Host or CVM IP                            | + Add Ho:<br>Actions                  |
| Host or CVM IP<br>Host or CVM IP          | + Add Ho:<br>Actions<br>Save - Cancel |

#### d. Click Discover and Add Hosts.

The node is discovered and added successfully.

- 3. On the Select Host screen, do the following:
  - a. Select the checkbox for each node (host) that you want to add to the cluster. If you do not want to add any node to the cluster, unselect the checkbox of the corresponding node.
  - b. For Controller VM IPv4, Hypervisor IPv4, and IPMI IPv4, verify whether the IP addresses assigned to all the hosts to be added are correct. If not, change the incorrect IP address as needed.
  - c. Click Next.

| Newly discovered nodes are displayed below. Select the ones you would like to add and configure their network addresses. New nodes must be connected to the network on the same subnet as the cluster (10.55.16.0/255.255.248.0). Remember to add licenses for all new nodes. |  |
|----------------------------------------------------------------------------------------------------|--|
| 2 XC740xd2-24 CORE (Serial Number: JWF4853)                                                                                                    |  |
| 🖬 D                                                                                                    |  |
| <ul> <li>Controller VM IPv4</li> <li>Host D</li> <li>Controller VM IPv6</li> </ul>                                                                                                    |  |
| lost D                                                                                                    |  |

The Configure Host screen appears.

The software detects the hypervisor that is installed on the newly discovered node and checks whether the hypervisor version matches with the cluster.

Notes:

- If the hypervisor detected on a newly discovered node has the same hypervisor and AOS version as the remaining nodes on the cluster, no re-imaging is required.
- If the hypervisor does not match, you are prompted to browse for the hypervisor file on your local computer.

After the file is uploaded, the node is imaged with the hypervisor required.

4. After providing the CVM, Hypervisor, and IPMI IPs, to check the compatibility of newly added node with the existing cluster, click **Run Checks**.

| 1. Select Host  | 2. Configure Host                               |            |
|-----------------|-------------------------------------------------|------------|
| Hypervisor(s) N | eeded                                           |            |
| The detected hy | pervisor on the new node has the same Hyperviso | or and AOS |

The pre-expand cluster checks begin, and displays the status of pre-expansion. 5. After the pre-expand cluster checks completed successfully, click **Expand Cluster**.

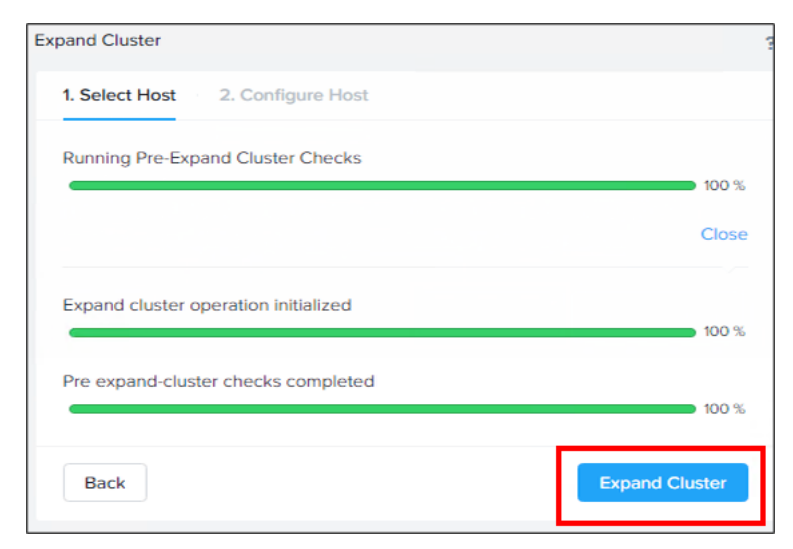

The Expand Cluster dialog closes and the add node process begins.

After the cluster expansion starts, a progress bar appears and displays the status of the expansion.

| Expand Cluster                         | ?     |
|----------------------------------------|-------|
| 1. Select Host 2. Configure Host       |       |
| Expanding Cluster                      |       |
|                                        | /1%   |
|                                        | Close |
| Expand cluster operation initialized   | 100 % |
| Pre expand-cluster tests completed     | 100 % |
|                                        | 100 % |
| Internal preparation completed         | 100 % |
| Stripping imposing of pages            |       |
| Skipping maging of nodes               | 100 % |
| Waiting for per node tasks to complete |       |
|                                        | 30 %  |
| Back                                   |       |

#### Notes:

For more information about the progress of cluster expansion, click open.

- Red bar indicates an issue. For more information about the issue, hover the cursor over the red bar text.
- 6. To see the newly added node, navigate to drop-down list on the top-left corner, and then select **Hardware**.

The Hardware dashboard now displays the existing and newly added hosts on the cluster.

For more information about the hosts, click the **Table** tab.

# **Chapter 8: Understanding Safety Precautions**

This section contains the following topics:

| General Safety Precautions                |  |
|-------------------------------------------|--|
| Electrical Safety Precautions             |  |
| FCC Compliance                            |  |
| Electrostatic Discharge (ESD) Precautions |  |

### **General Safety Precautions**

You must adhere to the following general safety precautions to protect yourself and to protect the appliance from damage or malfunction:

 For EMI Class A Equipment (Business equipment), this equipment is registered for Electromagnetic Conformity Registration as business equipment (A) and not home equipment. Sellers or users are required to take caution in this regard.

A급기기(업무용방송통신기자재)

이 기 기 는 업 무 용 (A급)으로 전 자 파 적 합 기 기 로 서 판 매 자 또 는 사 용 자 는 이 점 을 주 의 하 시 기 바 라 며,가 정 외 의 지 역 에 서 사 용 하 는 것 을 목 적 으 로 합 니 다

**Note**: This safety precaution only applies to South Korea. For more details, contact Arcserve Support at <u>https://www.arcserve.com/support</u> or call 0079885215375 (South Korea).

- Inspect the box in which the appliance was shipped and ensure that there are no visible signs of damage. If there is evidence of damage, please retain all packaging materials and contact Arcserve Support immediately at: <u>https://www.arcserve.com/support</u>.
- Decide on a suitable location for the rack unit that will hold the appliance. It should be situated in a clean, dust-free area that is well ventilated and free of clutter. Avoid areas where heat, electrical noise, and electromagnetic fields are generated.
- You will also need it placed near at least one grounded power outlet. Depending on the model, the appliance includes either one power supply or a redundant power supply and will then require two grounded outlets.
- The appliance is only for use in a restricted location.
  - Access can only be gained by service persons or by users who have been instructed about the reasons for the restrictions applied to the location and about any precautions that shall be taken; and
  - Access is through the use of a tool or lock and key, or other means of security, and is controlled by the authority responsible for the location.
- Place the appliance top cover and any components that are removed from the appliance on a table so that you do not accidentally step on the components.

- While working on the appliance, do not wear loose clothing such as neckties and unbuttoned shirt sleeves, which can come into contact with electrical circuits or be pulled into a cooling fan.
- Remove any jewelry or metal objects from your body, which are excellent metal conductors that can create short circuits and harm you if they come into contact with printed circuit boards (PCBs) or areas where power is present.
- After accessing the inside of the appliance, close the appliance and secure it to the rack unit with the retention screws after ensuring that all connections have been made.

# **Electrical Safety Precautions**

You must adhere to the following electrical safety precautions to protect yourself and to protect the appliance from damage or malfunction:

- Be aware of the locations of the power on/off switch on the appliance as well as the room's emergency power-off switch, disconnection switch, or electrical outlet. If an electrical accident occurs, you can then quickly remove power from the appliance.
- Do not work alone when working with high-voltage components.
- Power should always be disconnected from the appliance when removing or installing main system components, such as the Serverboard, memory modules and the DVD-ROM and floppy drives (not necessary for hot swappable drives). When disconnecting power, you should first power down the appliance with the operating system and then unplug the power cords from all the power supply modules in the appliance.
- When working around exposed electrical circuits, another person who is familiar with the power-off controls should be nearby to switch off the power, if necessary.
- Use only one hand when working with powered-on electrical equipment. This
  is to avoid making a complete circuit, which will cause electrical shock. Use
  extreme caution when using metal tools, which can easily damage any electrical components or circuit boards they come into contact with.
- Do not use mats designed to decrease electrostatic discharge as protection from electrical shock. Instead, use rubber mats that have been specifically designed as electrical insulators.
- The power supply power cord must include a grounding plug and must be plugged into grounded electrical outlets.
- Serverboard Battery: CAUTION There is a danger of explosion if the onboard battery is installed upside down, which will reverse its polarities This battery must be replaced only with the same or an equivalent type recommended by the manufacturer. Dispose of used batteries according to the manufacturer's instructions.
- DVD-ROM laser: CAUTION this Server may have come equipped with a DVD-ROM drive. To prevent direct exposure to the laser beam and hazardous radiation exposure, do not open the enclosure or use the unit in any unconventional way.

## **FCC Compliance**

This appliance complies with part 15 of the FCC Rules. Operation is subject to the following conditions:

- This appliance may not cause harmful interference, and
- This appliance must accept any interference received, including interference that may cause undesired operation

**Note:** This equipment has been tested and found to comply with the limits for a Class A digital device, pursuant to part 15 of the FCC Rules. These limits are designed to provide reasonable protection against harmful interference when the equipment is operated in a commercial environment. This equipment generates, uses, and can radiate radio frequency energy and, if not installed and used in accordance with the instruction manual, may cause harmful interference to radio communications. Operation of this equipment in a residential area is likely to cause harmful interference in which case the user is required to correct the interference at his own expense.

# **Electrostatic Discharge (ESD) Precautions**

Electrostatic Discharge (ESD) is generated by two objects with different electrical charges coming into contact with each other. An electrical discharge is created to neutralize this difference, which can damage electronic components and printed circuit boards. Devices that are sensitive to ESD, such as Serverboards, motherboards, PCIe cards, drives, processors, and memory cards require special handling. Use the following precautions to help neutralize the difference of electrical charges coming into contact with each other, before contact is made, to protect your equipment from ESD:

- Use a rubber mat that has been specifically designed as an electrical insulator. Do not use a mat designed to decrease electrostatic discharge as protection from electrical shock.
- Use a grounded wrist strap designed to prevent static discharge.
- Use antistatic or electrostatic discharge (ESD) preventive clothing or gloves.
- Keep all components and printed circuit boards (PCBs) in their antistatic bags until ready for use.
- Touch a grounded metal object before removing the board from the antistatic bag.
- Do not let components or PCBs come into contact with your clothing, which may retain a charge even if you are wearing a wrist strap.
- Handle a board by its edges only. Do not touch its components, peripheral chips, memory modules, or contacts.
- When handling chips or modules, avoid touching their pins.
- Put the Serverboard and peripherals back into their antistatic bags when not in use.
- For grounding purposes, verify your appliance provides excellent conductivity between the power supply, the case, the mounting fasteners, and the Serverboard.

# **Chapter 9: Activating Sophos on the Arcserve N-Series Appliance**

This section provides information about how to activate Sophos on the Arcserve N-Series Appliance manually.

# Manually Installing Sophos Intercept X Advanced for Server on Arcserve N-Series Appliance

The integration of Sophos Intercept X Advanced for Server on Arcserve N-Series Appliance enables the following:

- Protect data and system backups from ransomware and other attacks
- Endpoint protection that combines signature-based and signatureless malware detection.
- Deep learning neural network
- Anti-exploit technology
- CyptoGuard anti-ransomware and WipeGuard technologies, and more to stop the widest range of endpoint threats

**Note:** If Arcserve Appliances were shipped to you on or after October 15, 2019, Sophos Intercept X is pre-installed. An email is sent to you as part of the delivery process and it contains the activation instructions. Otherwise, follow the instructions given below to manually install Sophos Intercept X.

#### Follow these steps:

- 1. On the Arcserve Support Website, create an account.
- To request for a free copy of Sophos Intercept X Advanced, provide all relevant details in the <u>Sophos Request form</u> and submit it to Arcserve Support. It is mandatory to share the details of Email ID and Order ID. You will receive an auto-generated email confirmation.

After you confirm your email ID, Arcserve processes your request and creates an account on the Sophos Central and sends an email with instructions on how to create a password.

- 3. To create a password for your new account on Sophos Central, follow the instructions in the email.
- 4. Log into the Arcserve Appliances as an administrator or as a user with local administrative privileges.

**Note:** For security reasons, do not join the appliances using the Active Directory Domain.

- 5. From your appliance, log into Sophos Central, and then follow step 3 and 4.
- 6. Open the Product Setup dialog, then select **Server Protection**.

|                                        | Product Setup       | × |
|----------------------------------------|---------------------|---|
| Choose a product below to get started. |                     |   |
| S Endpoint Protection                  | () Mobile           |   |
| Server Protection                      | Wireless            |   |
| 😣 Email Security                       | O Device Encryption |   |
| 🕑 Web Gateway                          | (3) Phish Threat    |   |
| 😂 Firewall Management                  |                     |   |

 From the Server Protection section, click Download Windows Server Installer, and then save SophosSetup.exe installer to a folder on UDP.

| SOPHOS                                                                                                    | Protect Devices                                                                                                    | Malga a<br>antara tak                                                                                                    |
|----------------------------------------------------------------------------------------------------|----------------------------------------------------------------------------------------------------|----------------------------------------------------------------------------------------------------|
| Overand<br>Contrast<br>Anno<br>Const Anapon Cantor<br>Const Anapon<br>Const<br>Const | Not do to a devind for for indigation and array in No.<br>Second Second S | Both Ontoneys     Annual of an annual     Manual of an annual     Manual of an annual     Manual of an annual     Manual     Ma |
|                                                                                                    | <ul> <li>Unified Enclosiet Management and Mulder Security<br/>Bene mergenetic at Management and Mulder Security<br/>in the mediated start is merge order protects a times</li> </ul>                                                                                                    | Source: Photo: Source     Photo: Photo: Source     Photo: Photo: Ph |

8. To start the installer, open the folder, and then double-click **SophosSetup.exe**.

**Note:** If there are any antivirus products on your appliance, it is recommended to uninstall before starting the installer.

9. Click Install.

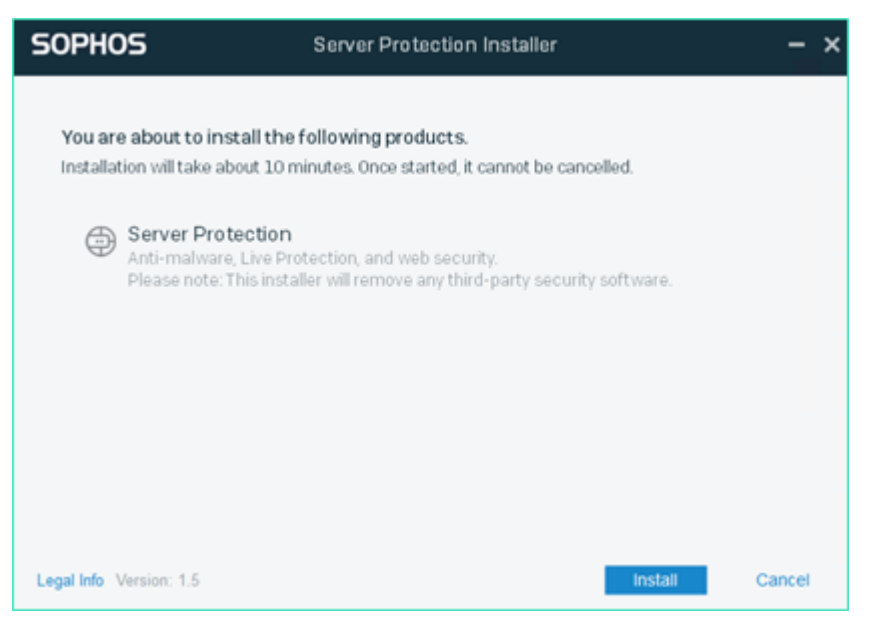

10. To restart your system immediately, click **Finish**. To restart later, uncheck the **Restart my computer now** option.

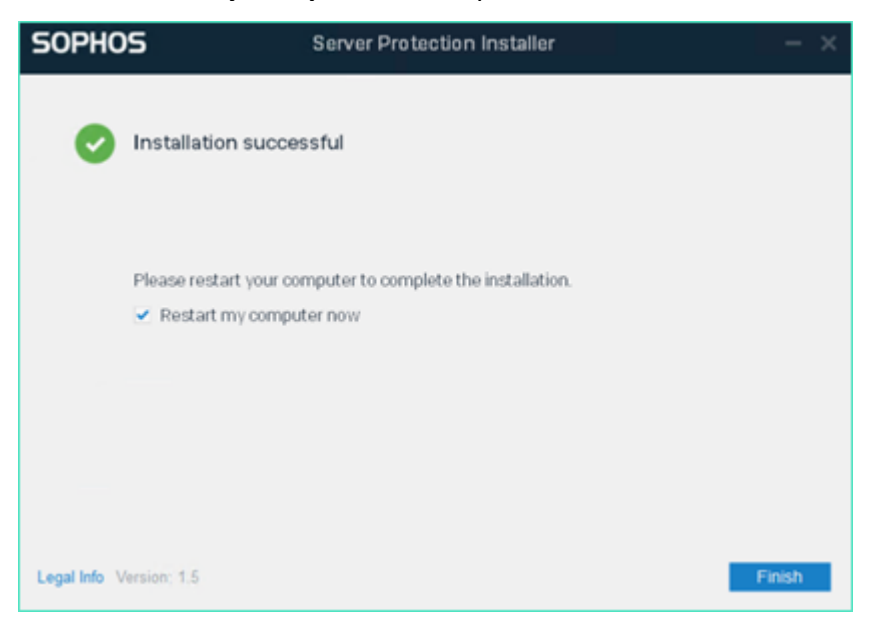

11. To view the protection status, open the **Sophos Intercept X** interface.

| SOPHOS Status                                     | vents                                    | Admin login – 🗙                         |
|---------------------------------------------------|------------------------------------------|-----------------------------------------|
| Your com                                          | nputer is protected                      | Scan                                    |
| Malware and PUAs<br>O<br>detections               | Web Threats<br>O<br>requests blocked     | Malicious Behavior     O     detections |
| (iii) Controlled Items<br>O<br>user notifications | Malicious Traffic O connections detected | S Exploits<br>O<br>detections           |
|                                                   |                                          | Help   About                            |

The status indicates that the Arcserve Appliance is secured from ransomware attacks, malware, web threats, and zero-day exploits.

12. To access Sophos Central, click **Admin Login**. It allows you to manage Sophos Intercept X Advanced Server, set alerts and policies, and so on.

Notes:

- It is mandatory to have Internet access in the appliance to install 'Sophos Intercept X Advanced' and any related updates. Sophos Intercept X Advanced is cloud based and there are no offline installers available.
- If you have already purchased another appliance previously and have a Sophos account through Arcserve, use the same account for all your Arcserve Appliances.
- If you already have a Sophos account through any other purchase, such as directly from Sophos, provide a different email address for a separate account on Sophos Central.
- If the Sophos installation fails for any reason, follow the on-screen or email instructions that are provided along with the error message.
- To receive the Sophos Intercept X Advanced for Server updates such as malware definition updates and version upgrades, you must have a valid and active maintenance for your Appliance.

For further assistance, please contact Arcserve Technical Support on phone (+1.844.765.7043) or <u>online</u>, or contact your local Arcserve support office.

# **Chapter 10: Troubleshooting**

This section contains the following topics:

| Unable to Check Prism Central Compatibility with AOS Version                                 | . 138           |
|----------------------------------------------------------------------------------------------|-----------------|
| Unable to View Arcserve Home Dashboard in the Prism Element                                  | . 139           |
| Nutanix Object Store Creation Fails Due to Time Out Error                                    | 140             |
| Nutanix Mine Deployment Fails Due to Improper User Permissions or Lack of Enoug<br>Resources | <u>h</u><br>141 |
| Arcserve Home Dashboard does not Display when the Network Switch or Cluster is Rebooted      | 142             |
| Unable to Access the UDP Management Console UI from Outside the UDP Console VM               | 143             |
| Nutanix Mine Deployment Fails Due to UDP VM Status Error                                     | 144             |
| Nutanix Mine Deployment Fails Due To DNS Error                                               | . 145           |

# Unable to Check Prism Central Compatibility with AOS Version

#### Symptom

On the Prism Element home page, when you click **Register or create new** under Prism Central wizard, the Prism Central dialog appears and displays the following message under *Available versions* field:

No compatible versions for deployment.

| Prism Central                                                                                         | ?       | ×   |
|----------------------------------------------------------------------------------------------------|---------|-----|
| Installation Image                                                                                    |         |     |
| Select an image to install, download the latest version from the la<br>upload one from your computer. | nternet | or  |
| Available versions                                                                                    | version | s 🕛 |
| No compatible versions for deployment.                                                                |         |     |
| Upload installation binary                                                                            |         |     |
| You can upload the Prism Central binary instead of downloading<br>Internet.                           | from th | ne  |
| Back                                                                                                  | Cance   | el  |

#### Solution

As a workaround, do the following:

1. Check the Prism Central compatibility with AOS version using the following link:

https://portal.nutanix.com/page/documents/compatibility-interoperabilitymatrix/interoperability

- 2. Download the compatible Prism Central binaries from the *portal.nutanix.- com* site.
- 3. Navigate to **Prism Central** wizard, click **Register or create new**, and then upload the downloaded .json and .tar files manually.
## Unable to View Arcserve Home Dashboard in the Prism Element

### Symptom

In the Prism Element, Arcserve Home dashboard displays login window and prompts you to enter the username and password.

### Solution

The login window appears due to the connection timeout between the UDP Console VM and the Prism Element.

As a workaround, to view the Arcserve Home dashboard, enter the login credentials of UDP Console running in the Prism Element.

## Nutanix Object Store Creation Fails Due to Time Out Error

### Symptom

Nutanix object store creation fails, and the following error occurs:

Error in deployment.

### Time Out

| = 0, Objects                                    | ¢                              |         |       |                 | 👌 Prism |         |         |        |               | <b>4 0</b>          | 0 🚯 🔅    |
|-------------------------------------------------|--------------------------------|---------|-------|-----------------|---------|---------|---------|--------|---------------|---------------------|----------|
| Object Stores VCenter Management                |                                |         |       |                 |         |         |         |        |               |                     |          |
| Create Object Stoor Deadline Deadline Actions > |                                |         |       |                 |         |         |         |        |               |                     |          |
| Vewing all Object Stores 0 1-1                  |                                |         |       |                 |         |         |         |        |               |                     | 0 1-1of1 |
| Nome                                            | Creating lenovoobjstore        |         | Nodes | Usage (Logical) |         | Buckets | Objects | Alerts | Notifications | Objects Public IPs  |          |
| Ienovoobjstore                                  | Error in deployment.  Time Out | lan.com | 3     |                 |         |         |         |        |               | 10.10.127369, 10.10 | 127170   |
|                                                 |                                |         |       |                 |         |         |         |        |               |                     | @ 1-1of1 |

### Solution

This error occurs due to the communication or network time-out between the Prism Element, Prism Central, and NTP servers.

As a workaround, do the following:

- 1. Log into the Prism Central web console.
- 2. Navigate to **Dashboard > Services > Objects**.
- 3. To delete any failed Object Store, select the check box as needed, go to the **Actions** drop-down list, and then click **Delete**.

A confirmation message appears.

- 4. Click **Confirm** to delete.
- After successfully deleting the failed Object Store, re-initiate the Object store creation. To create the Object Store, see <u>Deploying the Nutanix</u> <u>Object Store</u>.

The Object store is created successfully.

## Nutanix Mine Deployment Fails Due to Improper User Permissions or Lack of Enough Resources

Nutanix Mine deployment fails and displays the following error:

Prism V2 post API call failed for: vms

### Symptom

During the Nutanix Mine deployment process, the deployment fails and displays the following error:

Prism V2 post API call failed for: vms

### Solution

This error occurs due to improper user permissions or lack of enough resources in the cluster to continue the deployment.

As a workaround, do the following:

- 1. Check whether the provided user has Cluster Admin role assigned in the Nutanix Prism Element.
- 2. Re-run the Mine deployment process with updated user credentials.
- 3. Check whether the Nutanix Prism Element cluster has enough resources to create the UDP Console, RPS and LBS VMs without any issues.

The Nutanix Mine is deployed successfully.

## Arcserve Home Dashboard does not Display when the Network Switch or Cluster is Rebooted

### Symptom:

When the network switch or cluster is rebooted, Arcserve Home dashboard does not display in the Prism Element.

### Solution:

As a workaround, re-install the Arcserve Home dashboard in the Prism Element.

For more information about how to re-install Arcserve Home dashboard, see <u>Main-tenance Troubleshooting</u>.

# Unable to Access the UDP Management Console UI from Outside the UDP Console VM

### Symptom

When you click the **Yes** option on the Network dialog populated for the first time after the deployment of UDP Console VM, the Windows automatically block previously opened UDP ports. As a result, the Windows firewall ports get blocked.

### Solution

As a workaround, to access the UDP Management Console UI from outside the UDP Console VM, open the following UDP ports in firewall, which are required to perform backup and other jobs when you have a LAN environment:

- **8014**
- **8**015

For more information, see Communication Ports Used by Arcserve UDP.

## Nutanix Mine Deployment Fails Due to UDP VM Status Error

Nutanix Mine deployment fails sometimes and displays the following error:

Unable to get UDP VM status.

### Symptom

During the Nutanix Mine deployment process, the deployment fails sometimes and displays the following error:

Unable to get UDP VM status.

### Solution

This error occurs due to an issue with the UDP Console windows installation, or IP address issue with DNS server.

As a workaround, do the following:

- Check the UDP Console VM status in the cluster and see whether the deployment fails due to wrong product key or network communication issue. If an incorrect Windows product key was entered, provide the right product key during the subsequent Mine deployment process.
- 2. After checking the UDP console VM status, clean-up existing UDP Console and UDP LBS VMs in the Nutanix Cluster.
- 3. Re-run the Mine deployment process.

The Nutanix Mine is deployed successfully.

### **Nutanix Mine Deployment Fails Due To DNS Error**

Nutanix Mine deployment fails sometimes and displays the following error:

Failed to proceed with the Installation, failed to resolve the DNS.

### Symptom

During the Nutanix Mine deployment process, the deployment fails sometimes and displays the following error:

Failed to proceed with the Installation, failed to resolve the DNS.

### Solution

This error occurs due to an improper communication with the local DNS server while connecting with UDP Console VM for executing remaining tasks.

As a workaround, do the following:

- 1. Log into the Mine Bootstrap VM using ssh with the following credentials:
  - Username: root
  - Password: enOP@618
- 2. Install the following package before running the nslookup command from terminal:

### yum install bind-utils

- 3. After the *bind-utils* package is installed successfully, to check the DNS server connectivity from Bootstrap VM, follow these steps:
  - a. To identify the DNS server IP address that is being returned, run the following command on bootstrap VM:

### nslookup <DNS IP address>

**Note:** If nslookup fails to return the DNS information / IP address, verify with IT team for the right DNS information to provide during the Mine deployment rerun process.

- b. Check whether the DNS server is reachable using the *nslookup* and ping commands.
- c. Check whether the right DNS server IP address is returned.
- d. Check the DNS suffix with *nslookup* result.
- e. Ping the UDP Console VM from bootstrap VM and check whether the UDP Console VM responds to ping request.

f. To check the network connectivity of UDP Console from bootstrap VM, run the following command:

ping udpconsole

**Note:** If ping request fails to resolve the udpconsole IP address, verify with IT team for right DNS server information to provide during the Mine deployment rerun process.

- 4. Based on the results of nslookup and tracert udpconsole commands, cleanup existing UDP Console and UDP LBS VMs in the Nutanix Cluster.
- 5. Re-run the Mine deployment process.

The Nutanix Mine is deployed successfully.

### **Chapter 11: Arcserve Appliance Return Policy**

A valid RMA (Return Material Authorization) number is required to return a product to Arcserve. Contact the Arcserve Technical Support department to obtain an RMA number. Refer to <u>arcserve.com/support</u> to contact customer care. Support team can inform where to send the RMA data.

Returns are subject to a re-stocking fee of 10%. Exceptions are:

- 1. If an order was fulfilled incorrectly, Arcserve will accept RMA and provide full credit.
- 2. If a defective item is returned within 30 days, Arcserve will accept RMA and provide full credit.
- 3. If there are hardware technical issues that are unresolved by support after a reasonable period of time to resolve, Arcserve will accept RMA and provide a hardware swap for a unit of equivalent value.

Information needed for the RMA request:

- Product serial number (located on the back of the appliance)
- Arcserve Order Number
- Partner contact name
- Partner phone number
- Partner Email address
- Customer contact name (if available)
- Phone number (if available)
- Email address (if available)
- Description of problem and any troubleshooting already performed.
- Shipping service requested and shipping address.

The RMA number must be clearly marked on the outside of the packaging. All RMAs must be shipped using adequate packaging. All RMAs should be shipped using a reputable carrier that offers package tracking and insurance. Any shipping damage or lost RMAs is the responsibility of customer.